### BAB IV

### HASIL DAN PEMBAHASAN

### 4.1. Planning

Tahapan *planning* atau perencanaan ini merupakan tahap awal dalam langkah penyelesaian masalah dan pembangunan sistem. Pada tahap ini, proses yang dilaksanakan yaitu melakukan perencanaan dan penganalisisan terkait permasalahan, solusi, analisis sistem berjalan, dan analisis sistem yang akan diusulkan sebagai penyelesaian masalah.

### 4.1.1. Profil Dinas Pemadam Kebakaran Kota Medan

1. Sejarah Dinas Pemadam Kebakaran Kota Medan

Dinas Dinas Pencegah dan Pemadam Kebakaran (DP2K) Kota Medan, yang didirikan berdasarkan Peraturan Daerah Kota Medan Nomor 3 Tahun 2009 mengenai Pembentukan Organisasi dan Tata Kerja Perangkat Daerah Kota Medan, bertugas melaksanakan urusan pemerintahan daerah dalam bidang pencegahan dan pemadaman kebakaran sesuai dengan prinsip otonomi daerah dan tugas pembantuan. Untuk mempercepat waktu respon dan mendekatkan layanan kepada masyarakat, DP2K Kota Medan memiliki empat Unit Pelaksana Teknis (UPT), berikut:

- a. UPT Wilayah I Inti Kota di Jl. Candi Borobudur No. 2 terintegrasi dengan kantor pusat pemadam kebakaran.
- b. UPT Wilayah II Selatandi Jl. Pertahanan Terminal Terpadu Amplas.
- c. UPT Wilayah III Utara di Jl. Pulau Natuna Kawasan Industri Medan (KIM). NIVERSITAS ISLAM NEGERI

d. UPT Wilayah IV Belawan di Jl. Cimanuk Komplek Kantor Camat Medan Belawan. UPT Wilayah IV Belawan.

2. Visi

Selalu siap sedia dan sigap untuk menghadapi bencana, baik kebakaran atau bencana alam lainnya, serta selalu melakukan upaya-upaya perncegahan terjadinya bencana. Visi ini menggambarkan adanya tuntutan untuk bersikap profesional dari seluruh jajaran yang ada di Dinas Pencegah dan Pemadam Kebakaran Kota Medan. Dalam menjalankan tugasnya, serta perlunya partisipasi seluruh komponen yang ada di kota Medan baik masyarakat, instansi pemerintah, swasta, dan lain-lain.

3. Misi

Mendorong partisipasi masyarakat dan swasta serta pihak kelurahan dan kecamatan dalam pencegahan dan penanggulangan bencana. Misiini di dasari oleh kenyataan bahwa melakukan pencegah jauh lebih baik dari pada melakukan perbaikan/*recovery*.

4. Struktur Organisasi

Melalui struktur organisasi proses pekerjaan dan pembagian tanggungjawab pada organisasi bisa terlaksana dengan lebih baik. Struktur organisasi Dinas Pemadam Kebakaran Kota Medan:

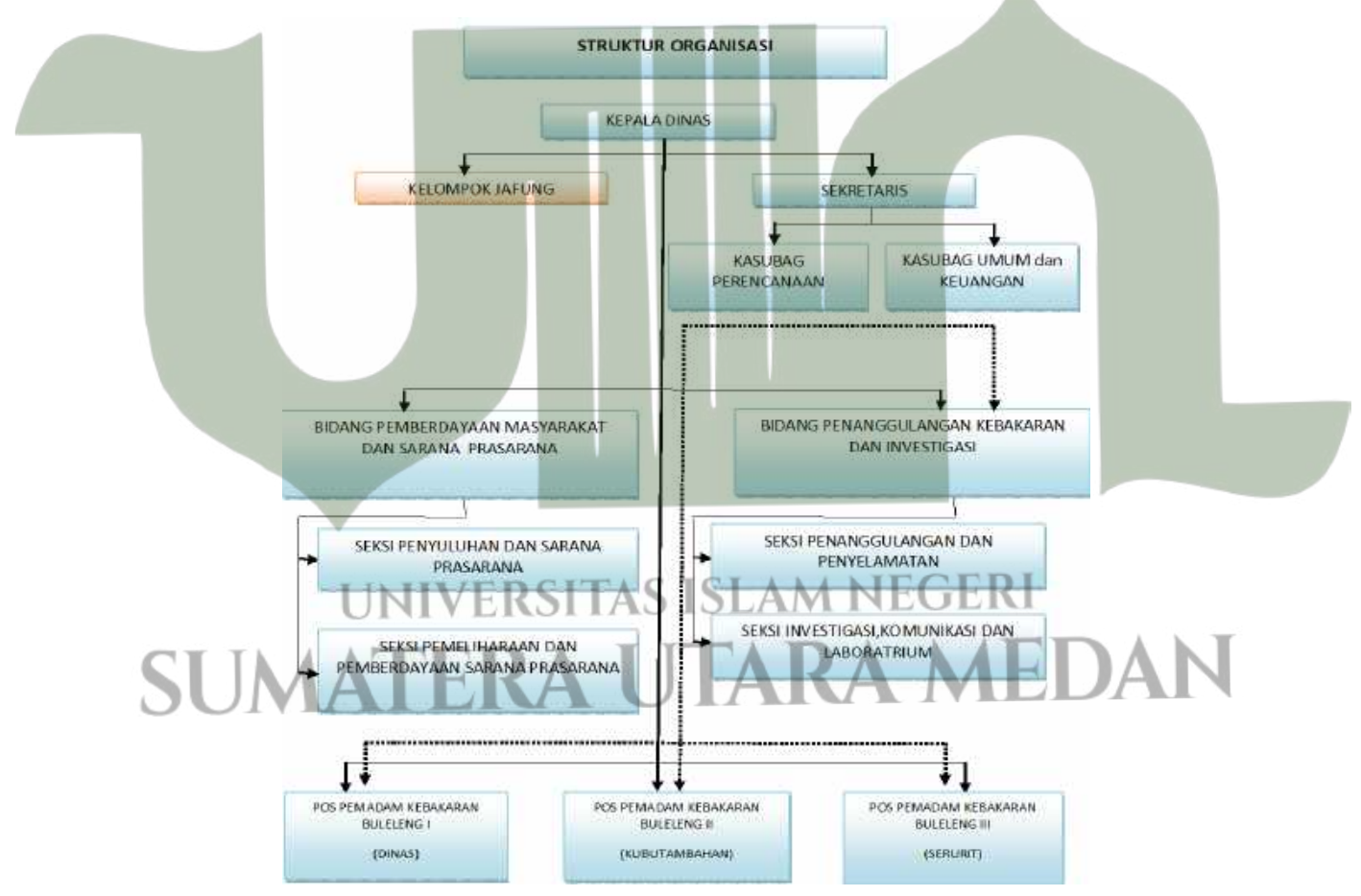

Gambar 4.1 Struktur Organisasi Dinas Pemadam Kebakaran Kota Medan

#### 4.1.2. Analisis Sistem Berjalan

Tahapan analisis sistem berjalan ini mendeskripsikan dan menggambarkan tentang bagaimana jalannya sistem yang ada pada Dinas Pemadam Kebakaran Kota Medan untuk mengetahui persamalan yang akan diberikan solusi nantinya. Berikut adalah analisis sistem berjalannya:

- 1. Masyarakat yang ingin menyewa alat pemadan datang langsung ke kantor dinas pemadam kebakaran.
- 2. Masyarakat bertanya kepada petugas terkait informasi alat dan alat yang cocok digunakan sesuai kebutuhan.
- 3. Petugas dinas pemadam kebakaran menjawab pertanyaan masyarakat terkait informasi alat.
- 4. Masyarakat melakukan pemilihan alat yang sesuai dengan kebutuhan dan melakukan penyewaan.
- 5. Petugas mencatat penyewaan alat dan memberikan formulir data diri penyewa kepada masyarakat sebagai data penyewa.
- 6. Masyarakat mengisi formulir data diri.
- Melakukan pembayaran secara tunai kepada pihak Dinas Pemadam Kabakaran.
- 8. Pihak Pemadam Kebakaran membuat struk pembayaran sewa alat dan menentukan jadwal pemasangan alat.
- 9. Masyarakat mendapatkan struk pembayaran dan informasi jadwal pemasangan alat pemadam kebakaran.
- 10. Pihak Pemadam Kebakaran akan melakukan pemasangan alat sesuai dengan pesanan pengguna.
- 11. Masyarakat membayar retribusi alat sesuai pada Peraturan Daerah Kota
- Medan No. 6 Tahun 2016 secara tunsi dengan datang langsung ke Dinas Pemadam Kebakaran.

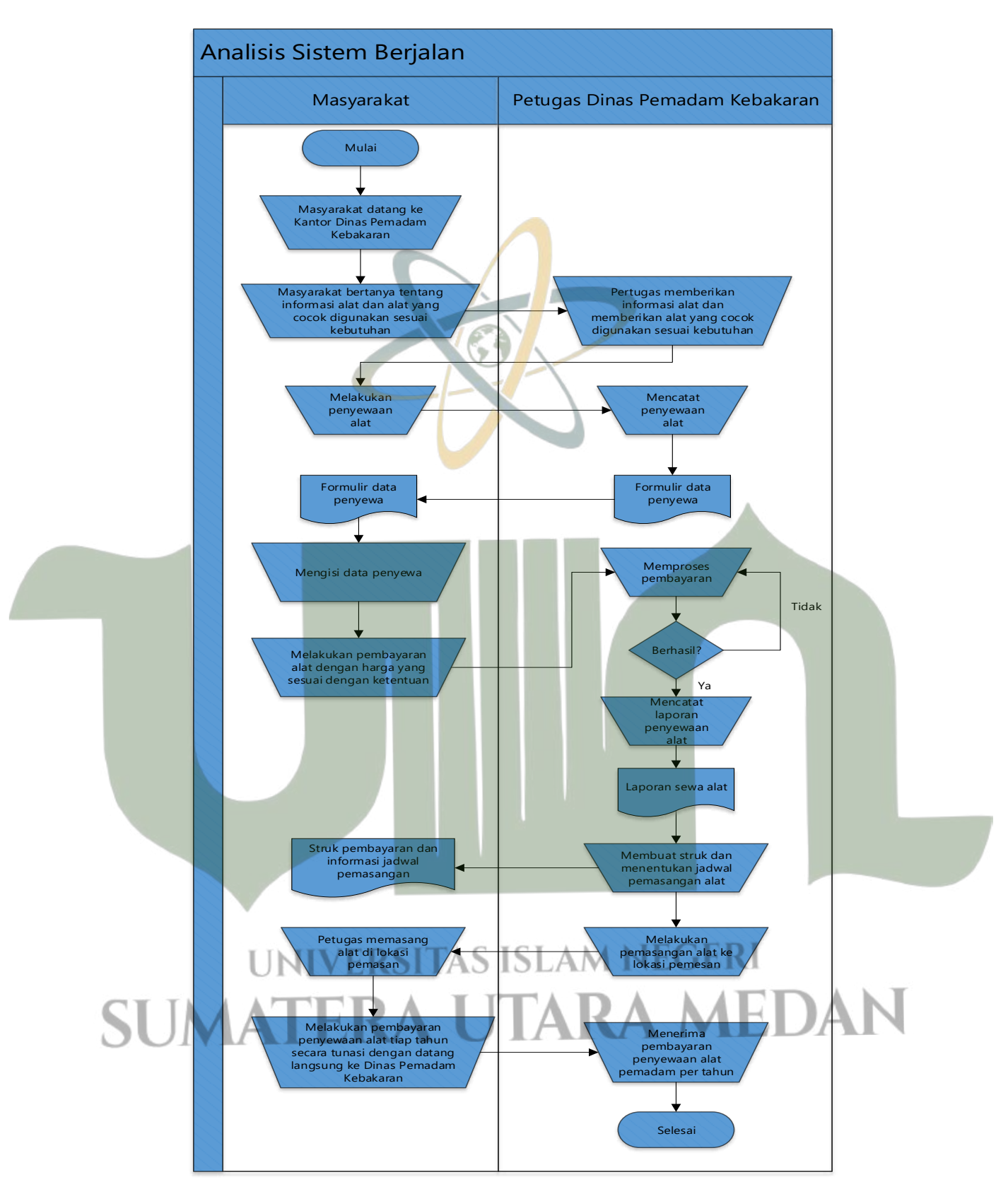

Gambar 4. 2 Analisis Sistem Berjalan

### 4.1.3. Analisis Sistem Usulan

Tahapan analisis sistem usulan ini dibuat setelah dilakukannya analisis sistem berjalan. Setelah mengetahui permasalahan yang ada, maka selanjutnya memberikan solusi penyelesaian permasalahan dengan bantuan teknologi, untuk itu perlu dilakukan penggambaran mengenai bagaiaman sistem yang akan diberikan atau sistem usulan terkait penyelesaian masalahnya. Berikut adalah alur analisis sistem usulannya:

- 1. User membuka aplikasi dan membuat akun dengan mengisi form daftar.
- 2. Sistem akan memproses pembuatan akun, apabila berhasil maka akan terbentuk data akun yang tersimpan di basis data.
- 3. User melakukan login dengan masukkan username dan password.
- 4. Sistem memproses *login* jika berhasi maka tampil halaman utama aplikasi.
- 5. *User* mengklik salah satu alat yang dibutuhkan lalu melihat informasi detail alat pada tampilan atau *display* sistem.
- 6. User melakukan pemesanan alat.
- 7. *User* dapat mengklik menu keranjang untuk melihat pesanan yang dipesan lalu pilih metode pembayaran dan melakukan *checkout*.
- 8. Sistem memproses pemesanan alat dan mengirim informasi kepada admin.
- 9. Admin menerima data transaksi dengan status belum dibayar.
- 10. *User* dapat mengklik menu transaksi untuk melihat riwayat transaksi yang dilakukan.
- 11. *User* dapat melihat data transaksi yang masih pending untuk melihat nomor rekening *virtual account* untuk melakukan pembayaran.
- 12. Admin akan melihat data transaksi user dengan status dibayar.
- 13. Sistem memproses pembayaran dan menghasilkan data transaksi.
- 14. Admin menerima data transaksi dengan status dibayar.
- 15. Admin memperbaharui jadwal pemasangan alat.
- 16. *User* dapat melihat jadwal pemasangan alat pada *display* aplikasi melalui data transaksi yang statusnya Lunas.
- 17. Admin melakukan pemasangan alat langsung di rumah *user* yang melakukan pemesanan alat.

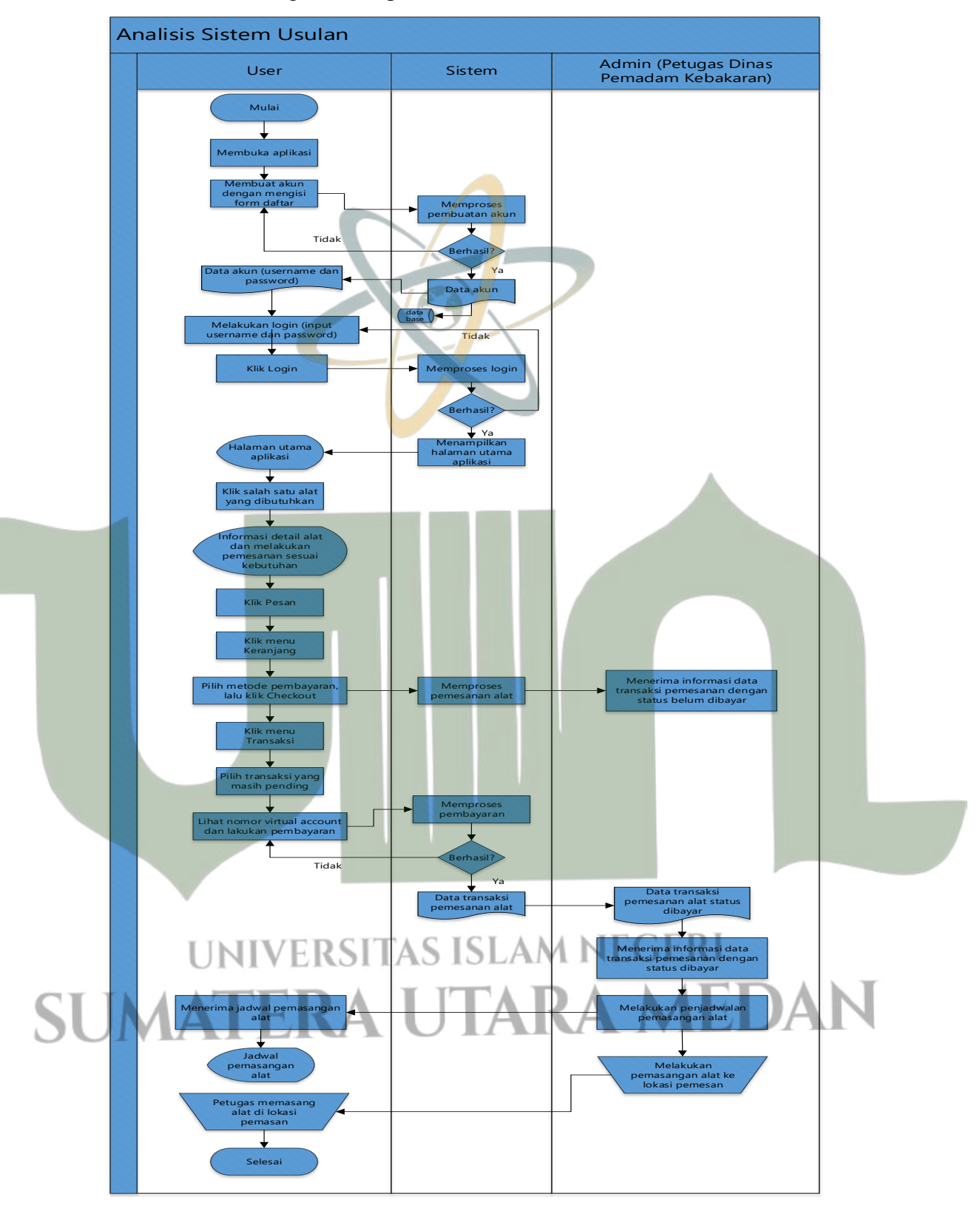

Berikut adalah gambaran proses analisis sistem usulan:

Gambar 4.3 Analisis Sistem Usulan

### 4.2. Design

Tahapan desain ini untuk membuat gambaran yang akan membantu dalam proses pembangunan sistem, yang mana pada bagian ini akan dilaksanakan desain proses dengan menggunakan UML, desain *database* dengan membuat desain tabel, dan desain *interface* dengan membuat *mockup*.

### 4.2.1. Desain Proses

Pada tahapan desain proses ini akan memberikan gambaran atau rancangan terkait model perencanaan sistem yang akan dibangun. Perancangan desain proses dibantu dengan menggunakan UML (*Unified Modelling Language*).

1. Usecase Diagram

Untuk mengetahui bagaimana hubungan aktor terhadap sistem yang akan dibangun maka dibutuhkan *usecase diagram* yang akan membantu pemodelannya. Selain itu, juga akan dilaksanakan identifikasi siapa saja aktor yang akan terlibat dalam sistem.

a. Identifikasi Aktor

Aktor-aktor yang akan terlibat dalam penggunaan sistem yang akan dibangun tertara pada tabel berikut ini:

| I | 'abel | 4. | 1 | Identifikasi Aktor |
|---|-------|----|---|--------------------|
|   |       |    |   |                    |

|            | No. | Aktor                                             | Deskprisi                                      |  |
|------------|-----|---------------------------------------------------|------------------------------------------------|--|
|            | 1   | User (Masyarakat)                                 | Orang yang melakukan penyewaan alat            |  |
|            |     |                                                   | pemadam kebakaran.                             |  |
|            | 2   | Admin (Dinas                                      | Orang yang menginput data alat, melihat detail |  |
|            |     | Pemadam transaksi, dan melakukan pemasangan alat. |                                                |  |
| Kebakaran) |     |                                                   |                                                |  |

b. Usecase Diagram

Hubungan antara aktor-aktor yang dipaparkan di atas dengan sistem yang akan dibangun akan digambarkan menggunakan diagram *usecase*. Berikut adalah *usecase diagram*-nya:

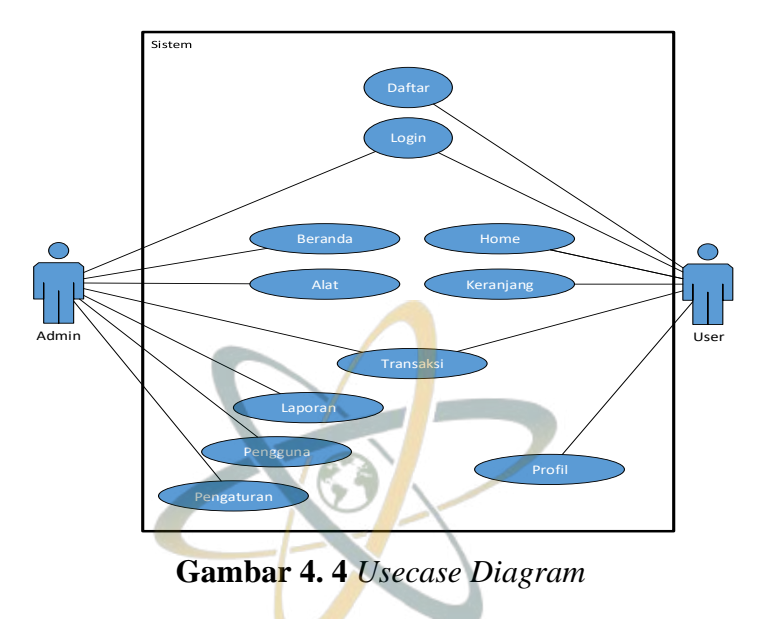

### 2. Activity Diagram User

Penggambaran aktivitas atau kegiatan *user* yang terdapat di dalam sistem akan digambarkan melalui *activity diagram*. Berikut adalah *activity diagram user* pada sistem:

a. Activity Diagram Daftar

Aktivitas ini memberikan pengambaran tentan proses pendaftaran akun *user*. Pertama *user* masuk ke dalam aplikasi, ketika tampilan utama muncul terdapat dua tombol yaitu *login* dan daftar. Klik tombol daftar, isi data, lalu klik daftar untuk melakukan proses pendaftaran. Jika pendaftaran berhasil, maka akan muncul informasi regitrasi berhasil.

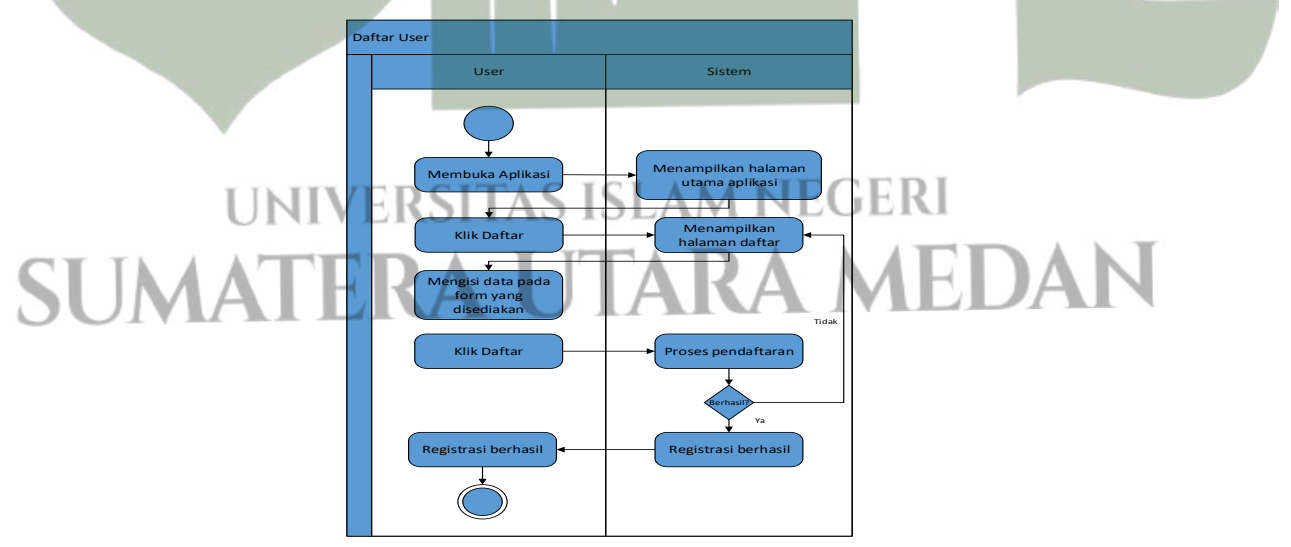

Gambar 4. 5 Activity Diagram Daftar

### b. Activity Diagram Login

Aktivitas ini memberikan pengambaran tentang proses *login* oleh *user* ke dalam aplikasi. Dimulai dari *users* membuka aplikasi dan memilih tombol *login*. Pada halaman *login* yang ditampilkan oleh sistem, *user* dapat menginput data *username* dan *password*, lalu klik masuk. Sistem akan memproses *login*, jika berhasil maka *user* akan masuk ke halaman home aplikasi.

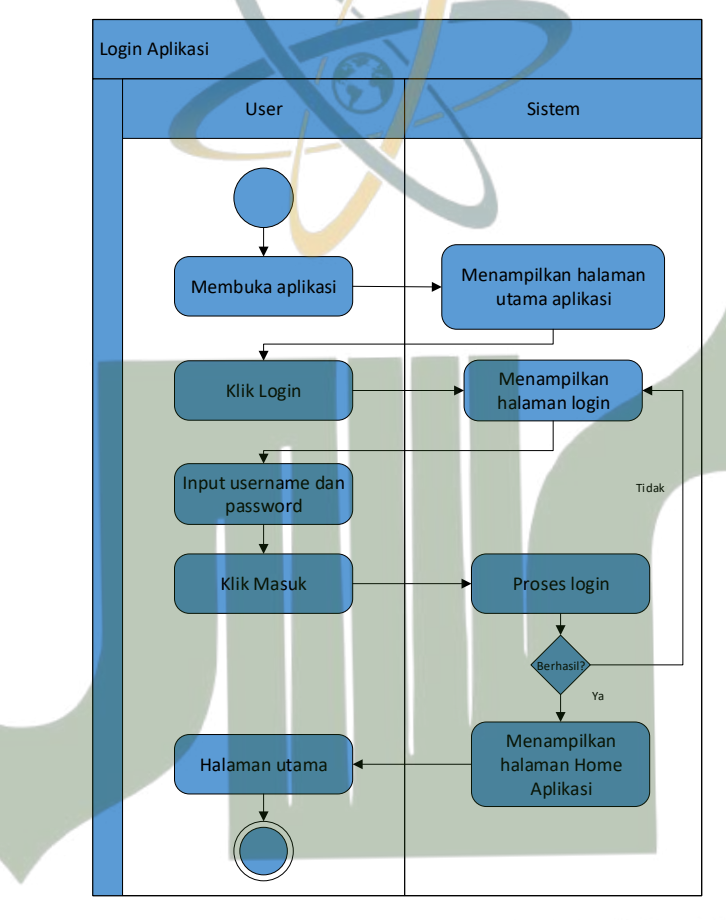

Gambar 4. 6 Activity Diagram Login c. Activity Diagram Menu Home Aktivitas ini memberikan pengambaran tentang proses user dalam

melihat informasi detail alat dan melakukan pemesanan alat. Pada menu *home* terdapat *cardview* yang menampilkan gambar, nama, dan harga alat. *User* dapat mengkliknya lalu akan muncul halaman pemesanan. Pada halaman ini *user* dapat memilih banyaknya alat yang

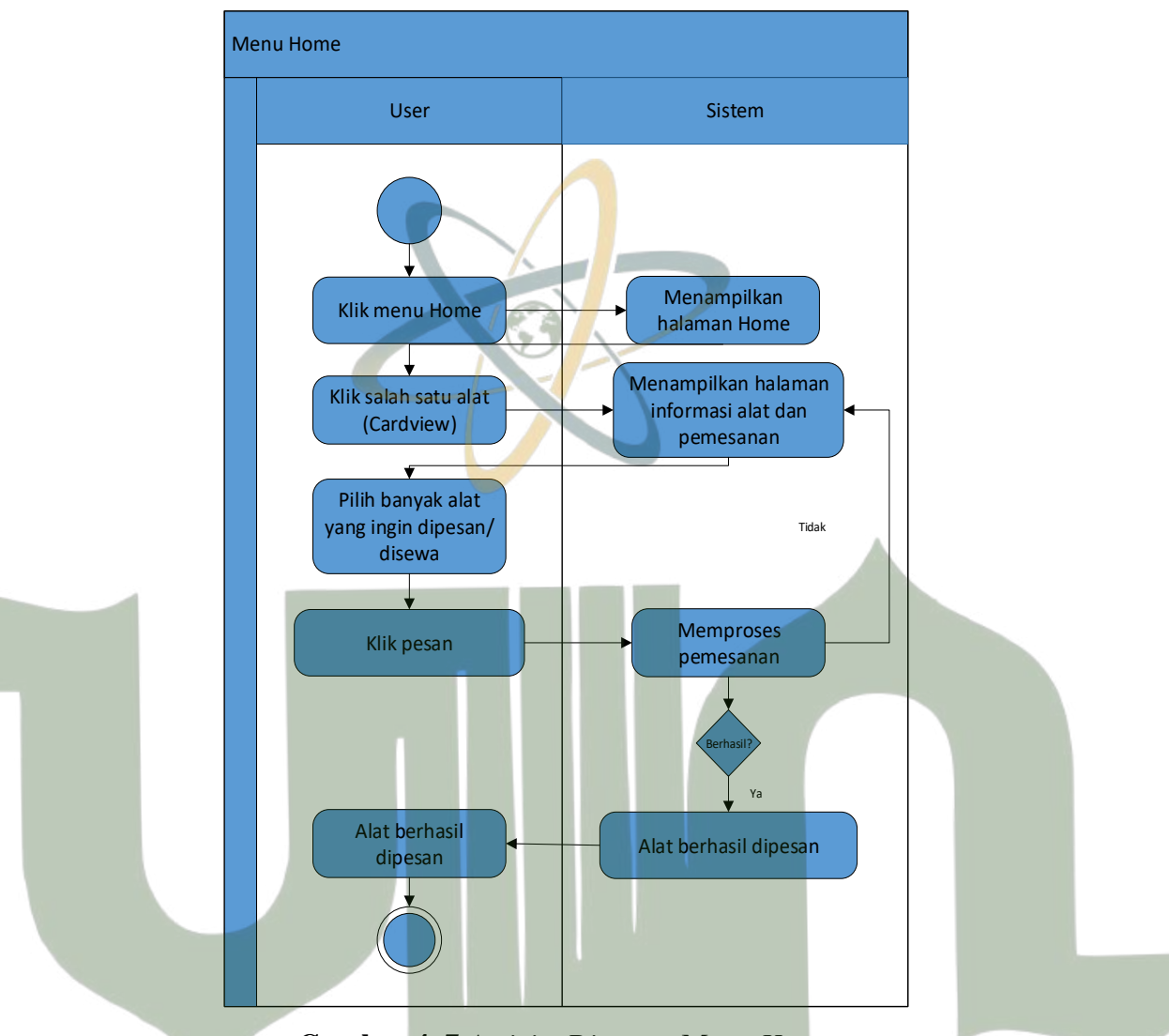

ingin dipesan, lalu klik pesan. Sistem akan memproses pemesanan tersebut.

Gambar 4. 7 Activity Diagram Menu Home

d. Activity Diagram Menu Keranjang

Aktivitas ini menggambarkan tentang proses melakukan *checkout* pesanan yang telah dipesan sebelumnya. *User* dapat mengklik menu keranjang, lalu memilih metode pembayaran yang diinginkan. Setelah itu, klik tombol *checkout*. Sistem akan melakukan proses *checkout*, apabila berhasil maka sistem akan menampilkan informasi transaksi berhasil.

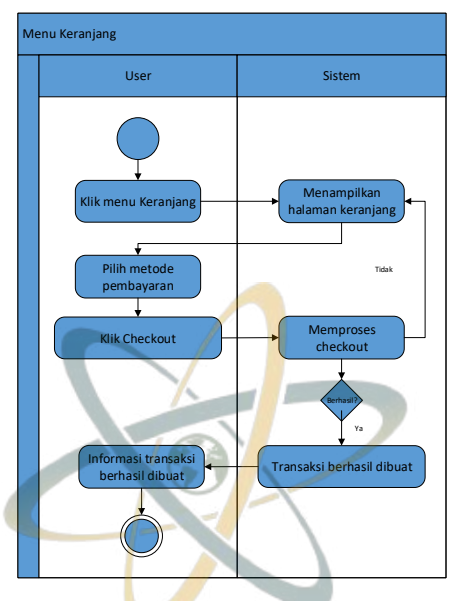

Gambar 4. 8 Activity Diagram Menu Keranjang

e. Activity Diagram Menu Transaksi

Aktivitas ini menggambarkan tentang proses transaksi. *User* dapat mengklik menu transaksi, lalu pilih transaksi pending. Sistem akan menampilkan halaman faktur transaksi pending, *user* dapat melihat nomor *Vitrual Account* untuk melakukan pembayara. Apabila sudah dilakukan pembayaran, maka *user* dapat mengklik transaksi lunas dan melihat jadwal pemasangan alat.

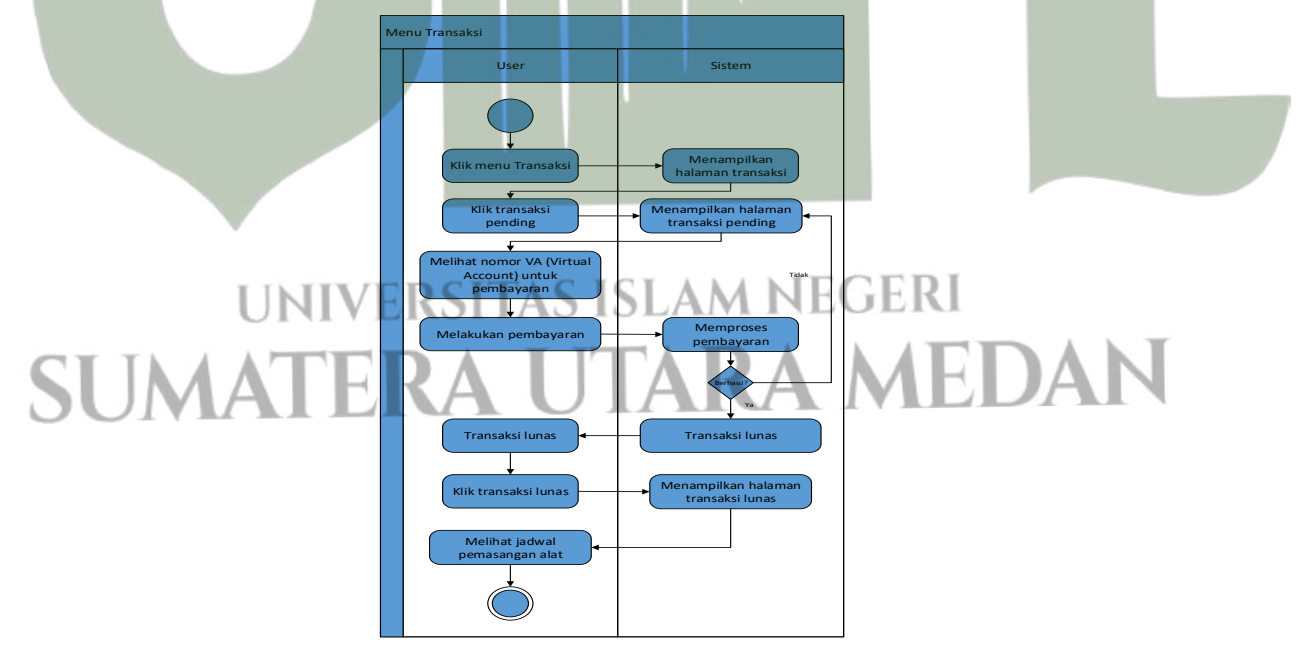

Gambar 4. 9 Activity Diagram Menu Transaksi

### f. Activity Diagram Menu Profil

Aktivitas ini menggambarkan tentang proses pembaharuan profil akun *user* dengan cara mengklik menu profil, lalu sistem akan menampilkan halaman profil. *User* dapat melihat informasi profilnya, untuk melakuan pembaharuan data profil, maka *user* dapat mengklik menu perbarui profil, lalu isi data yang ingin diubah, setelah itu klik perbarui profil. Sistem akan memproses pembaharuan data, apabila berhasil maka data yang profil *user* berhasil diperbaharui.

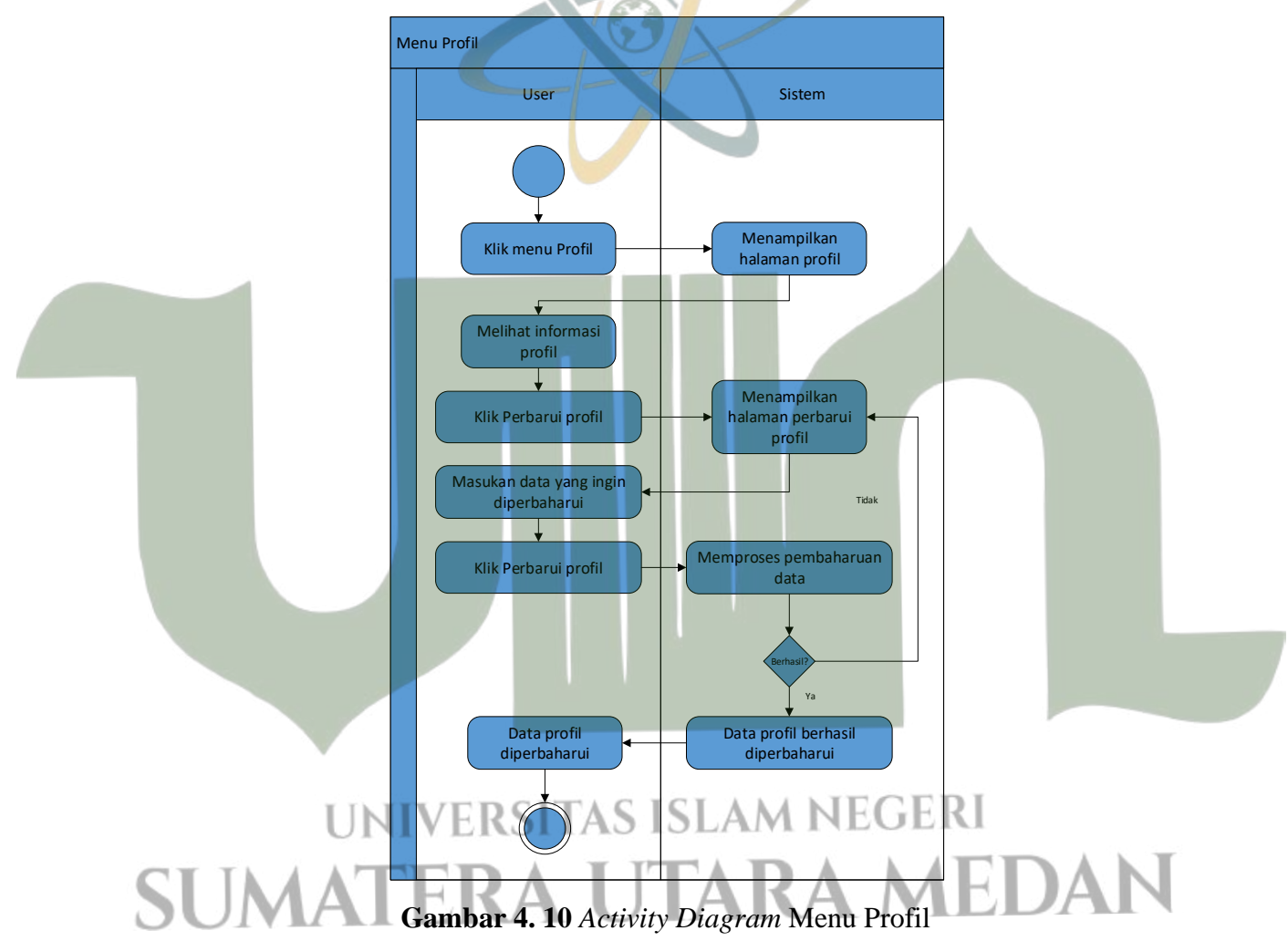

### 3. Activity Diagram Admin

Penggambaran aktivitas atau kegiatan *user* yang terdapat di dalam sistem akan digambarkan melalui *activity diagram*. Berikut adalah *activity diagram user* pada sistem:

a. Activity Diagram Menu Alat

Aktivitas ini menggambarkan tentang proses pada menu alat. Admin dapat mengklik menu alat, lalu klik *icon* tambah. Sistem akan menampilkan halaman tambah alat, admin bisa menginput data pada *form* yang tersedia, lalu klik *submit*. Sistem akan melakukan proses penyimpanan data, apabila berhasil maka data alat baru akan ditambahkan ke dalam sistem.

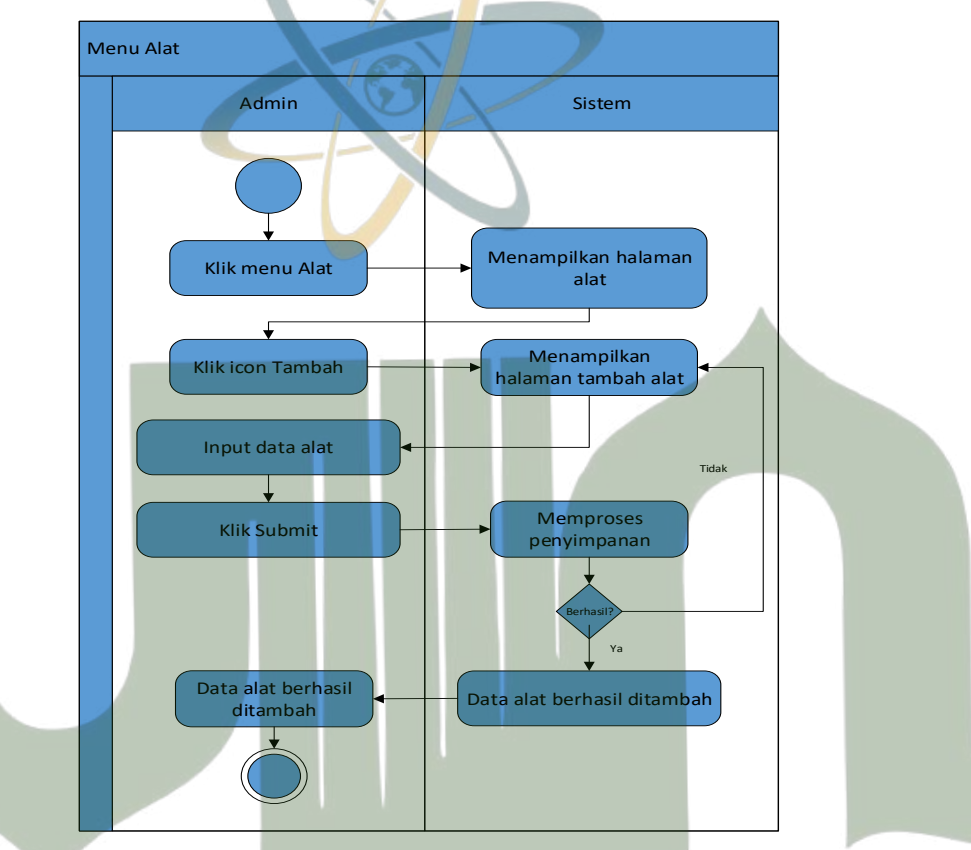

Gambar 4. 11 Activity Diagram Menu Alat

b. Activity Diagram Menu Transaksi

Aktivitas ini memberikan pengambaran tentang pembuatan jadwal pemasangan alat. Admin dapat mengklik menu transaksi, lalu klik detail pada transaksi yang berstatus dibayar. Sistem akan menampilkan halaman transaksi yang sudah dibayar. Admin dapat melakukan perubahan jadwal pemasangan alat pada kolom inputan yang tersedia. Setelah itu, admin dapat mengklik tombol perbarui. Sistem akan melakukan pembaharuan data jadwal pemasangan alat.

**jERI** 

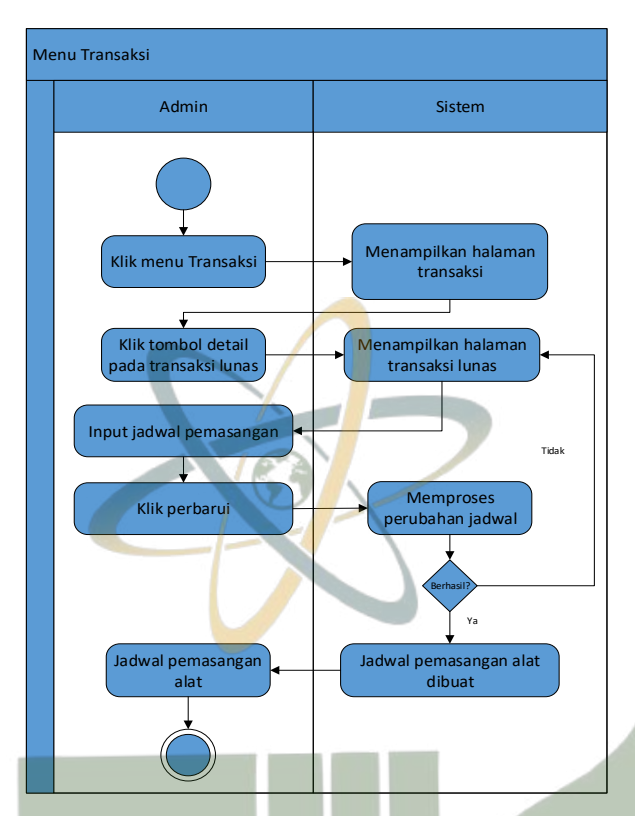

Gambar 4. 12 Activity Diagram Menu Transaksi Admin

c. Activity Diagram Menu Laporan

Aktivitas ini memberikan pengambaran tentang kegiatan pada menu laporan. Admin dapat klik menu laporan, sistem akan menampilkan halaman menu laporan yang berupa tabel yang memuat informasi mengenai bulan, jumlah transaksi perbulan, dan total transaksi keseluruhan.

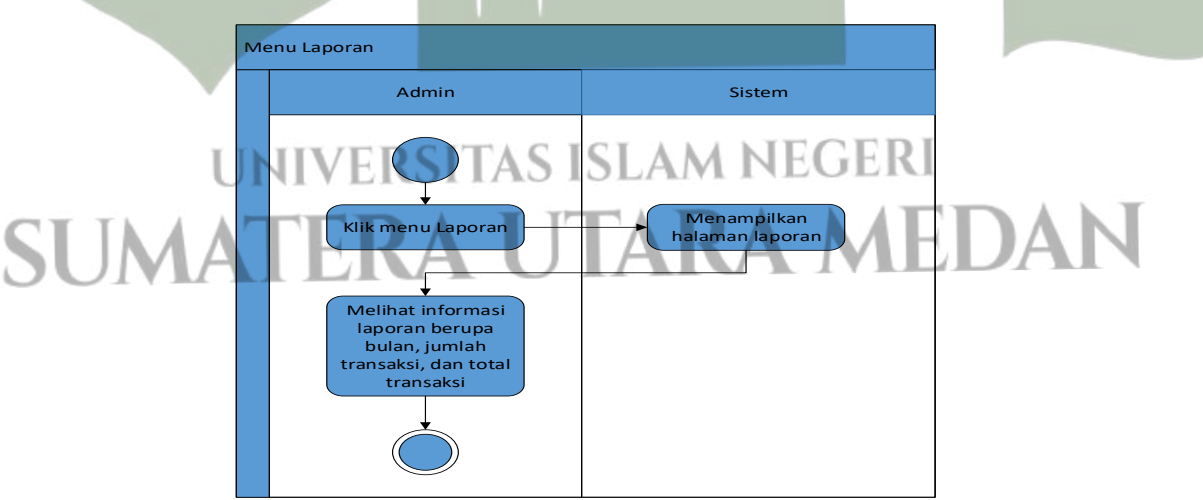

Gambar 4. 13 Activity Diagram Menu Laporan

### d. Activity Diagram Menu Pengguna

Aktivitas ini menggambarkan tentang menu pengguna. Admin bisa klik menu pengguna, sistem akan memberikan tampilan halaman pengguna. Admin bisa melihat informasi pengguna pada tabel yang tersedia. Untuk melihat detail informasi pengguna, admin dapat mengklik tombol detail, maka sistem akan memberikan tampilan halaman mengenai detail pengguna yang dipilih.

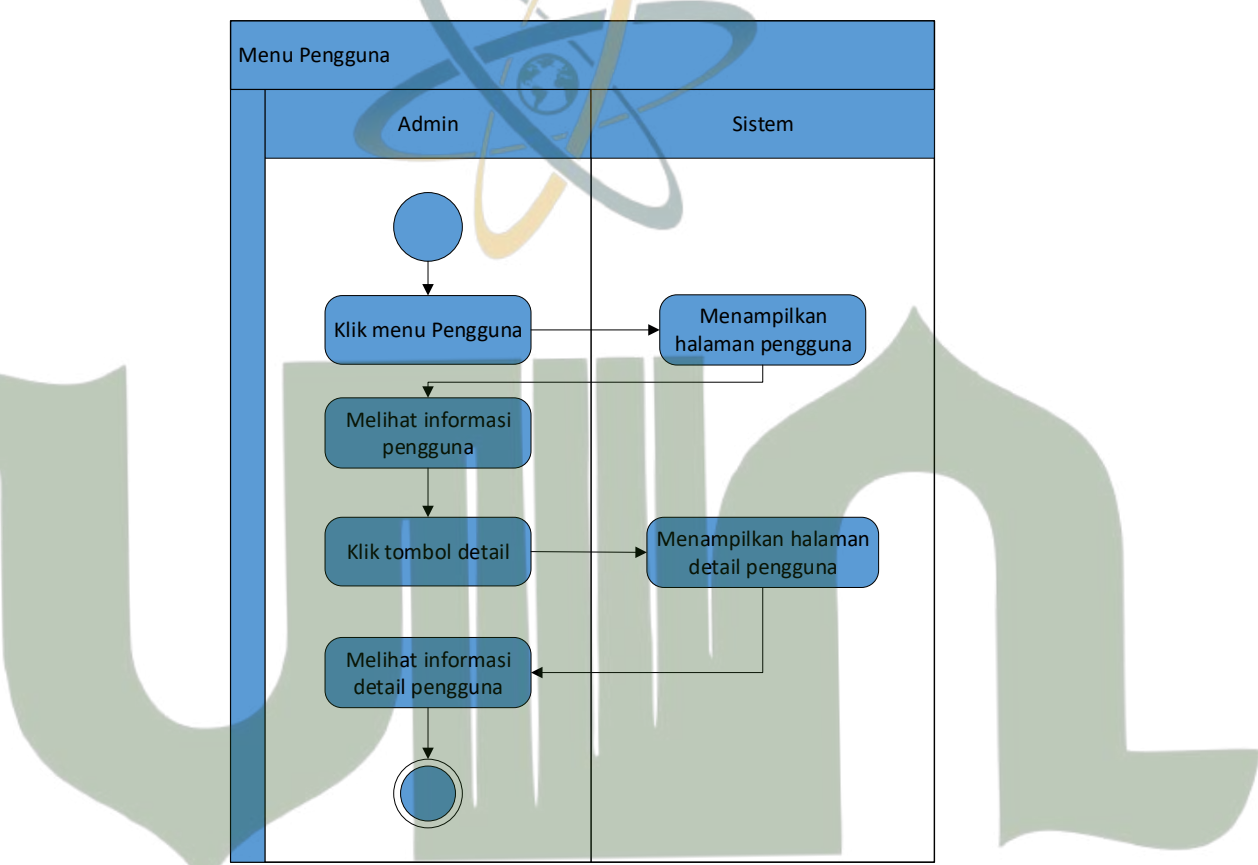

## Gambar 4. 14 Activity Diagram Menu Pengguna e. Activity Diagram Menu Pengaturan

Aktivitas ini memberikan pengambaran tentang menu pengaturan. Admin dapat mengklik menu pengaturan, maka sistem akan memberikan tampilan halaman pengaturan. Untuk mengedit data akun, admin dapat mengisi data akun yang baru lalu klik *submit*, sistem akan melakukan proses dan merubah data sesuai yang data baru. Untuk mengubah data *password*, admin dapat mengklik *password* lalu mengisi dengan *password* yang baru, lalu klik *submit*, sistem memproses dan merubah data sesuai yang data baru. Untuk mengubah gambar profil, admin dapat mengklik gambar profil lalu memilih *file* gambar yang diinginkan, lalu klik *submit*, sistem melakukan proses dan merubah data sesuai yang data baru.

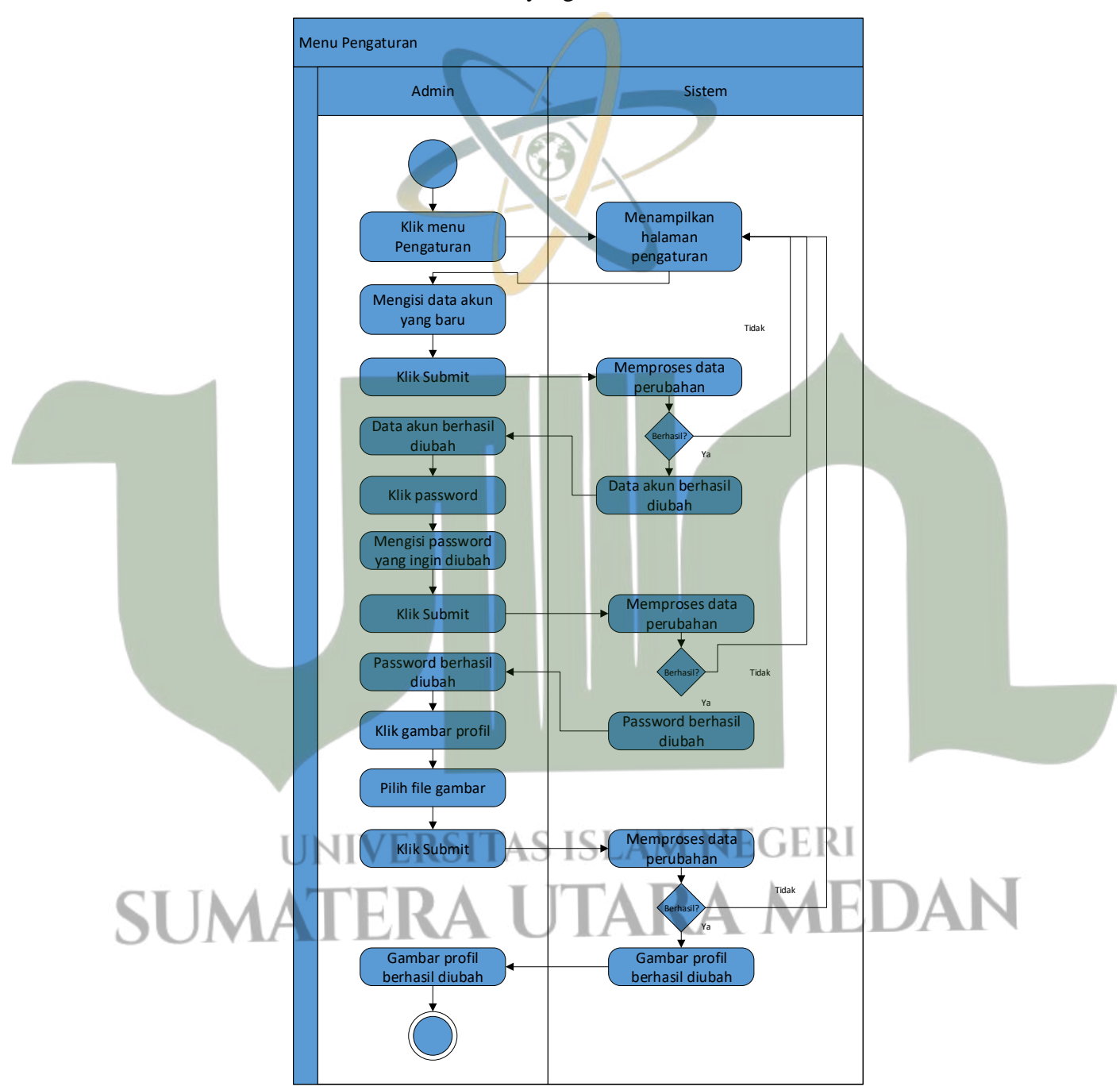

Gambar 4. 15 Activity Diagram Menu Pengaturan

4. Sequence Diagram User

*Sequence diagram* akan membantu proses pemodelan atau penggambaran kegiatan yang ada di dalam sistem yang didasarkan pada urutan waktu.

a. Sequence Diagram Daftar

Diagram ini menggambarkan tentang proses pendaftaran akun *user*. Pertama *user* masuk ke dalam aplikasi, ketika tampilan utama muncul klik tombol daftar, lalu isi data sesuai yang tertera pada *form*, lalu klik daftar untuk melakukan proses pendaftaran. Jika pendaftaran berhasil, akan muncul informasi registrasi berhasil.

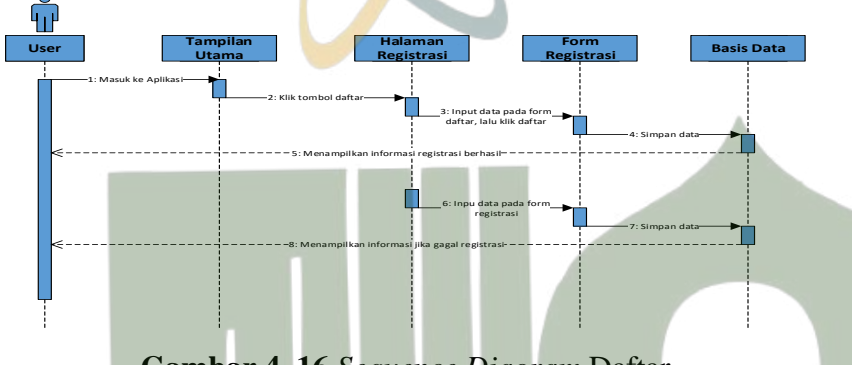

Gambar 4. 16 Sequence Diagram Daftar

b. Sequence Diagram Login

Diagram ini memberikan pengambaran tentang proses *login* oleh *user* ke dalam aplikasi. Pertama *user* memilih tombol *login*. Lalu input data pada *form login* yang disediakan, setelah itu klik *login*. Sistem memvalidasi data dari basis data, jika data benar maka proses *login* berhasil dan masuk ke halaman Home.

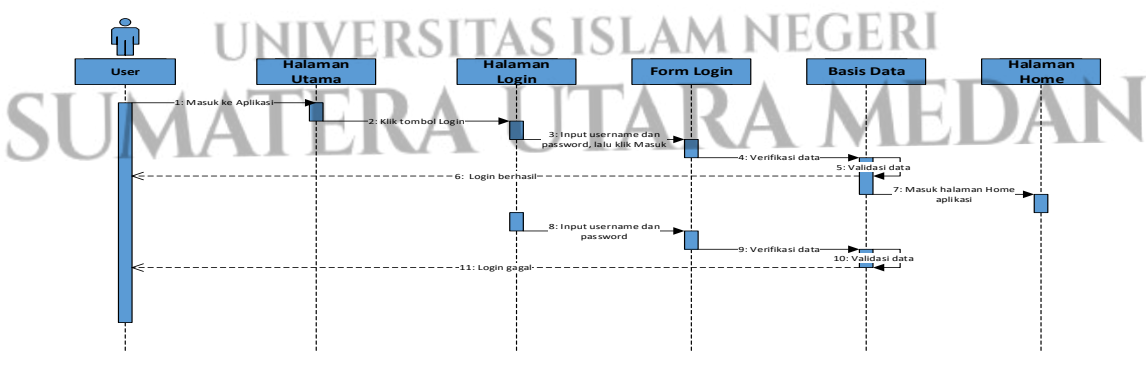

Gambar 4. 17 Sequence Diagram Login

### c. Sequence Diagram Menu Home

Diagram ini menggambarkan tentang proses pemesanan alat. Pada menu menu home *user* mengklik *cardview* yang menampilkan gambar, nama, dan harga alat. Pada halaman yang selanjutnya muncul, *user* dapat memilih banyaknya alat yang ingin dipesan, lalu klik pesan. Sistem akan memproses pemesanan tersebut.

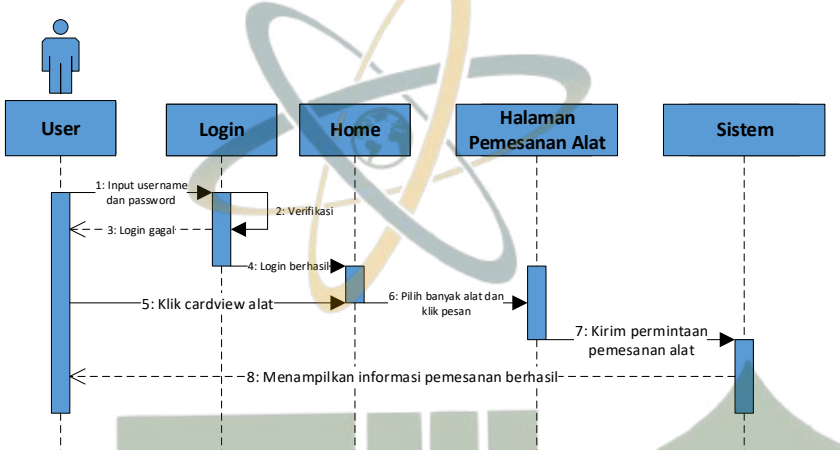

Gambar 4. 18 Sequence Diagram Menu Home

### d. Sequence Diagram Menu Keranjang

Diagram ini menggambarkan tentang proses melakukan *checkout*. *User* dapat mengklik menu keranjang, lalu memilih metode pembayaran yang diinginkan. Setelah itu, klik tombol *checkout*. Sistem akan melakukan proses checkout, jika berhasil, sistem akan memberikan tampilan informasi transaksi berhasil.

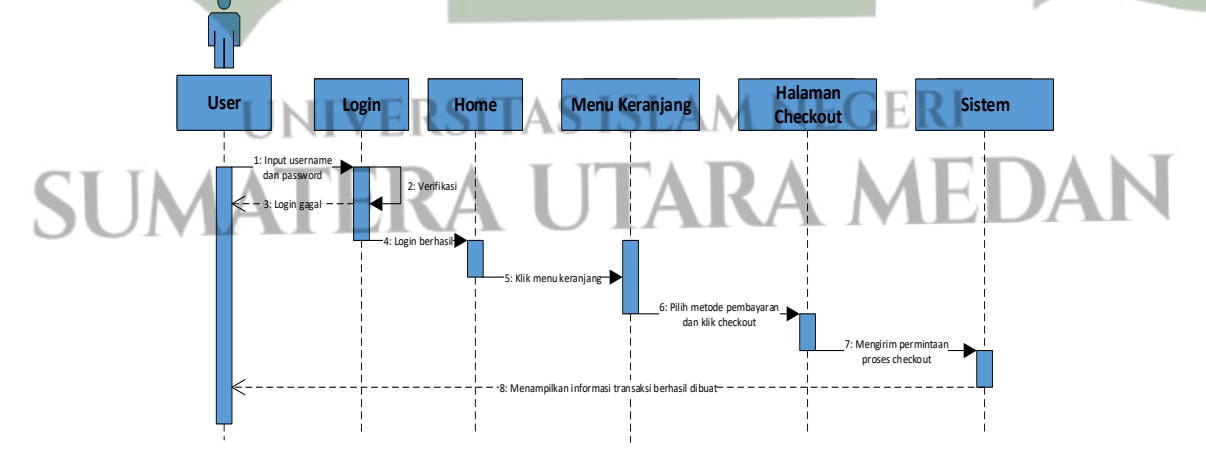

Gambar 4. 19 Sequence Diagram Menu Keranjang

e. Sequence Diagram Menu Transaksi

Diagram ini menggambarkan tentang proses transaksi. *User* mengklik menu transaksi, lalu pilih transaksi pending. Sistem akan menampilkan halaman faktur transaksi *pending*, *user* melihat nomor *Virtual Account* untuk melakukan pembayaran. Setelah itu, *user* dapat mengklik transaksi lunas dan melihat jadwal pemasangan alat.

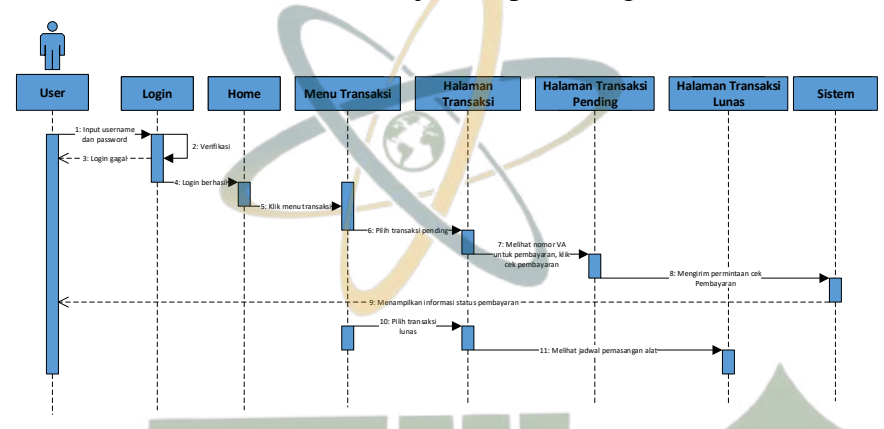

Gambar 4. 20 Sequence Diagram Menu Transaksi

### f. Sequence Diagram Menu Profil

Diagram ini menggambarkan tentang proses edit profil. *User* klik menu profil, lalu sistem memberikan tampilan halaman profil, klik tombol perbarui profil, lalu isi data yang ingin diubah, setelah itu klik perbarui profil. Sistem proses pembaharuan data dan memvalidasi data ke *database*. Apabila berhasil maka data yang profil *user* berhasil diperbaharui.

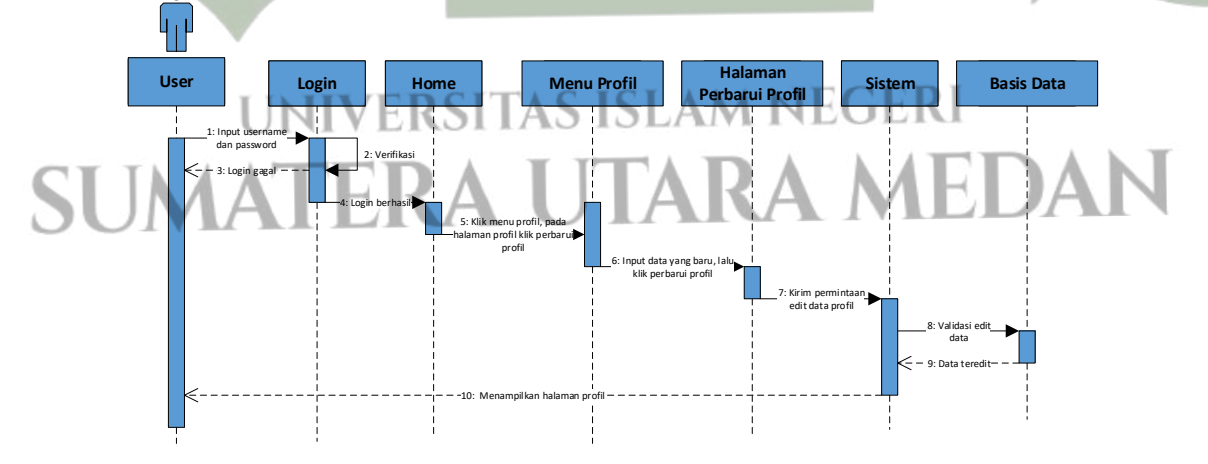

Gambar 4. 21 Sequence Diagram Menu Profil

### 5. Sequence Diagram User

*Sequence diagram* akan membantu proses pemodelan atau penggambaran kegiatan yang ada pada sistem yang didasarkan pada urutan waktu. Berikut adalah diagram *sequence user* pada sistem:

a. Sequence Diagram Menu Alat

Diagram ini menjabarkan mengenai proses tambah, edit, dan hapus data alat. Admin dapat mengklik menu alat, maka akan tampil halaman alat. Pada halaman ini, untuk melakukan penambahan alat, dapat mengklik tombol *icon* tambah, lalu sistem akan menampilkan halaman tambah alat. Isi data alat, lalu klik *submit*. Sistem akan melakukan proses penyimpanan data dan melakukan validasi data pada basis data. Jika berhasil maka data alat berhasil ditambah. Untuk mengedit data alat, klik tombol aksi lalu pilih edit, sistem akan menampilkan halaman edit data alat, isi data yang baru, lalu klik *submit*. Sistem akan melakukan proses pengeditan data dan melakukan validasi data pada basis data. Jika berhasil maka data alat berhasil ditambah. Untuk mengehapus data, klik tombol aksi lalu pilih hapus, sistem akan melakukan proses penghapusan data dan validasi ke basis data. Jika berhasil maka data alat berhasil alau pilih hapus, sistem akan melakukan proses penghapusan data dan validasi ke basis data. Jika berhasil maka data alat berhasil ditambah alat. Untuk menghapus data, klik tombol aksi lalu pilih hapus, sistem akan melakukan proses penghapusan data dan validasi ke basis data. Jika berhasil maka data alat berhasil ditambah alat berhasil maka data alat berhasil maka data alat berhasil maka data alat berhasil maka data alat berhasil maka data alat berhasil ditambah.

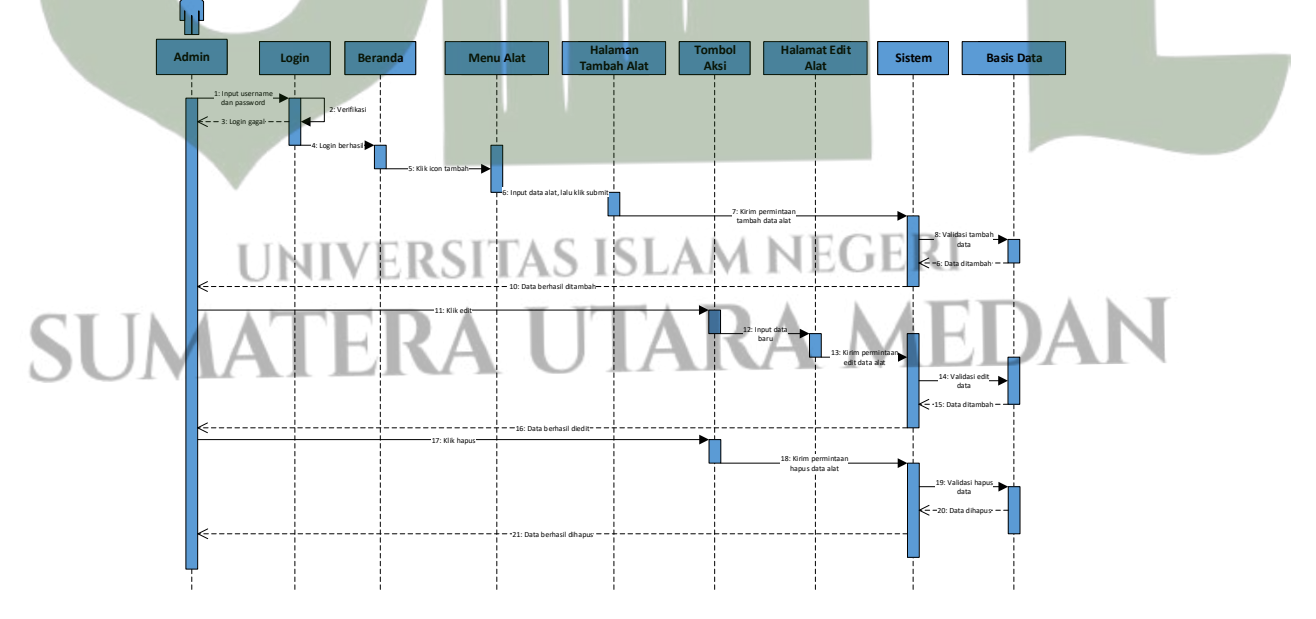

Gambar 4. 22 Sequence Diagram Menu Alat

#### b. Sequence Diagram Menu Transaksi

Diagram ini menggambarkan proses pada menu transaksi. Admin dapat mengklik menu transaksi, lalu klik tombol detail pada transaksi dengan status lunas. Sistem akan menampilkan halaman transaksi lunas, lalu admin dapat mengubah jadwal pemasangan alat pada kolom yang disediakan, setelah itu klik perbarui. Sistem akan memproses pembuatan jadwal.

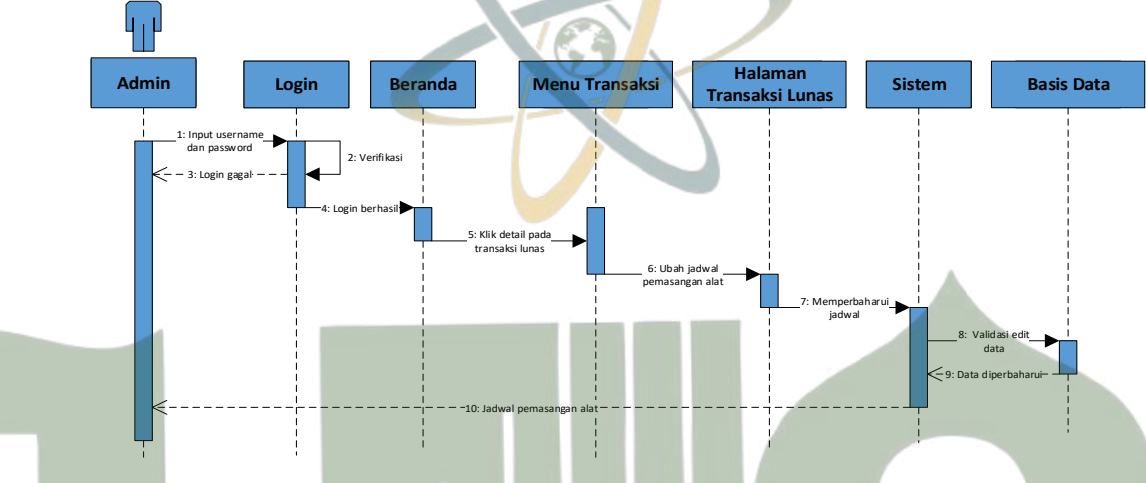

Gambar 4. 23 Sequence Diagram Menu Transaksi

c. Sequence Diagram Menu Laporan

Diagram ini menggambarkan proses pada menu laporan. Admin ketika berhasil *login*, dapat mengklik menu laporan, sistem akan menampilkan halaman laporan yang dapat dilihat oleh admin data laporannya.

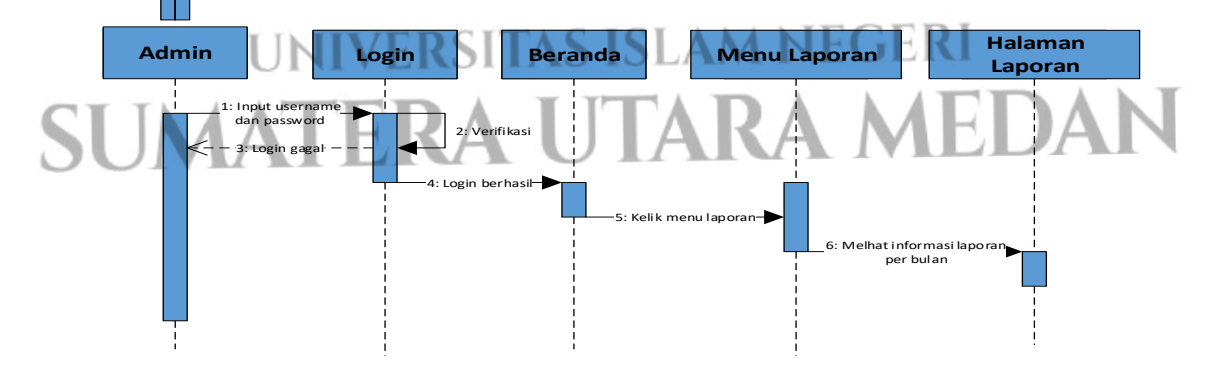

Gambar 4. 24 Sequence Diagram Menu Laporan

### d. Sequence Diagram Menu Pengguna

Diagram ini menggambarkan proses pada menu pengguna. Ketika admin berhasil *login*, maka admin dapat mengklik menu pengguna. Pada halaman pengguna admin dapat melihat data pengguna. Klik tombol detail maka akan muncul halaman detail pengguna yang dapat dilihat oleh admin mengenai informasi detail pengguna.

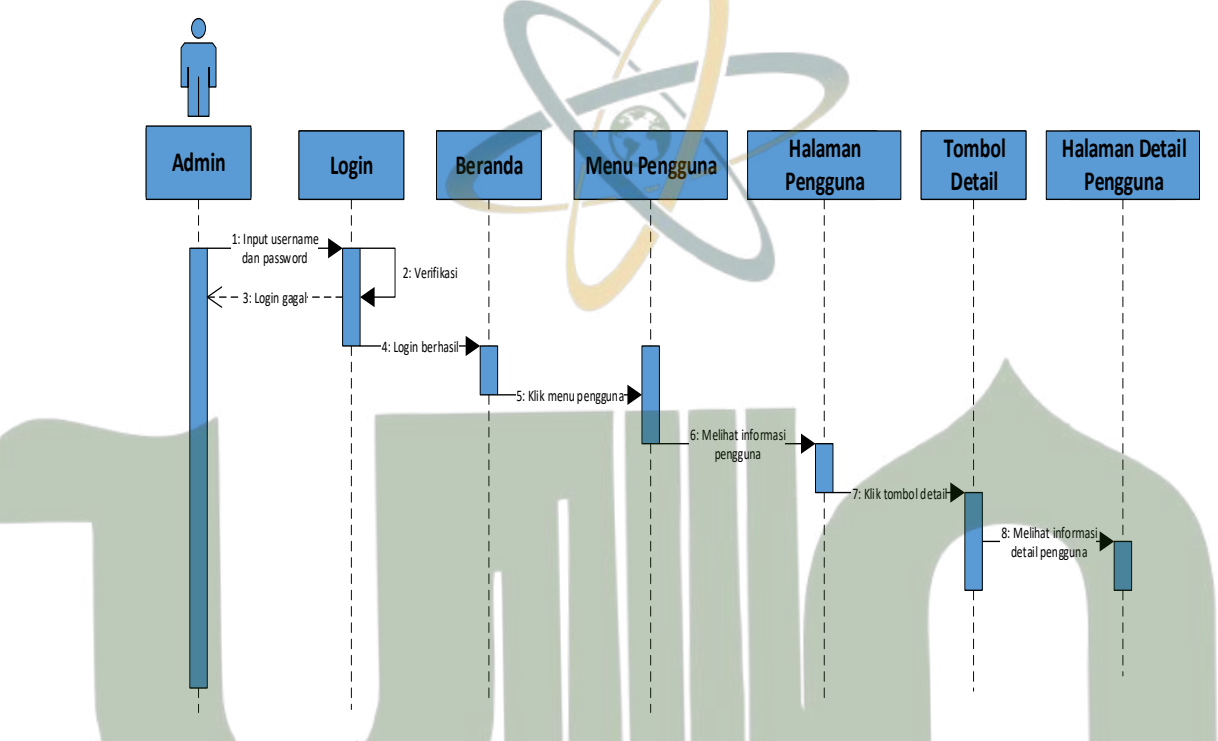

### Gambar 4. 25 Sequence Diagram Menu Pengguna

e. Sequence Diagram Menu Pengaturan

Diagram ini menggambarkan proses pada menu pengaturan. Ketika admin berhasil *login*, admin dapat mengklik menu pengaturan. Pada halaman pengaturan, admin dapat mengisi data akun yang baru, amka sistem akan melakukan proses perubahan data akun. Untuk mengubah *password*, admin dapat mengklik *password* lalu input data *password* yang baru, setelah itu sistem akan memproses dan melakukan perubahan terkait data *password*. Untuk mengubah gambar profil, admin dapat mengklik gambar profil, lalu pilih *file* gambar yang diinginkan. Sistem akan memproses perubahan gambar profil tersebut.

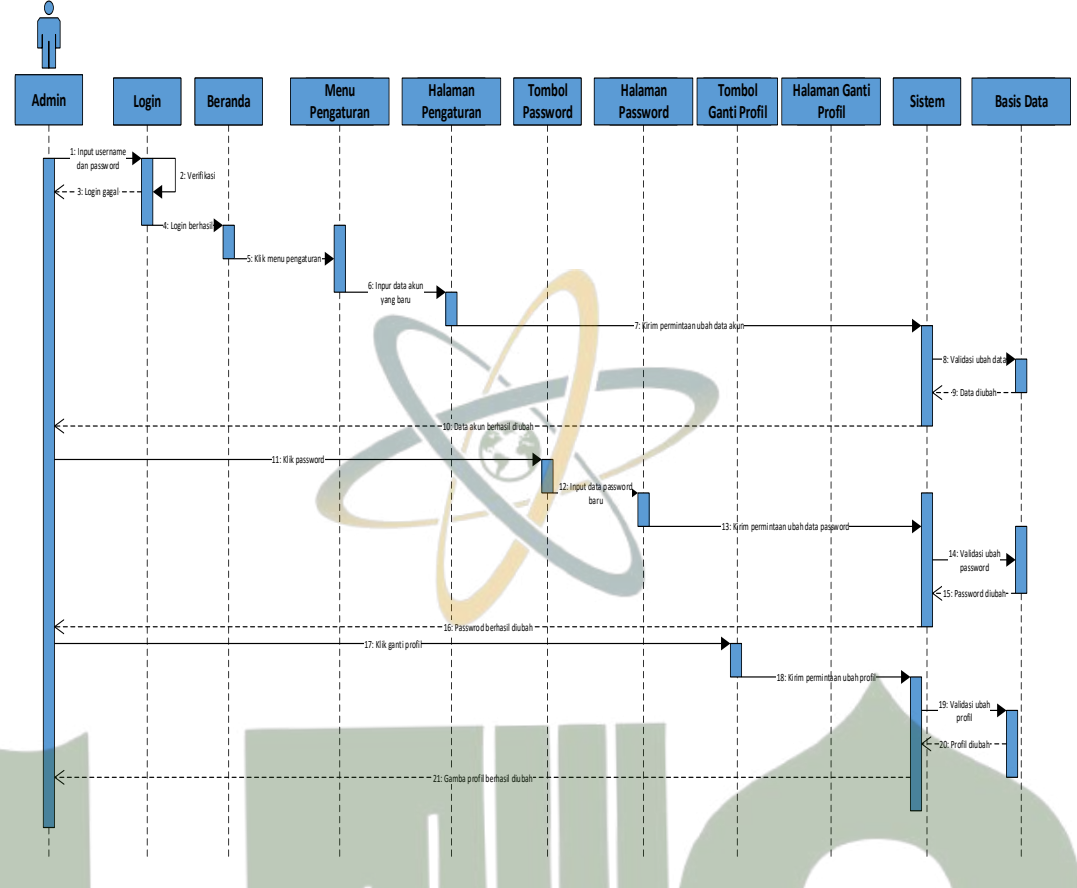

Gambar 4. 26 Sequence Diagram Menu Pengaturan

### 6. Class Diagram

*Class diagram* membuat gambaran mengenai tabel yang ada di basis data yang digunakan pada pembuatan sistem. Pada penelitian terdapat 13 tabel, yaitu tabel auth\_groups, auth\_groups\_permissions, auth\_permissions, auth\_groups\_users, auth\_users,permissions, transaksi, transaksi\_detail, jadwal pemasangan, pembayaran, users, auth\_tokens, alat, dan media. Berikut adalah *class diagram* pada penelitian ini:

SUMATERA UTARA MEDAN

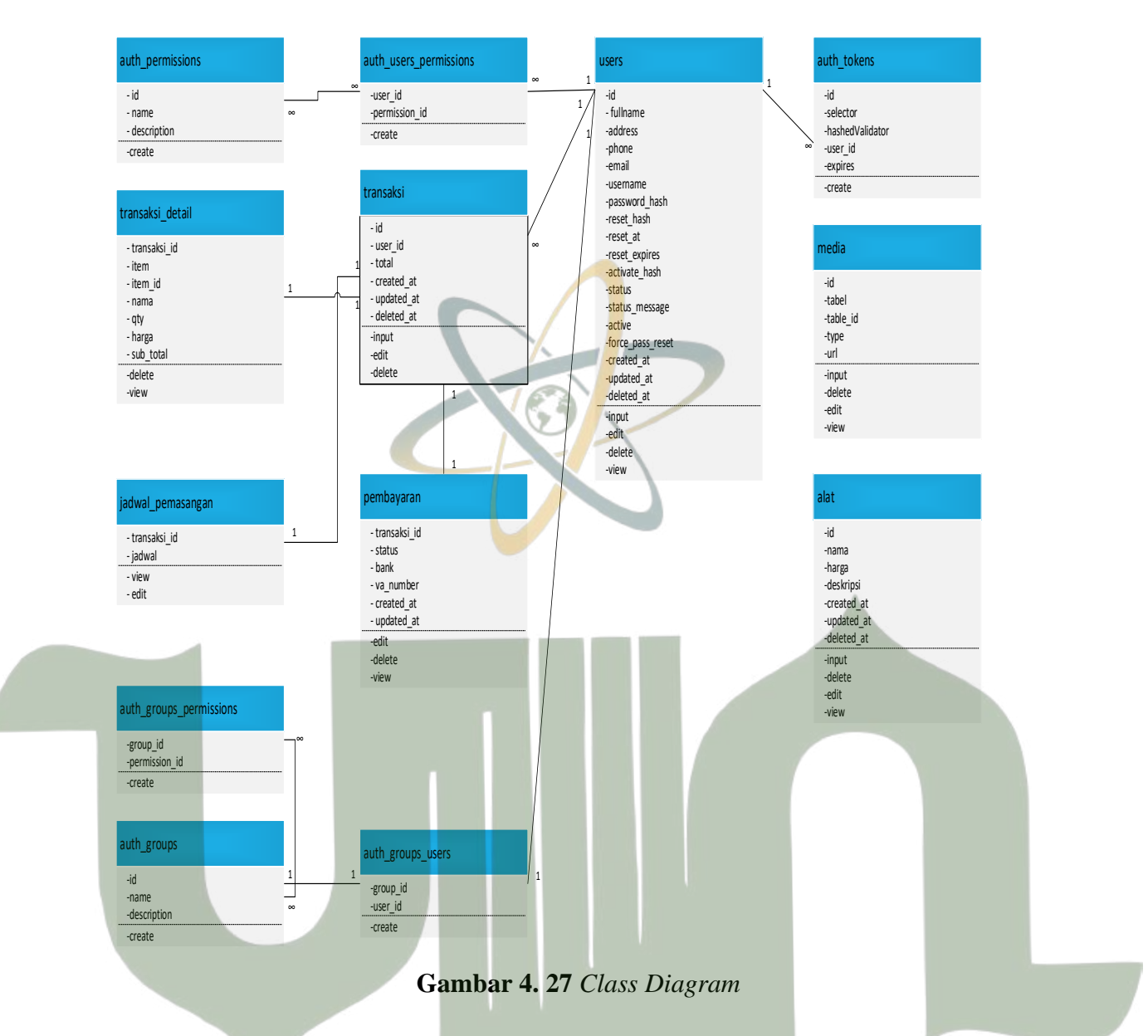

### 4.2.2. Desain Database

Pada tahap ini akan menyajikan data terkait basis data yang digunakan dalam sistem. Penggambaran rancangan basis data akan dilakukan dengan

menggunakan desain tabel yang mencakup spesifikasi tabel pada basis data.
1. Tabel Alat
Nama Tabel : alat *Primary Key* : id *Foreign Key* : -

| Nama       | Tipe Data | Ukuran Data |
|------------|-----------|-------------|
| id         | Int       | 11          |
| nama       | Varchar   | 20          |
| harga      | Int       | 20          |
| deskripsi  | Text      | -           |
| dreated_at | Datetime  | -           |
| updated_at | Datetime  | -           |
| deleted_at | Datetime  | -           |

 Tabel 4. 2 Struktur Tabel Alat

2. Tabel Auth Groups

Nama Tabel : auth\_groups

Primary Key : id

Foreign Key : -

Tabel 4. 3 Struktur Tabel Auth Groups

| Nama        | Tipe Data | Ukuran Data |
|-------------|-----------|-------------|
| id          | Int       | 11          |
| name        | Varchar   | 255         |
| description | Varchar   | 255         |
|             |           |             |

3. Tabel Auth Groups Permissions

Nama Tabel : Auth\_Groups\_Permissions

Primary Key :

Foreign Key : group\_id, permission\_id

Tabel 4. 4 Struktur Tabel Auth Groups Permissions

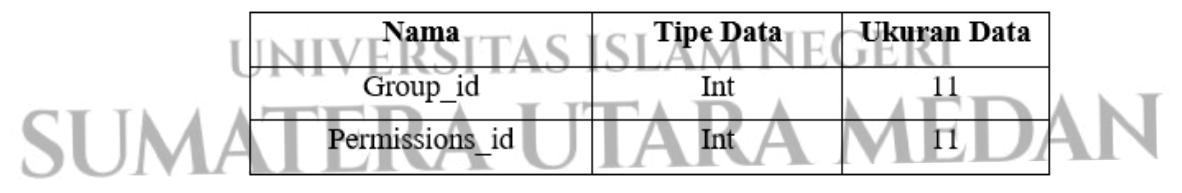

4. Tabel Auth Permission

Nama Tabel : auth\_permissions

Primary Key : id

Foreign Key :

| Nama        | Tipe Data | Ukuran Data |
|-------------|-----------|-------------|
| id          | Int       | 11          |
| name        | Varchar   | 255         |
| description | Varchar   | 255         |

 Tabel 4. 5 Struktur Tabel Auth Permissions

5. Tabel Auth Groups Users

Nama Tabel : auth\_groups\_users

Primary Key :

*Foreign Key* : group\_id, user\_id

Struktur tabel Auth Groups Users sebagai berikut:

Tabel 4. 6 Struktur Tabel Auth Groups Users

| Nama     | Tipe Data | Ukuran Data |
|----------|-----------|-------------|
| group_id | Int       | 11          |
| user_id  | Int       | 11          |

6. Tabel Auth Users Permissions

Nama Tabel : auth\_users\_permissions

Primary Key : -

*Foreign Key* : user\_id, permission\_id

Tabel 4. 7 Struktur Tabel Auth Groups Permissions

| Nama          | Tipe Data | Ukuran Data |
|---------------|-----------|-------------|
| user_id       | Int       | 11          |
| permission_id | Int       | 11          |

7. Tabel Transaksi Detail

Primary Key

Nama Tabel : transaksi\_detail

Foreign Key : transaksi\_id

# MEDAN

### Tabel 4.8 Struktur Tabel Transaksi Detail

| Nama         | Tipe Data | Ukuran Data |
|--------------|-----------|-------------|
| transaksi_id | Int       | 11          |
| item         | Varchar   | 191         |

| Nama      | Tipe Data | Ukuran Data |
|-----------|-----------|-------------|
| item_id   | Int       | 11          |
| nama      | Varchar   | 191         |
| qty       | Int       | 11          |
| harga     | Int       | 11          |
| sub_total | Int       | 11          |

8. Tabel Jadwal Pemasangan

Nama Tabel : jadwal\_pemasangan

Primary Key : -

Foreign Key : transaksi\_id

### Tabel 4. 9 Struktur Tabel Jadwal Pemasangan

| Nama         | Tipe Data | Ukuran Data |
|--------------|-----------|-------------|
| transaksi_id | Int       | 11          |
| jadwal       | Date      | -           |

9. Tabel Pembayaran

Nama Tabel : pembayaran

Primary Key : -

Foreign Key : transaksi\_id

Struktur tabel pembayaran sebagai berikut:

Tabel 4. 10 Struktur Tabel Pembayaran

|        | Nama         | Tipe Data     | Ukurai     | 1 Data |  |
|--------|--------------|---------------|------------|--------|--|
|        | transaksi_id | Int           | 11         | 1      |  |
|        | status       | Enum('0','1') | -          |        |  |
|        | bank         | Varchar       | UEG        | RI     |  |
| CT INA | created_at   | Datetime      | -          | Æ      |  |
| SUIV   | updated_at   | Datetime      | <u> 14</u> |        |  |

10. Tabel Users

Nama Tabel : users

Primary Key : id

Foreign Key :

| Nama             | Tipe Data | Ukuran Data |
|------------------|-----------|-------------|
| id               | Int       | 11          |
| fullname         | Varchar   | 255         |
| address          | Text      | (7.)        |
| phone            | Varchar   | 255         |
| email            | Varchar   | 255         |
| username         | Varchar   | 30          |
| password_hash    | Varchar   | 255         |
| reset_hash       | Varchar   | 255         |
| reset_at         | Datetime  |             |
| reset_expires    | Datetime  | ~           |
| activate_hash    | Varchar   | 255         |
| status           | Varchar   | 255         |
| status_message   | Varchar   | 255         |
| active           | Tinyint   | 1           |
| force_pass_reset | Tinyint   | 1           |
| dreated_at       | Datetime  |             |
| updated_at       | Datetime  | •           |
| deleted at       | Datetime  | -           |

**Tabel 4. 11** Struktur Tabel Users

11. Tabel auth\_tokens

Nama Tabel : auth\_tokens

Primary Key : id

*Foreign Key* : user\_id

Struktur tabel auth\_tokens sebagai berikut:

| Tabel 4. 12 Struktur Tabel Auth Tokens |                 |           |             |  |  |  |  |
|----------------------------------------|-----------------|-----------|-------------|--|--|--|--|
| SUM                                    | Nama            | Tipe Data | Ukuran Data |  |  |  |  |
|                                        | id              | Int       | 11          |  |  |  |  |
|                                        | selector        | Varchar   | 255         |  |  |  |  |
|                                        | hashedValidator | Varchar   | 255         |  |  |  |  |
|                                        | user_id         | Int       | 11          |  |  |  |  |

- 12. Tabel Media
  - Nama Tabel : media

Primary Key : id

Foreign Key :-

Struktur tabel media sebagai berikut:

Tabel 4. 13 Struktur Tabel Media

| Nama     | Ti <mark>pe</mark> Data | Ukuran Data |
|----------|-------------------------|-------------|
| id       | Int                     | 11          |
| table    | Varchar                 | 20          |
| table_id | Varchar                 | 20          |
| type     | Varchar                 | 20          |
| url      | text                    |             |

13. Tabel Transaksi

| Nama Tabel  | : transaksi      |
|-------------|------------------|
| Primary Key | : id             |
| Foreign Key | : user_id, total |
| a 1 1       |                  |

Struktur tabel transaksi sebagai berikut:

Tabel 4. 14 Struktur Tabel Transaksi

| Nama       | Tipe Data  | Ukuran Data |
|------------|------------|-------------|
| id         | Int        | 11          |
| user_id    | Int        | 11          |
| total      | Int        | 20          |
| dreated_at | Datetime   | -           |
| updated_at | Datetime   | •           |
| deleted_at | S Datetime | NEGERI      |

4.2.3. Desain Interface

Pada tahapan ini, akan dibuat desain antarmuka sistem yang akan dibangun, hal ini berguna dalam membantu proses pembangunan sistem karena pada desain antarmuka ini diberikan gambarna tentang sistem mencakup fungsi, tombol, letak, posisi, dan lainnya. Pada penelitian ini, sistem akan dibuat dengan dua versi, yaitu web dan aplikasi android.

IAKA

1. Desain Interface Pada Web

Pada sistem yang berbasis web ini akan digunakan oleh admin untuk melakukan berbagai aktivitas pada sistem. Berikut adalah implementasi *design interface* pada *website*:

a. Desain Interface Halaman Login

Pada halaman *login* ini sebagai tampilan halaman awal ketika membuka *website*. Pada halaman ini terdapat *form login* dengan kolom *email* dan kata sandi, serta tombol Masuk. Berikut adalah desain *interface*-nya:

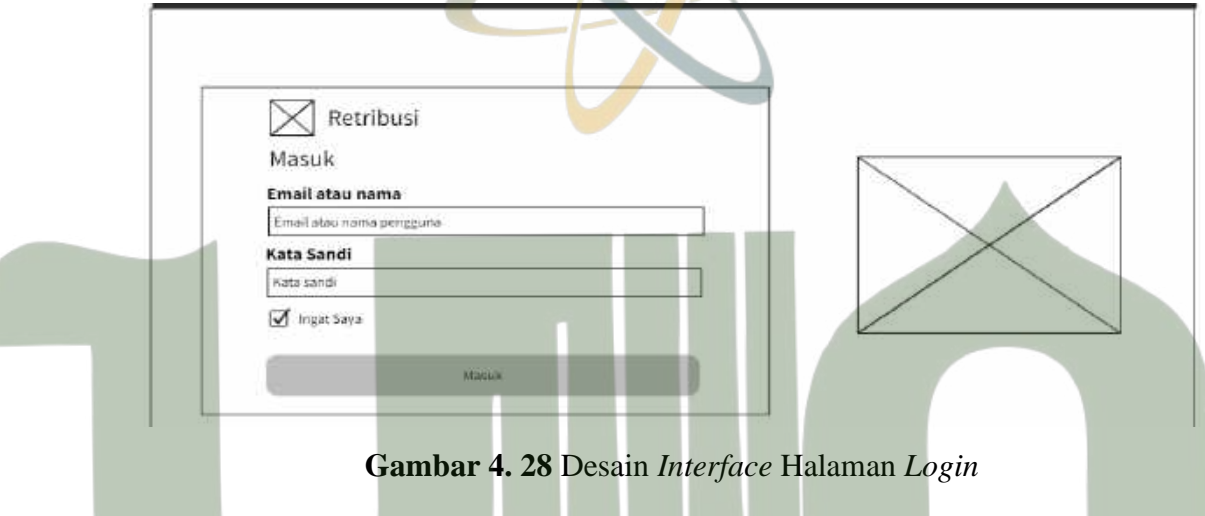

b. Desain Interface Halaman Menu Beranda

Pada halaman beranda ini menjadi halaman ketika admin masuk ke dalam sistem. Terdapat informasi mengenai jumlah pengguna, alat, dan, total transaksi. Berikut adalah desain *interface*-nya:

## UNIVERSITAS ISLAM NEGERI SUMATERA UTARA MEDAN

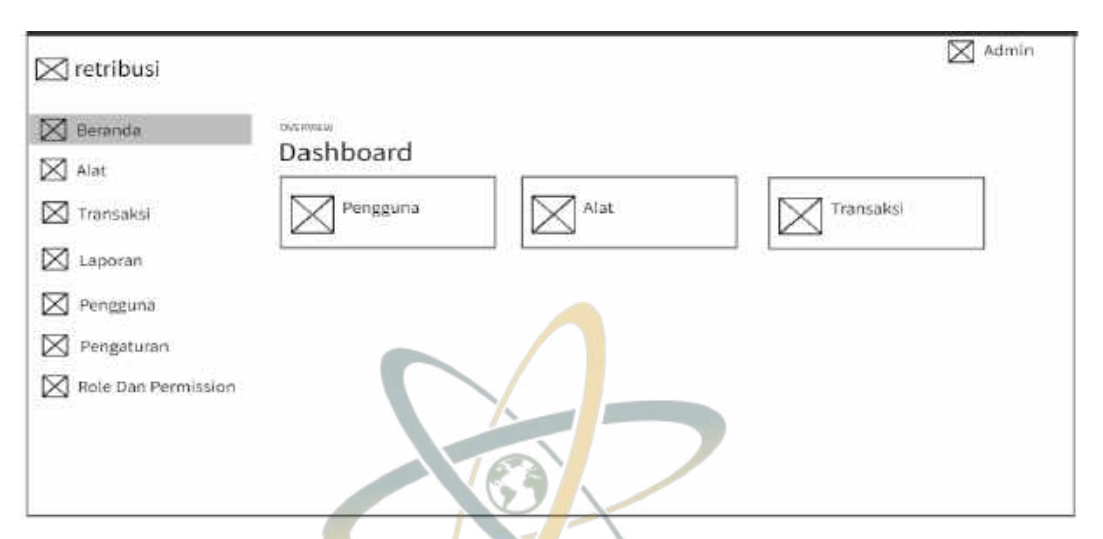

Gambar 4. 29 Desain Interface Halaman Beranda

c. Desain *Interface* Halaman Menu Alat

Untuk halaman alat ini terdiri dari tabel yang berisi daftar nama alat yang sudah dimasukkan sebelumnya. Terdapat tombol detail dan tombol aksi yang berisi fungsi edit dan hapus. Berikut adalah desain *interface*-nya:

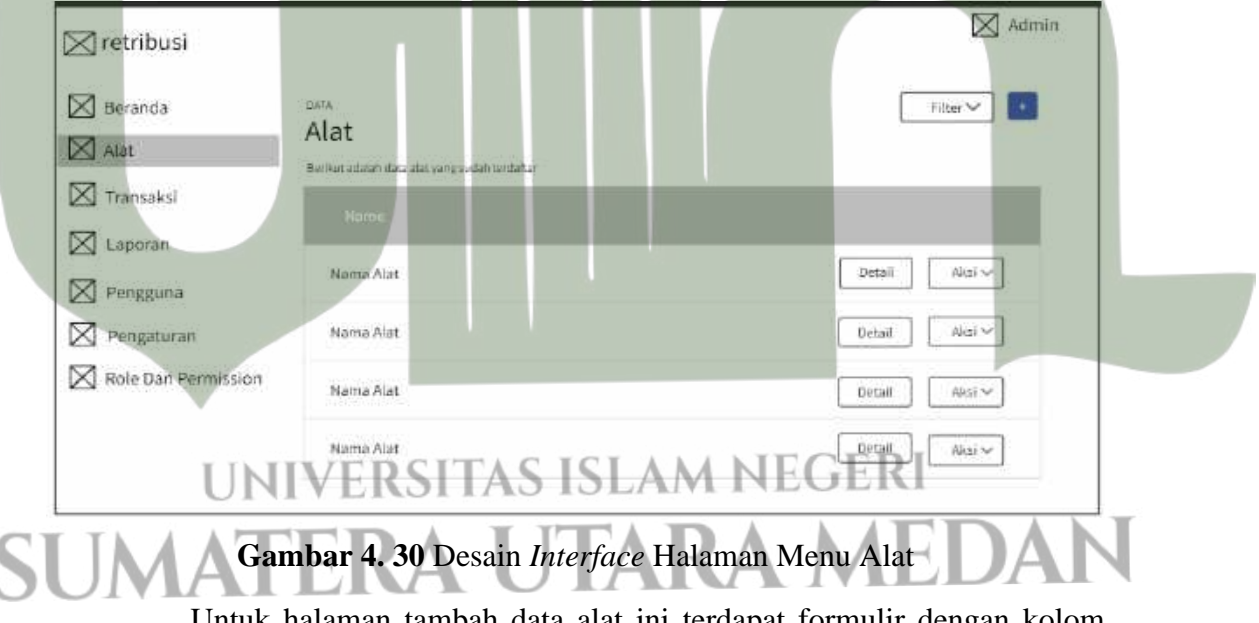

Untuk halaman tambah data alat ini terdapat formulir dengan kolom input untuk mengisi data yang dibutuhkan. Selain itu, terdapat juga tombol untuk memilih gambar alat dari perangkat. Untuk melakukan proses penyimpan dapat mengklik tombol *submit*.

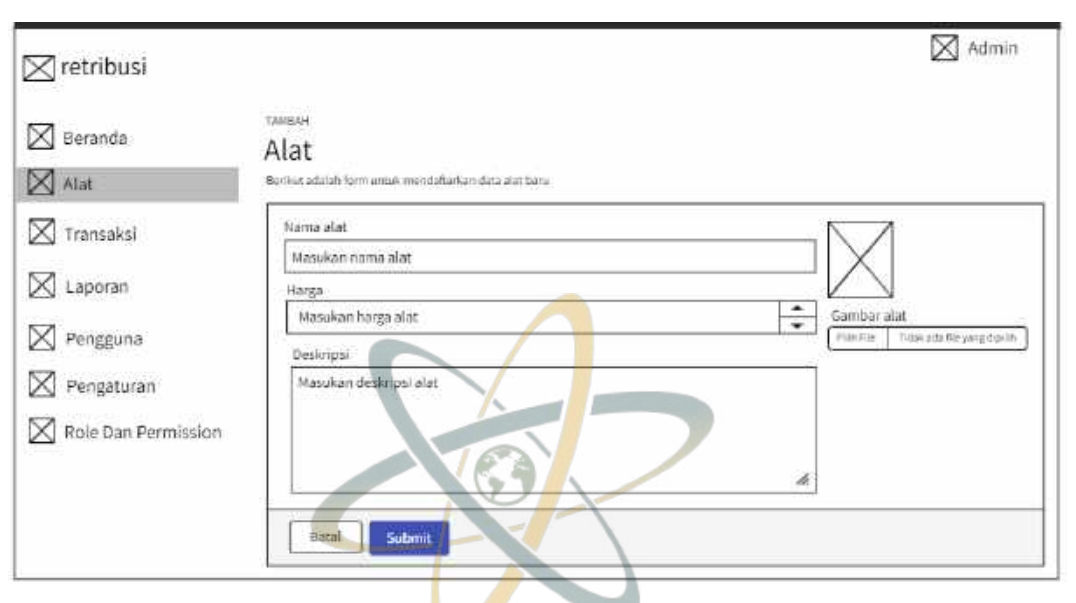

Gambar 4. 31 Desain *Interface* Halaman Tambah Alat

Untuk halaman detail ini terdapat gambar alat dan informasi alat yang berbentuk teks yang memuat nama alat, harga, dan informasi mengenai alat tersebut.

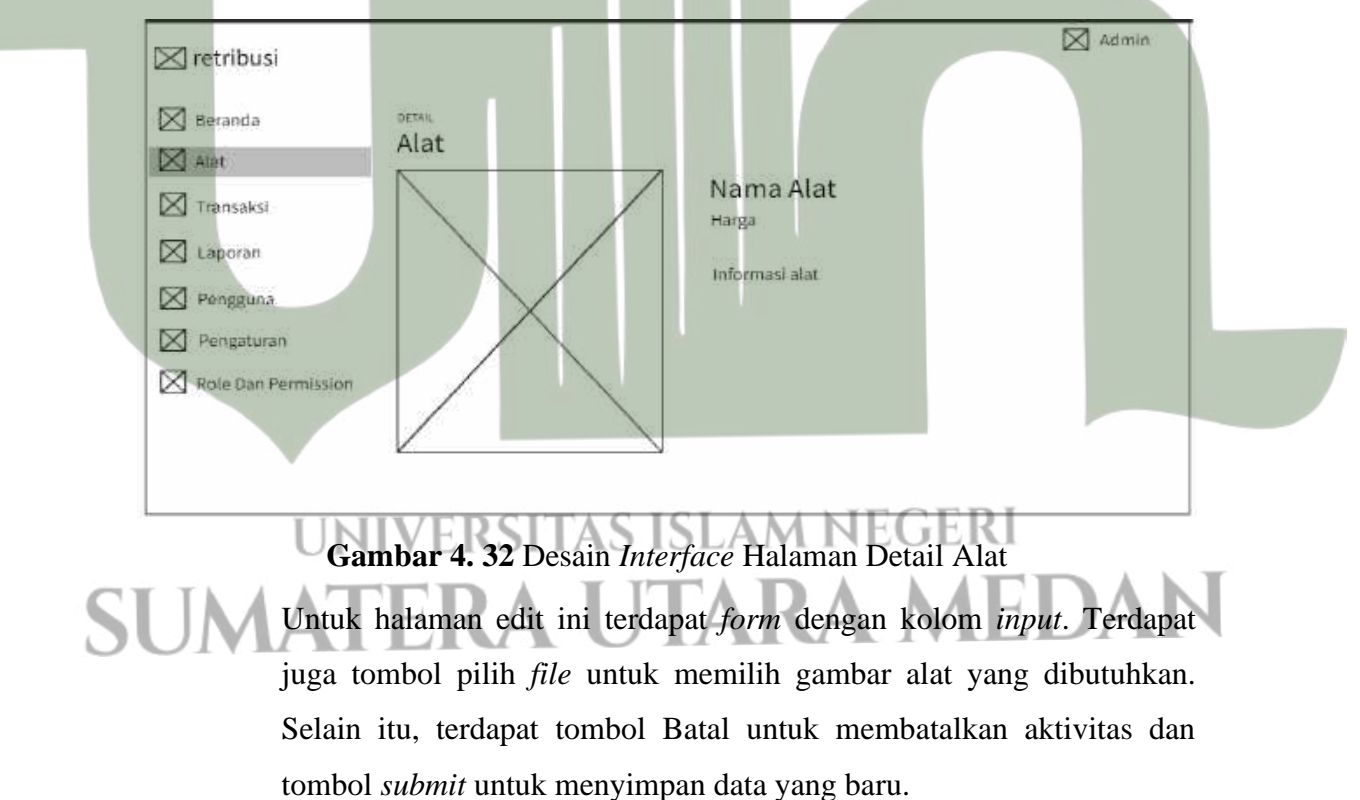

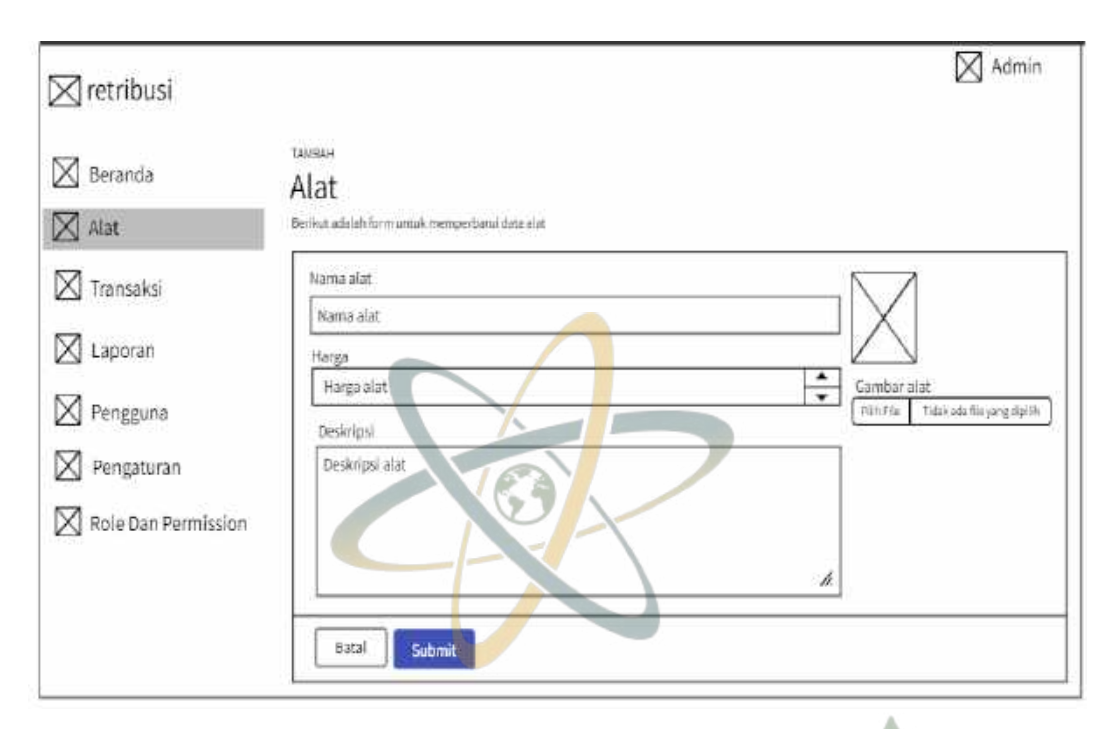

Gambar 4. 33 Desain Interface Halaman Edit Alat

d. Desain Interface Halaman Menu Transaksi

Halaman menu transaksi ini terdapat tabel yang berisi daftar transaksi yang dilakukan *users*. Terdapat tombol detail untuk melihat detail informasi transaksi dan tombol aksi yang berisi perintah hapus. Berikut adalah desain *interface*-nya:

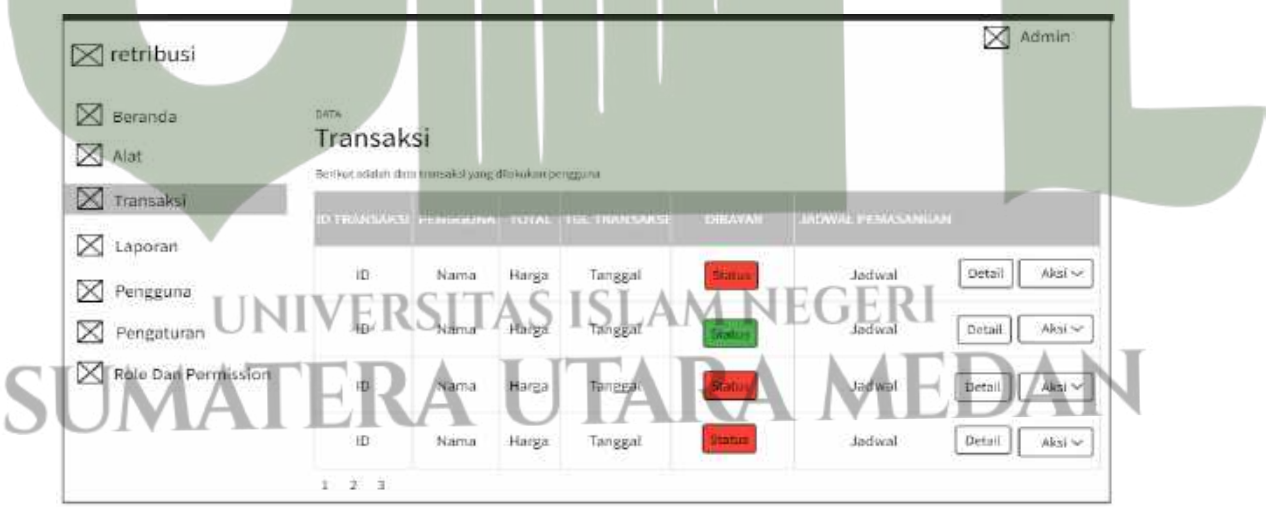

### Gambar 4. 34 Desain Interface Halaman Menu Transaksi

Untuk halaman detail ini berisi informasi tentang transaksi yang dilakukan dengan status dibayar atau belum. Selain itu, pada halaman

ini admin dapat memperbaharui jadwal pemasangan dengan milih tanggal pada kolom yang disediakan, lalu klik tombol perbarui untuk menyimpan perubahan.

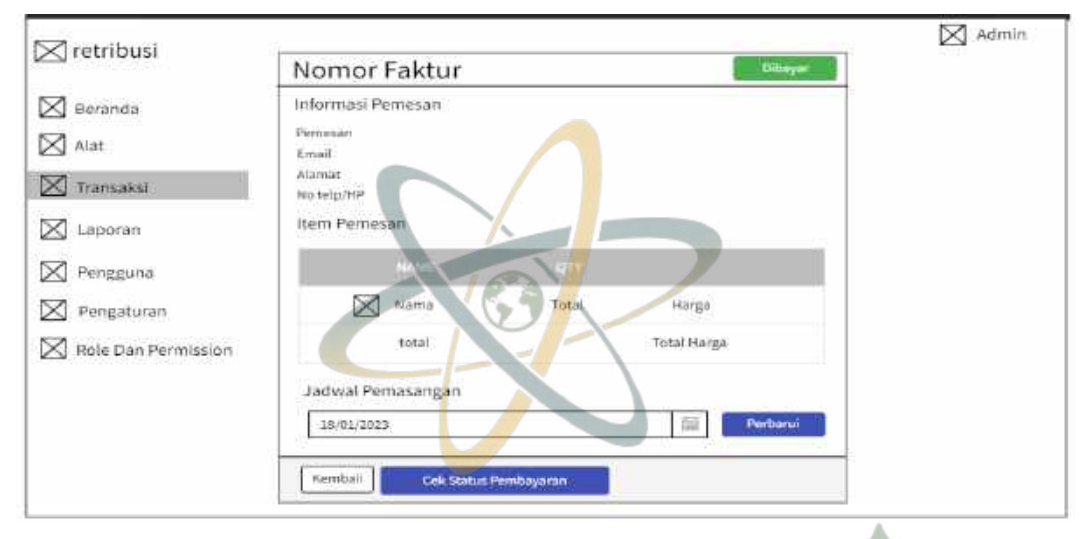

Gambar 4. 35 Desain Interface Halaman Detail Transaksi

e. Desain Interface Halaman Laporan

Halaman laporan berisi tabel yang memuat data transaksi yang dilakukan tiap bulan. Terdapat tombol *filter* untuk mem*-filter* data berdasarkan bulan atau tahun. Berikut adalah desain *interface*-nya:

| Beranda             | Laporan                             |                  |             | Filter |
|---------------------|-------------------------------------|------------------|-------------|--------|
|                     | Renkur adalah data manaksi yang dil | akukan pengguna  |             |        |
| Transaksi           | BULAN                               | JUMLAH TRANSAKSI | TOTAL       |        |
| Laporan             | 11263.0                             |                  |             |        |
| Pengguna            | Bulan                               | Jumiah           | Total Harga |        |
| Pengaturan          | IVERSIT                             | S ISLAM N        | EGER        |        |
| Role Dan Permission | Bulan                               | Jumlah           | Total Harga | DANT   |
|                     |                                     |                  |             | DAN    |

Gambar 4. 36 Desain Interface Halaman Detail Transaksi

### f. Desain Interface Halaman Menu Pengguna

Halaman pengguna ini terdapat tabel yang berisi daftar pengguna pada sistem. Terdapat tombol detail untuk melihat detail informasi pengguna dan tombol aksi yang berisi perintah edit dan hapus Berikut adalah desain *interface*-nya:

| 🖂 retribusi         |                                                              |          |      | 🔀 Admin        |
|---------------------|--------------------------------------------------------------|----------|------|----------------|
| Beranda             | peta<br>Pengguna<br>Behut aleatri data sengara yang selectro |          |      | Filter 🗸 💽     |
| Transaksi           | NAME                                                         | USERNAME | ROLE |                |
| Pengguna            | Nama                                                         | Usemante | Role | Detail Aksi 🗸  |
| Pengaturan          | Nama                                                         | Username | Role | Dotail Aksi 🗸  |
| Role Dan Permission | Nama                                                         | Username | Role | Detail Akal ~  |
|                     | Nama                                                         | Username | Role | Gentall Aksi ~ |
|                     | Nama                                                         | Username | Role | Detail N(3) ~  |

Gambar 4. 37 Desain Interface Halaman Menu Pengguna

Untuk halaman detail ini berisi informasi detail mengenai pengguan, mulai dari gambar, nama, status, no hp, alamat, email, dan terakhir diperbarui.

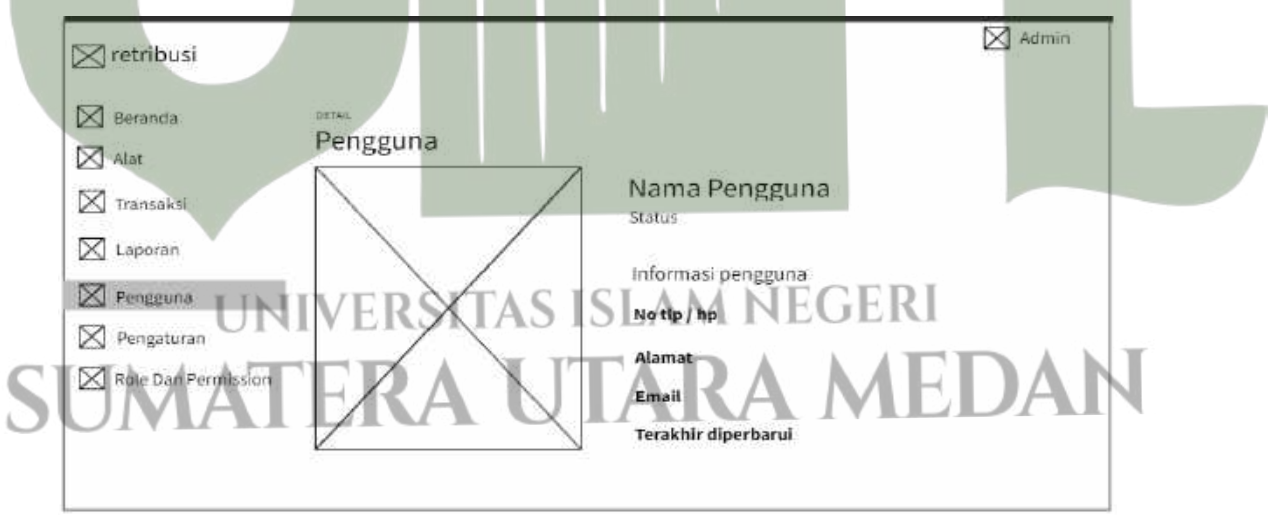

Gambar 4. 38 Desain Interface Halaman Detail Pengguna

Untuk halaman edit berisi formulir untuk melakukan perubahan terhadap data pengguna. Jika semua data telah diisi dengan benar, maka terdapat tombol *submit* yang digunakan untuk menyimpan data.

|                     | DATA                                                                                                    |
|---------------------|----------------------------------------------------------------------------------------------------|
| Beranda             | Pengguna<br>Borliva addati form uncula mendaftarikan pengguna bara                                                                                                    |
| Alat                | Nama lengkap                                                                                                    |
| X Transaksi         | Nama pengguna<br>Museken materi kenat yang berem di ATP                                                                                                    |
| 🔀 Laporan           | Role Gambar Profil      Balmin     Role Table Commence of the second second sec |
| Pengguna            | Konsumes                                                                                                    |
| Pengaturan          | Username                                                                                                    |
|                     | Usemame                                                                                                    |
| Kole Uan Permission | Email Telp/No HP                                                                                                    |
|                     | Email Nu HP                                                                                                    |
|                     | Alamat                                                                                                    |
|                     | *                                                                                                    |
|                     | Password Ulangi Password                                                                                                    |
|                     | Masukan password Ulangi Password                                                                                                    |
|                     |                                                                                                    |

Gambar 4. 39 Desain Interface Halaman Edit Pengguna

g. Desain Interface Halaman Menu Pengaturan

Halaman pengaturan akun terdapat *form* pembaharuan data. Jika semua data sudah diisi dengan benar, maka tombol *submit* digunakan untuk memperbaharui data. Berikut adalah desain *interface*-nya:

## UNIVERSITAS ISLAM NEGERI SUMATERA UTARA MEDAN

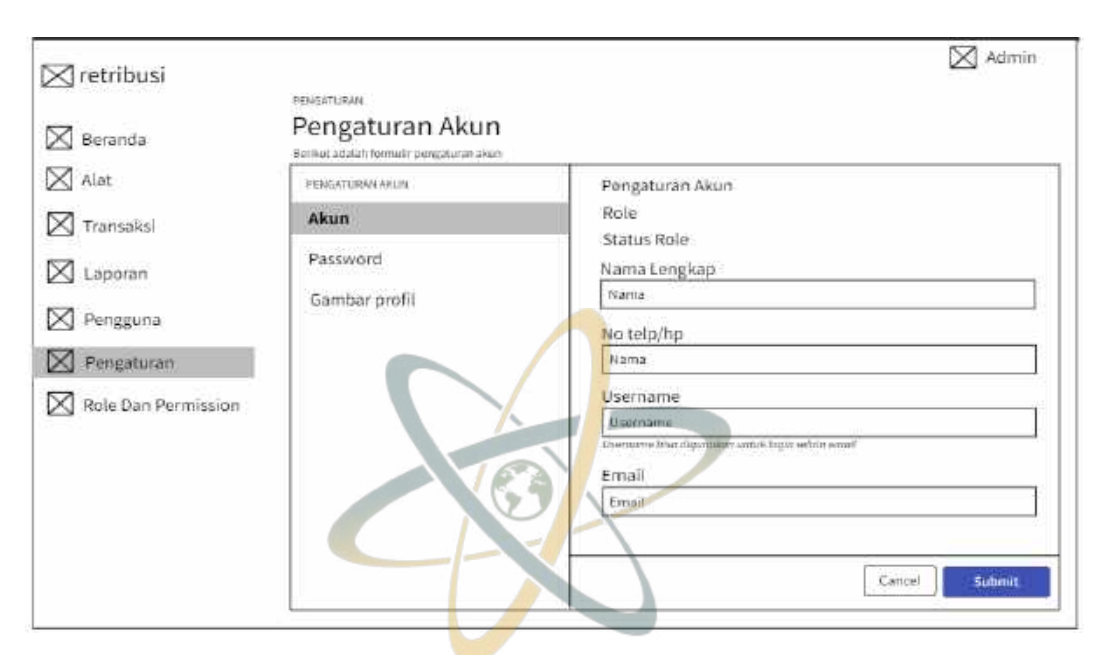

Gambar 4. 40 Desain Interface Halaman Pengaturan Akun

Untuk halaman pengaturan *password* ini terdapat *form* yang dapat diisi dengan data *password* baru, lalu untuk memperbaharui datanya dapat mengklik tombol *submit*.

| 🔀 retribusi         | PENGATURAN                | Admin                       |  |
|---------------------|---------------------------|-----------------------------|--|
| Beranda             | Pengaturan password       |                             |  |
| Alat                | PENSATURAN AAUN           | Pengaturan password         |  |
| Laporan             | Password                  | Password                    |  |
| Pengguna            | Gambar profil             | Ulanei Password             |  |
| Pengaturan          |                           | 50% E                       |  |
| Role Dan Permission | THE REPORT OF             | CLANANE CEDI                |  |
| U                   | VIVERSI IAS I             |                             |  |
| HMA                 | FERA U                    | FARA MEDAN                  |  |
| Gamba               | ar 4. 41 Desain Interface | Halaman Pengaturan Password |  |

Untuk halaman pengaturan foto profil terdapat tombol untuk memilih foto dari perangkat. Setelah foto dipilih, maka klik tombol *submit* untuk memperbaharui data foto profil.

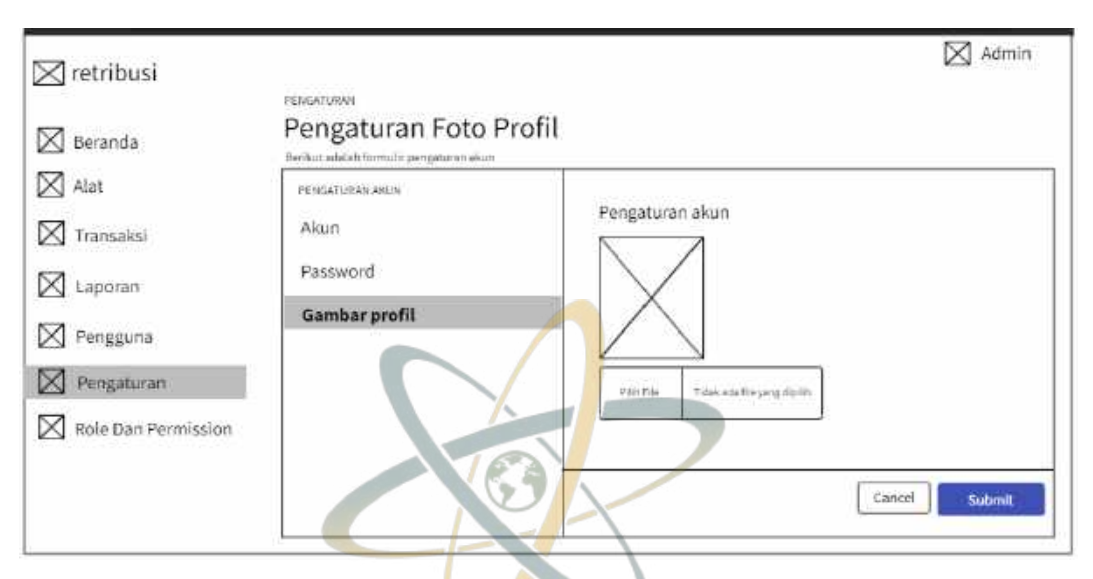

Gambar 4. 42 Desain Interface Halaman Pengaturan Foto Profil

2. Desain Interface Pada Aplikasi

Berikut adalah implementasi user interface pada aplikasi:

a. Desain *Interface* Halaman Utama Aplikasi
 Pada tampilan utama ketika aplikasi dibuka terdapat tombol *login* dan

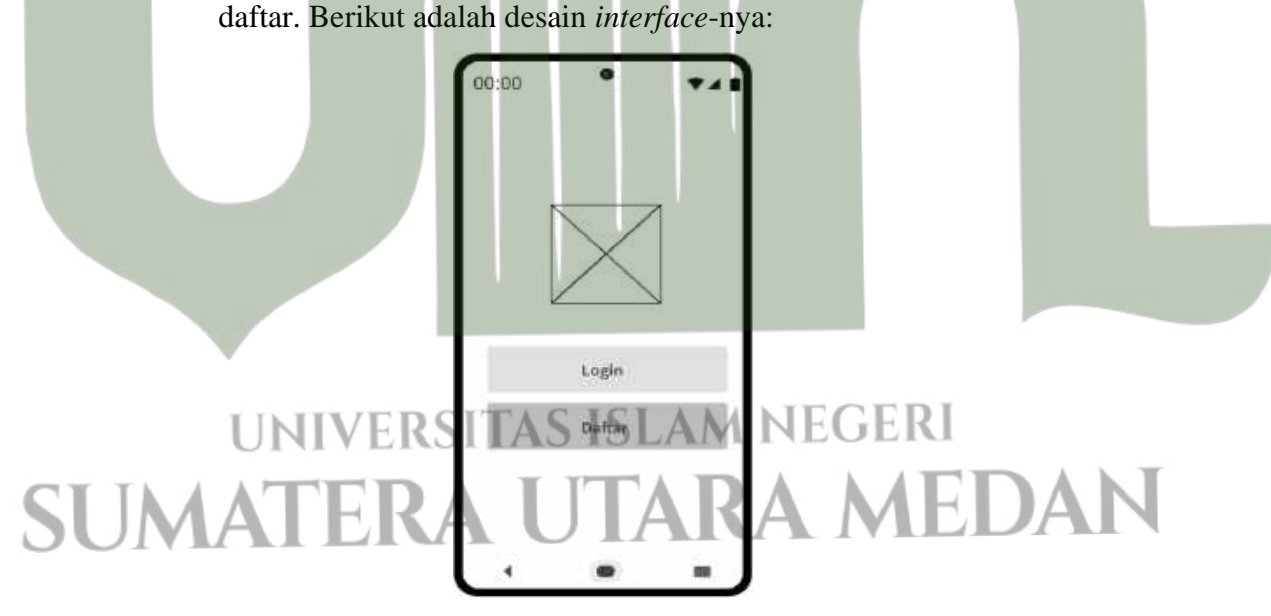

Gambar 4. 43 Desain Interface Halaman Utama Aplikasi

b. Desain Interface Halaman Daftar

Halaman daftar ini terdapat *form* pendaftaran yang dapat diisi oleh *user*, setelah klik tombol Daftar untuk memproses pendaftaran. Berikut adalah desain *interface*-nya:

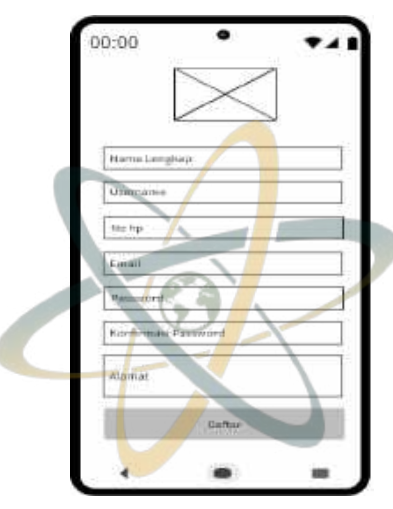

Gambar 4. 44 Desain Interface Halaman Daftar

Apabila proses pendaftaran berhasil maka akan muncul informasi regitrasi berhasil. Terdapat tombol tutup untuk menutup informasi.

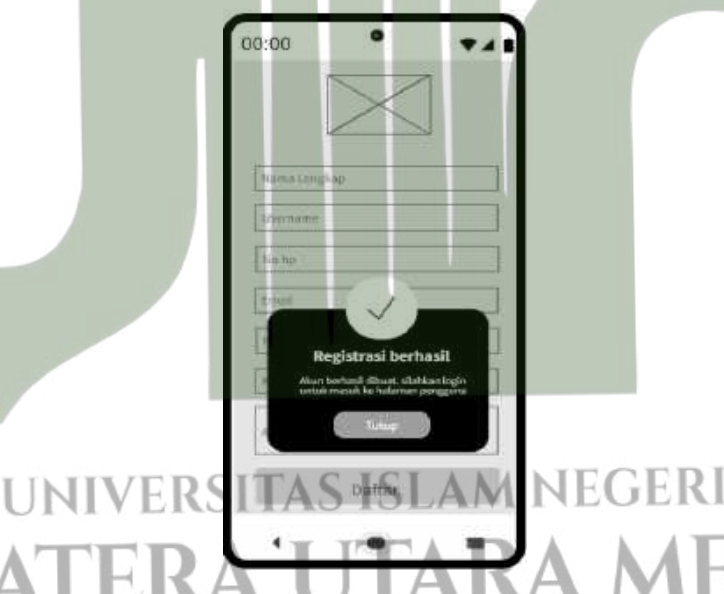

### Gambar 4. 45 Desain Interface Halaman Informasi Registrasi Berhasil

c. Desain Interface Halaman Login

Pada halaman *login* terdapat kolom inputan untuk mengisi data *login*. Lalu tombol *login* digunakan untuk masuk ke dalam aplikasi. Berikut adalah desain *interface*-nya:

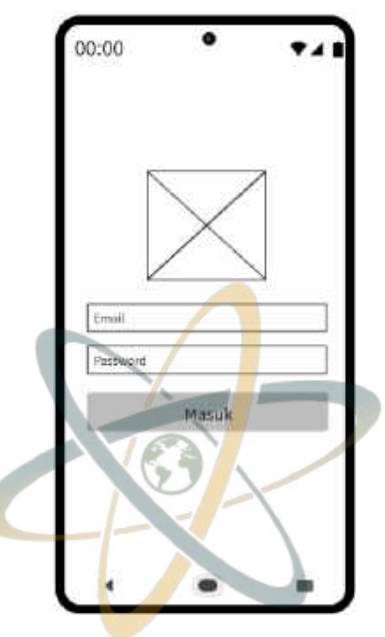

Gambar 4. 46 Desain Interface Halaman Login

d. Desain Interface Halaman Menu Home

Halaman menu *home* terdapat *carview* yang menampilkan gambar alat, nama, dan harganya. *Cardview* ini dapat diklik untuk melihat detail informasi mengenai alat tersebut. Berikut adalah desain *interface*-nya:

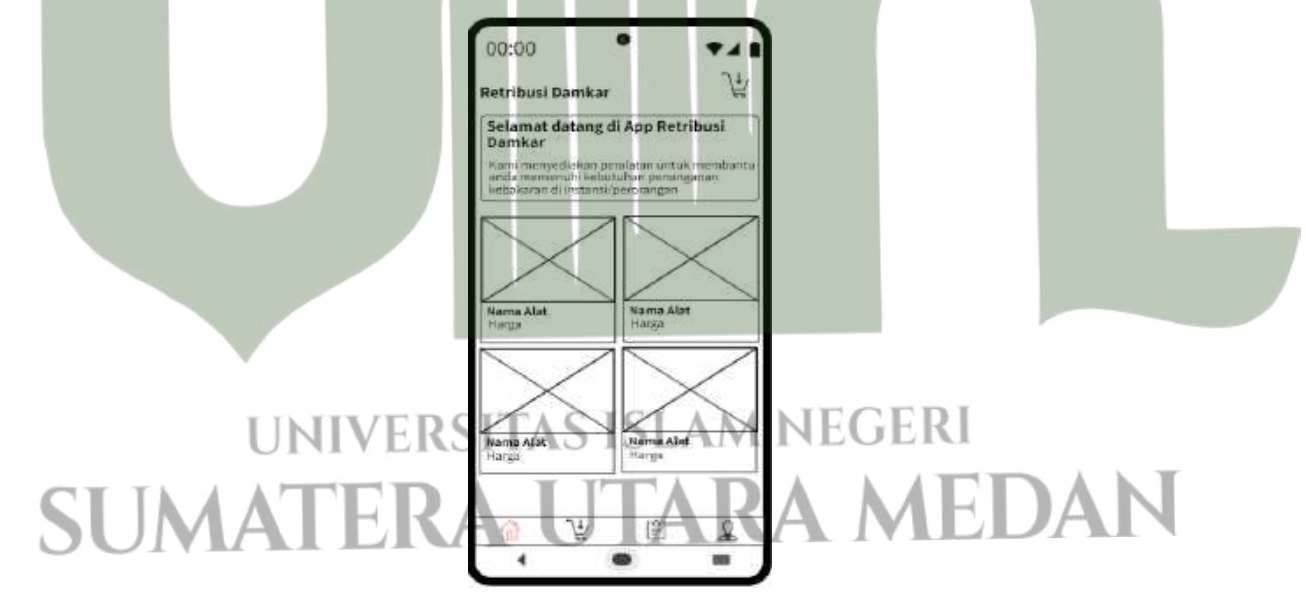

### Gambar 4. 47 Desain Interface Halaman Home

Ketika *cardview* diklik maka akan muncul halaman detail alat yang terdapat informasi alat mencakup gambar dan deskripsi. Pada halaman

ini juga digunakan untuk memesan alat dengan mengklik tombol pesan.

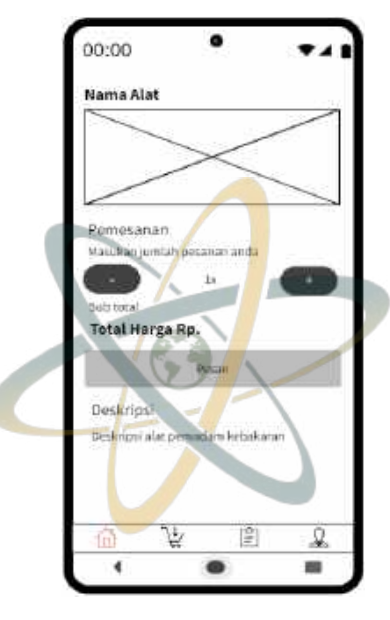

Gambar 4. 48 Desain Interface Halaman Detail Informasi Alat

e. Desain Interface Halaman Menu Keranjang

Halaman menu keranjang terdapat informasi pemesanan dan digunakan untuk melakukan *checkout*. Sebelum itu, *users* harus memilih metode pembayaran dengan mengklik salah satu bank pada *radio button*. Berikut adalah desain *interface*-nya:

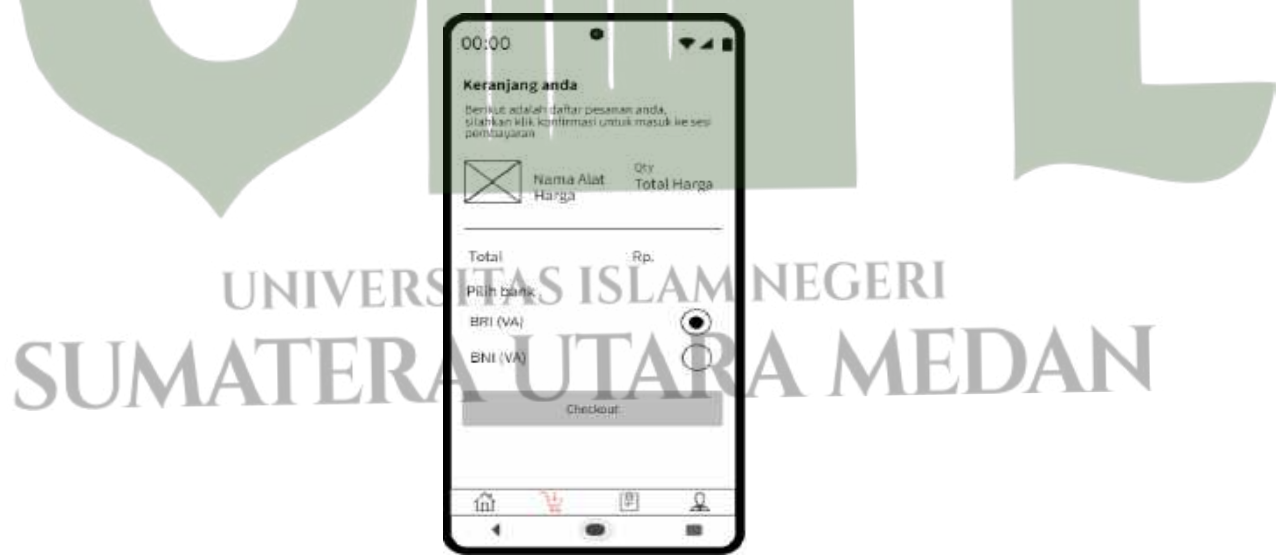

Gambar 4. 49 Desain Interface Halaman Menu Keranjang

Apabila proses *checkout* berhasil maka akan muncul informasi bahwa transaksi sukses. Terdapat juga tombol tutup yang dapat digunakan untuk menutup halaman informasi.

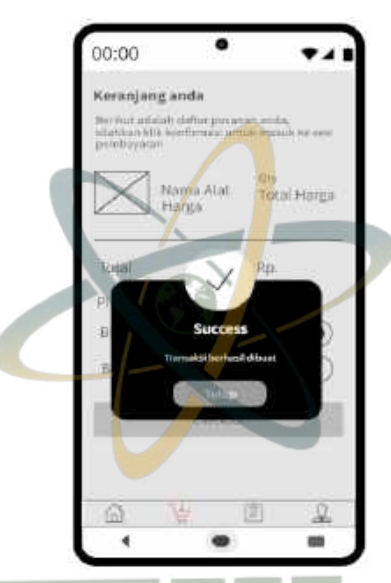

Gambar 4. 50 Desain Interface Halaman Informasi Transaksi Sukses

### f. Desain Interface Halaman Menu Transaksi

Halaman menu transaksi berisi tabel yang memuat data transaksi yang dilakukan oleh *users*. Pada id transaksi terdapat status pending untuk transaksi yang belum dibayar dan status lunas untuk transaksi yang berhasil dibayar. Berikut adalah desain *interface*-nya:

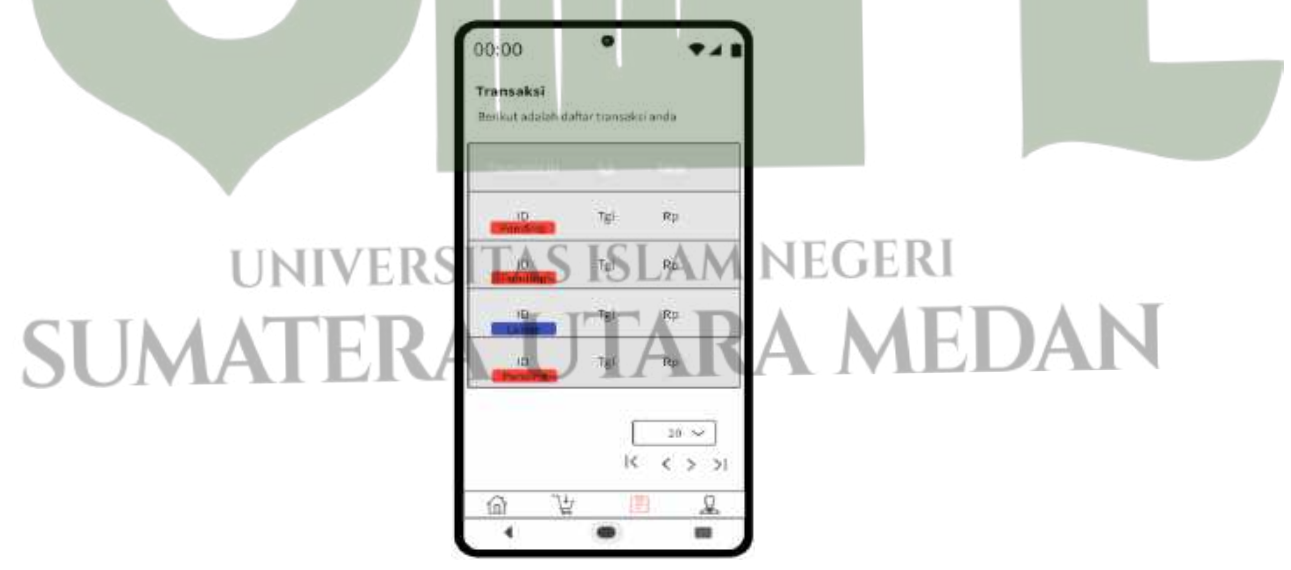

Gambar 4. 51 Desain Interface Halaman Menu Transaksi

Untuk halaman transaksi yang masih pending terdapat informasi mengenai detail pemesanan. Terdapat nomor rekening VA yang digunakan untuk melakukan pembayaran.

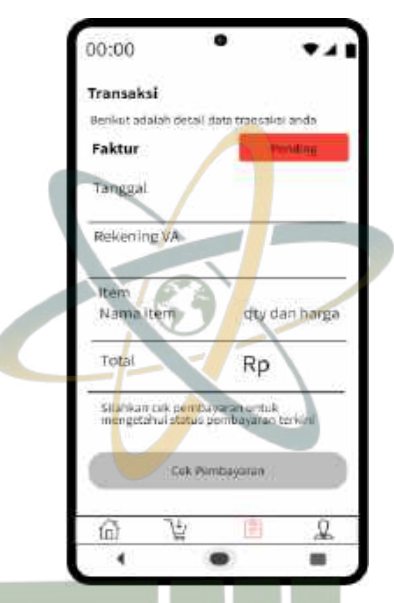

Gambar 4. 52 Desain Interface Halaman Transaksi Pending

Untuk halaman transaksi yang sudah lunas terdapat informasi mengenai pesanan yang telah berhasil dibayar. Pada halaman ini, *users* dapat melihat jadwal pemasangan alat yang akan dilakukan oleh petugas damkar.

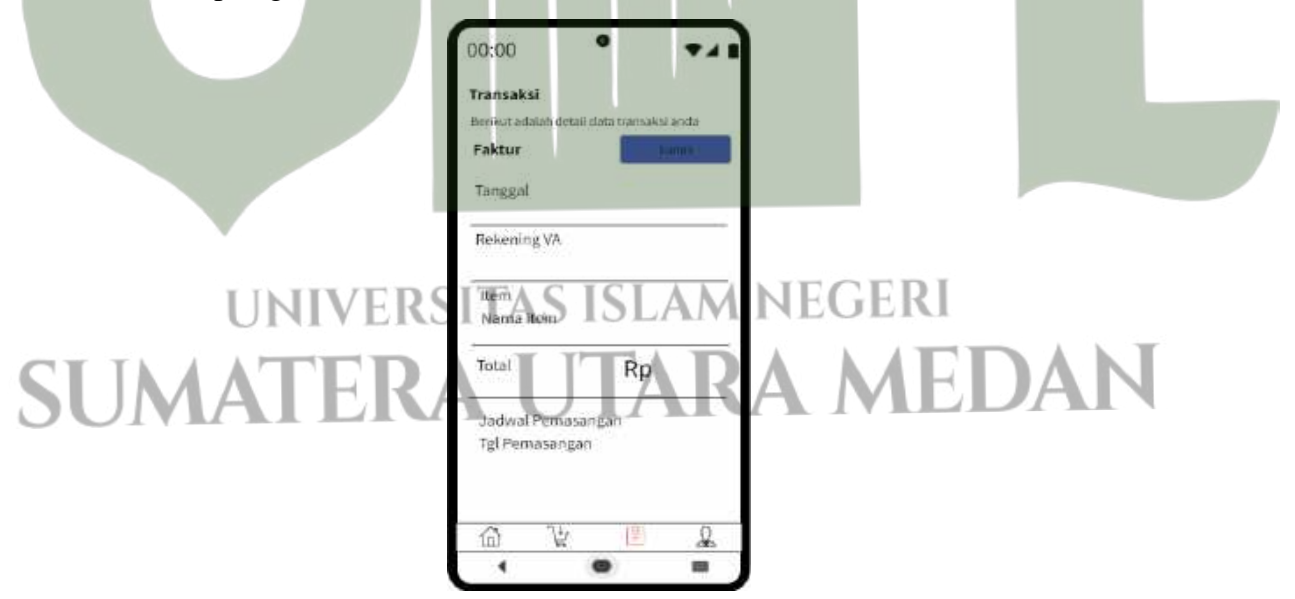

Gambar 4. 53 Desain Interface Halaman Transaksi Lunas

g. Desain Interface Halaman Menu Profil

Halaman menu profil terdapat informasi mengenai profil pengguna yang terdiri dari nama lengkap, *username*, no hp, *email*, dan alamat. Terdapat tombol perbarui profil untuk memperbaharui data akun dan tombol *logout* untuk keluar dari aplikasi. Berikut adalah desain *interface*-nya:

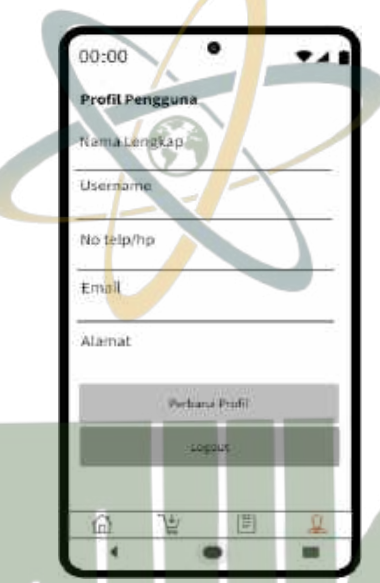

Gambar 4. 54 Desain Interface Halaman Menu Profil

Pada halaman memperbaharui profil ini terdapat kolom inputan untuk memasukkan data yang ingin diubah. Apabila data sudah diisi dengan benar, maka tombol perbarui profil diklik yang akan memproses perubahan data.

## UNIVERSITAS ISLAM NEGERI SUMATERA UTARA MEDAN

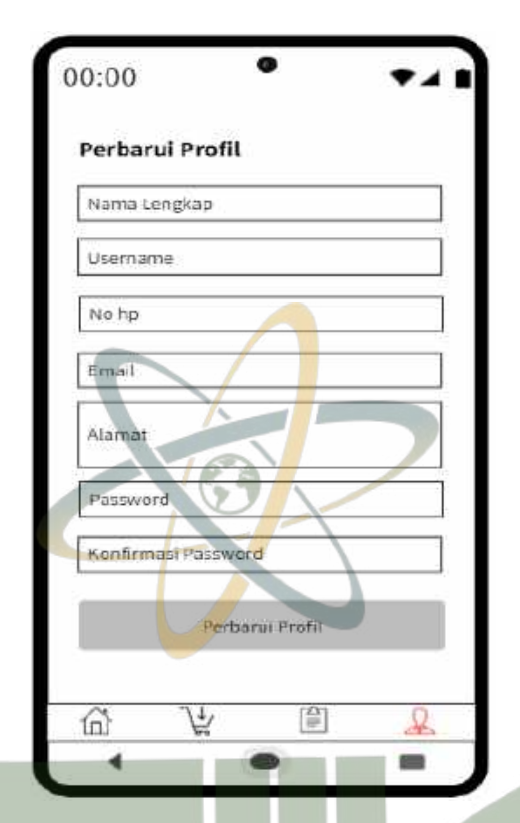

Gambar 4. 55 Desain Interface Halaman Perbarui Profil

### 4.3. Coding

Tahapan ini akan mengimplementasikan hasil dari tahapan desain menjadi sebuah sistem dengan perangkat lunak dan perangkat keras, serta kebutuhan lainnya yang sudah ditentukan sebelumnya. Pada implementasi ini akan menampilkan *interface* sistem yang telah selesai dibangun yang berdasarkan pada *design interface* yang telah dibuat sebelumnya.

1. Implementasi User Interface Pada Web

Pada sistem yang berbasis web ini akan digunakan oleh admin untuk melakukan berbagai aktivitas pada sistem. Berikut adalah implementasi *user interface* pada website: a. Implementasi Halaman *Login* 

> Pada halaman *login* web menjadi halaman pertama kali yang akan muncul ketika *website* dibuka. Sebelum masuk ke dalam sistem, aktor harus melakukan *login* dengan input *email* dan *password*.

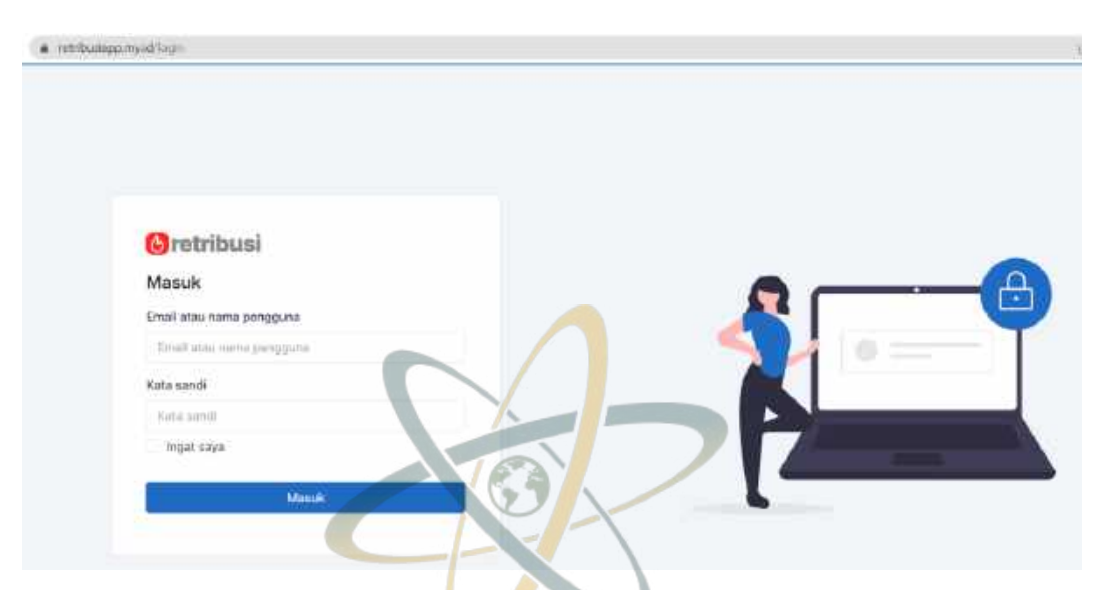

Gambar 4. 56 Impelementasi Halaman Login

b. Implementasi Halaman Menu Beranda

Ketika admin berhasil masuk ke dalam website, maka tampilan utama sistem yang akan muncul adalah halaman Dashboard tepatnya pada menu Beranda. Berikut adalah tampilan impelementasi halaman menu Beranda:

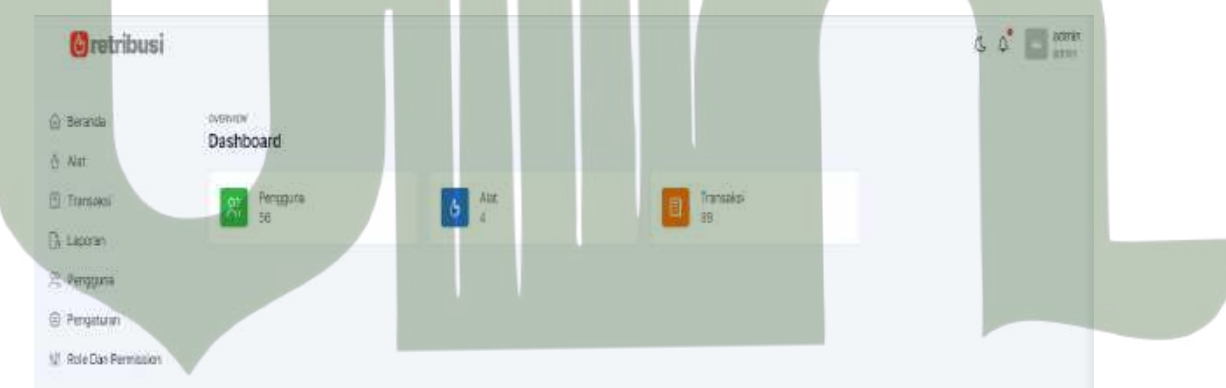

## **JNIVERSITAS ISLAM NEGERI**

Gambar 4. 57 Implementasi Halaman Menu Beranda

Implementasi Halaman Menu Alat

Pada halaman ini akan menampilkan data alat-alat pemadam kebakaran yang telah diinput, juga terdapat tombol tambah alat, detail untuk melihat detail alat dan tombol aksi yang terdiri dari fungsi edit dan hapus.

| () retribusi          |                                                        | s of 🗐 🛲       |
|-----------------------|--------------------------------------------------------|----------------|
| 🕘 deranda             | Min.<br>Alat                                           | Fitar- +       |
| ð Air                 | Berliett schlets skilet alst save voltak terhalfter    |                |
| 🗇 Transidati          | - Hereiten bereiten verse met der gestellte sonnen sen |                |
| [] Laporan            | autor<br>C                                             |                |
| R; Perggara           | Hydrart Box<br>Pp 12:002/08                            | Detail Aksi-   |
| Pengaturan            | -                                                      |                |
| V Role Dan Permission | Boother Sympast<br>Ro throughd                         | Detail Aksi-   |
|                       | Í úl feithaut Fan                                      | Detail Airol - |
|                       | Rent spi                                               | Detail Akai-   |

Gambar 4. 58 Implementasi Halaman Menu Alat

Ketika tombol tambah alat atau tombol yang ditandai dengan *icon* (+) diklik maka akan menampilkan halaman tambah alat, admin dapat memasukkan data nama alat, harga, deskripsi, dan gambar alat sebagaimana berikut:

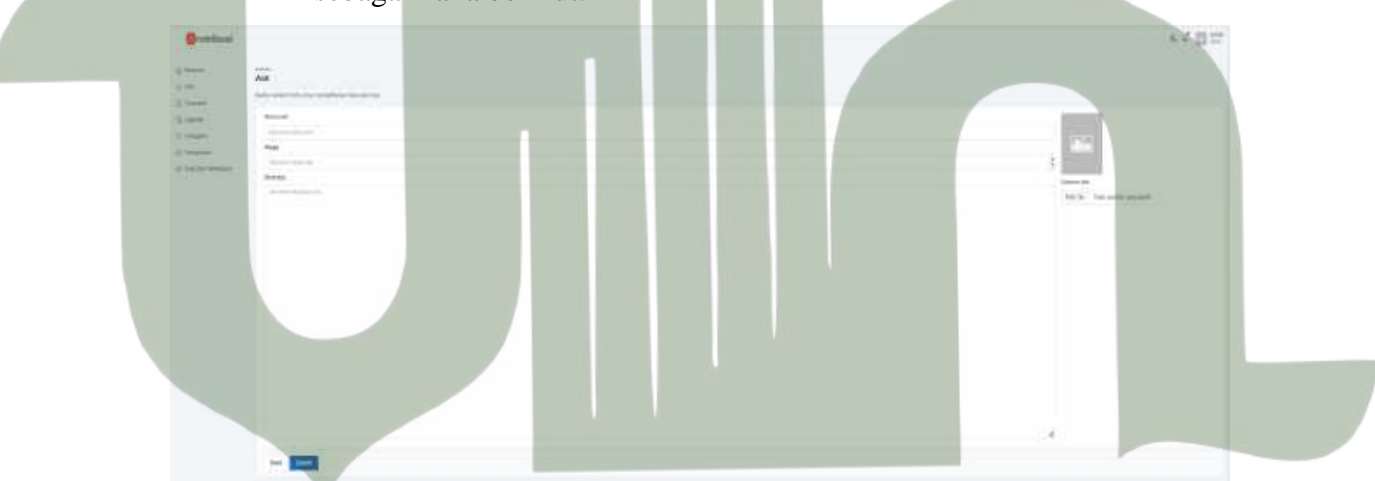

Gambar 4. 59 Implementasi Halaman Tambah Alat Ketika tombol detail diklik maka akan menampilkan halaman detail alat pemadam kebakaran yang dipilih, mencakup di dalamnya informasi mengenai nama alat, harga, dan informasi alat sebagaimana berikut:

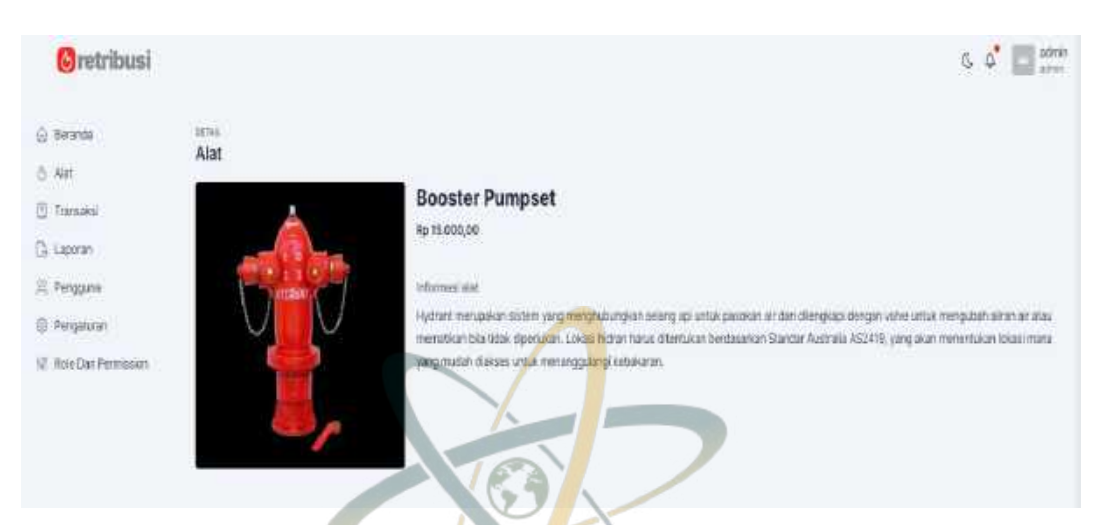

### Gambar 4. 60 Implementasi Halaman Detail Alat

Ketika tombol aksi diklik maka akan muncul pilihan Edit dan Hapus. Ketika pilihan edit diklik maka akan menampilkan halaman edit data alat yaitu sebagaimana berikut:

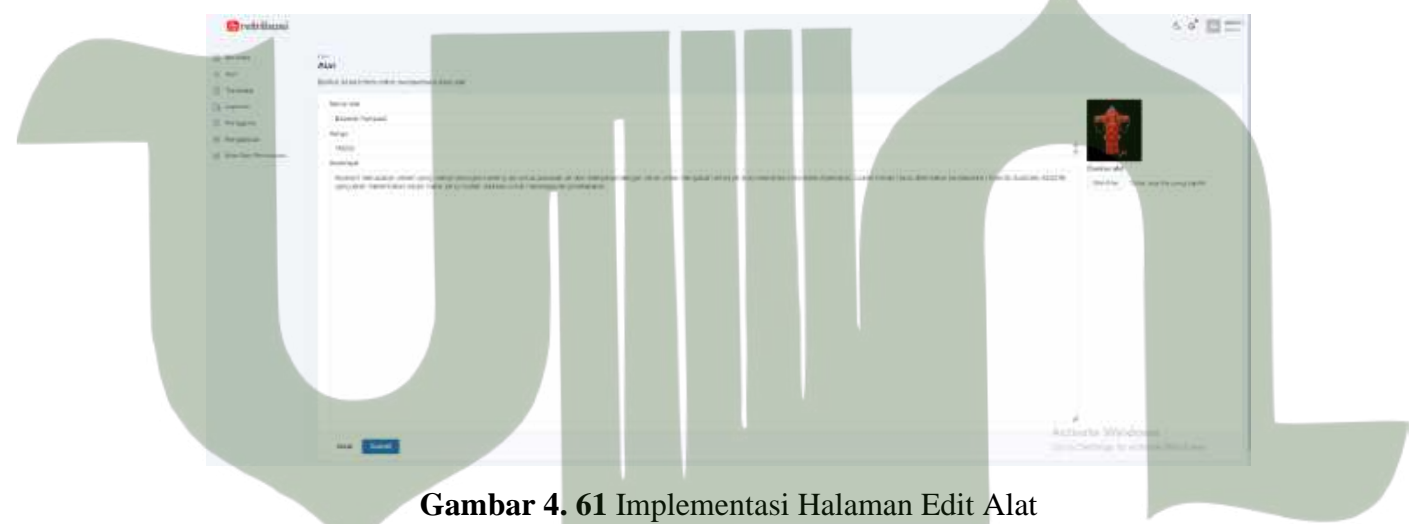

d. Implementasi Halaman Transaksi

Menyajikan tampilan data transaksi user, terdapat tombol detail guna

melihat detail transaksi dan tombol aksi yang terdadap fungsi hapus. Berikut adalah tampilan implementasi halaman transaksi:

| Bretellouni          |                                        |                                                                                                    |            |                   |                          |                             | * * <b>=</b> == |
|----------------------|----------------------------------------|----------------------------------------------------------------------------------------------------|------------|-------------------|--------------------------|-----------------------------|-----------------|
| di termini<br>di ter | red<br>Transalati<br>Herbi and de reas | 1.01                                                                                                    |            |                   |                          |                             | -               |
| Ch Lemma             | at the second                          | - Andread - Andread - Andr | and a      | -Tax reasons      |                          | and the first second second |                 |
| II Please            | 714                                    | Annual Control of the                                                                                                    |            | 1 terrar (m) (    | Brown Hillington         |                             | (mail) (mail)   |
| C Profession         | 2-16                                   | Annual State                                                                                                    | April 100  | A descent details | Security at              |                             | Deal Man        |
|                      | 75                                     | 10000000000000                                                                                                    | N 1000     | 7 (anal 1911)     |                          | 1 may 100                   | Contraction in  |
|                      | 144                                    | (444-4422))                                                                                                    | 442404     | 1.16141.0013      | Brief House              |                             | (and ) (min     |
|                      | heat."                                 | Second Second                                                                                                    | 40.0000.00 | A 444404 (2012)   | Constanting in           |                             | Seat 1 miles    |
|                      | 222                                    | Second 1                                                                                                    | No142818   | Times and         | Descention of            |                             | Deal Marc       |
|                      | 26.44                                  | -                                                                                                    |            | apricant .        | Balan Places             |                             | (see ) (see )   |
|                      | 716                                    | August 1                                                                                                    | 41-41.0    | 1000.001          | decision of the second   |                             | test min        |
|                      | The state                              | 190000 A                                                                                                    | -          | A training I      | Contractor of Contractor |                             | Bend - Charles  |
|                      | 500                                    | -                                                                                                    | - 100      | 100000            | Constanting of the       |                             | (mit) (mit)     |
|                      | <b>10</b>                              |                                                                                                    |            | A'A'              |                          |                             | (in such        |

Gambar 4. 62 Implementasi Halaman Menu Transaksi

Ketika tombol detail diklik maka akan menampilkan halaman detail transaksi yang dipilih, mencakup di dalamnya informasi mengenai informasi pemesan, item pemesanan, dan jadwal pemasangan. Pada halaman ini admin juga dapat memperbaharui jadwal pemasangan dengan memilih jadwal pada kalender dan klik tombol perbarui sebagaimana berikut:

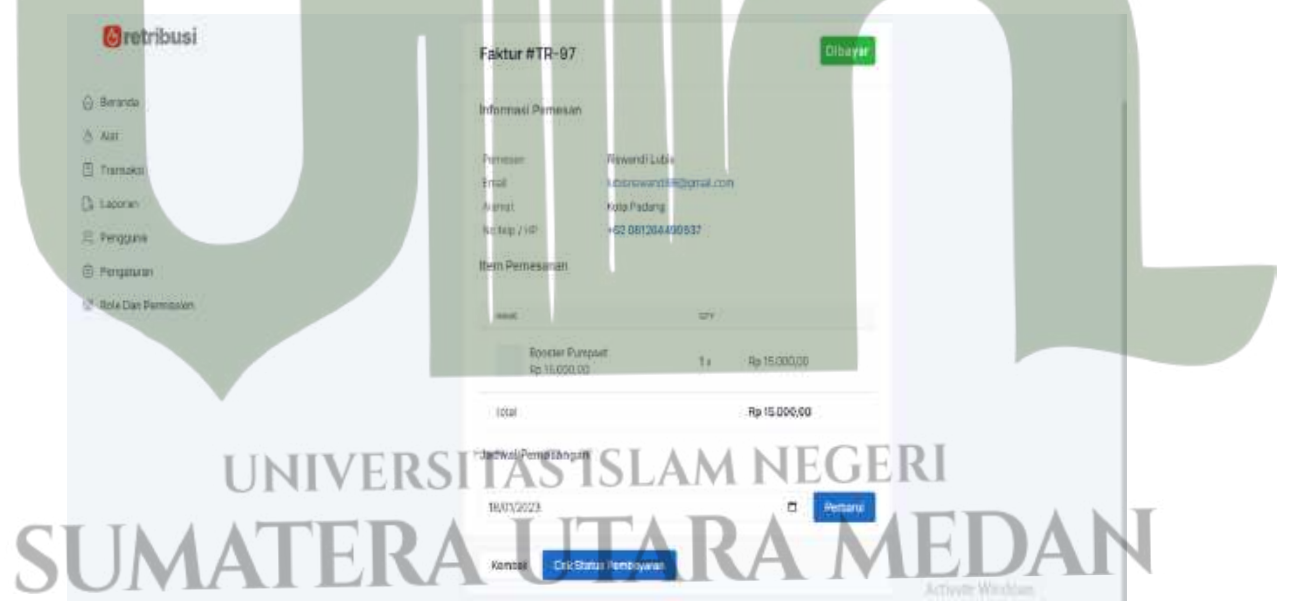

Gambar 4. 63 Implementasi Halaman Detail Transaksi

e. Implementasi Halaman Laporan

Menyajikan tampilan data mengenai data jumlah transaksi yang dilakukan oleh *user*.

| retribusi             |                            |                 |     |          | 6 4 E atrit |
|-----------------------|----------------------------|-----------------|-----|----------|-------------|
| 🙆 Beranda             | on<br>Lanoran              |                 |     |          | Filter -    |
| A Nat                 | Laporan                    |                 |     |          |             |
| 🗇 Transololi          | Beard state the uncard Aud | (ceocentprogram |     |          |             |
| C) Laporan            | BULAN.                     | AMEAN TWASAKS   |     |          |             |
| 😤 Porgguna            | 2404341                    | IP              | RpS | 0.000.00 |             |
| @ Pengaturan          | Total                      | 1               | HpS | 0.000,00 |             |
| 👫 Role Day Permission |                            |                 |     |          |             |

Gambar 4. 64 Implementasi Halaman Menu Laporan

f. Implementasi Halaman Pengguna

Pada halaman ini akan menampilkan data pengguna. Terdapat tombol detail untuk melihat detail pengguna dan tombol aksi yang terdiri dari fungsi edit dan hapus.

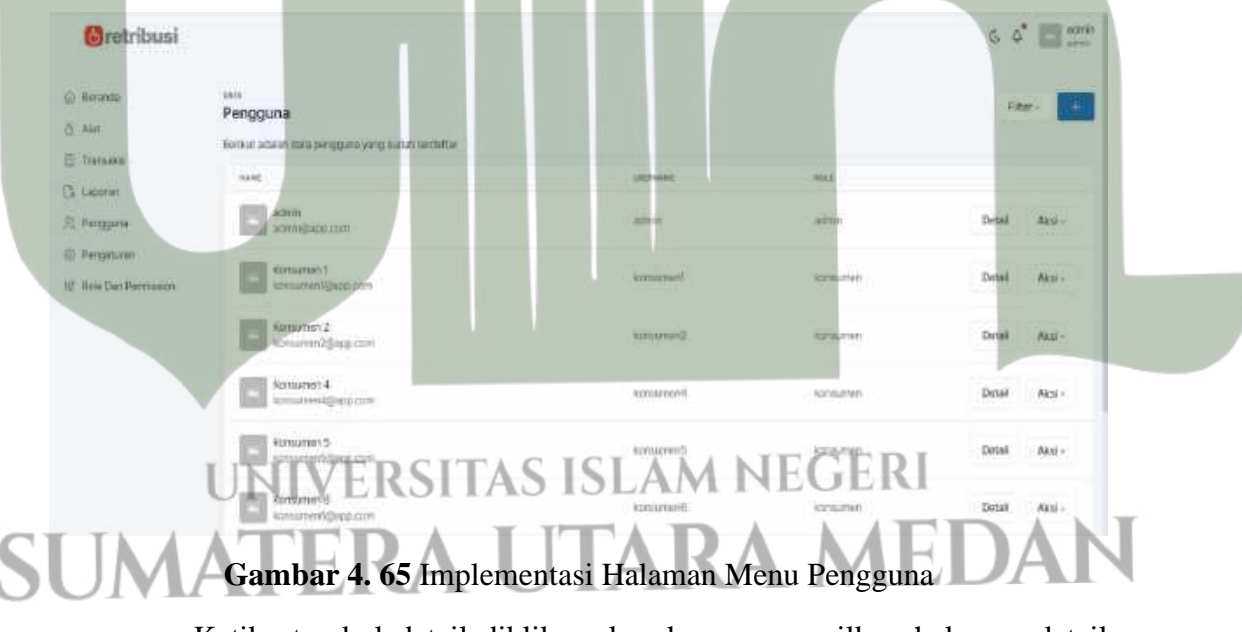

Ketika tombol detail diklik maka akan menampilkan halaman detail pengguna yang dipilih, mencakup di dalamnya informasi mengenai sebagaimana berikut:

| 🙆 retribusi         |                  |                    |                                  | 6. 4 <sup>°</sup> 🔲 anno |
|---------------------|------------------|--------------------|----------------------------------|--------------------------|
| 0.000               | erra<br>Penoruma |                    |                                  |                          |
| 5 AN                | - angenna        | 1.00000000         |                                  |                          |
| D Franciska         |                  | admin              |                                  |                          |
| Cervin              |                  | (Lance)            |                                  |                          |
| E Penzpana          |                  | internet program   |                                  |                          |
| D Progetteren       |                  | No telp / the      | +42.523(4545284)                 |                          |
| 2 mile Dat Permanen |                  | Alertat            | .4 Ringmust selatement 45        |                          |
|                     |                  | Ereal              | anter-graphic service            |                          |
|                     |                  | Tenkhir dipertenvi | Saphy, 7 Januari 2023 pued 06.57 |                          |

### Gambar 4. 66 Implementasi Halaman Detail Pengguna

Ketika tombol aksi diklik maka akan muncul pilihan Edit dan Hapus. Ketika pilihan edit diklik maka akan menampilkan halaman edit data pengguna yaitu sebagaimana berikut:

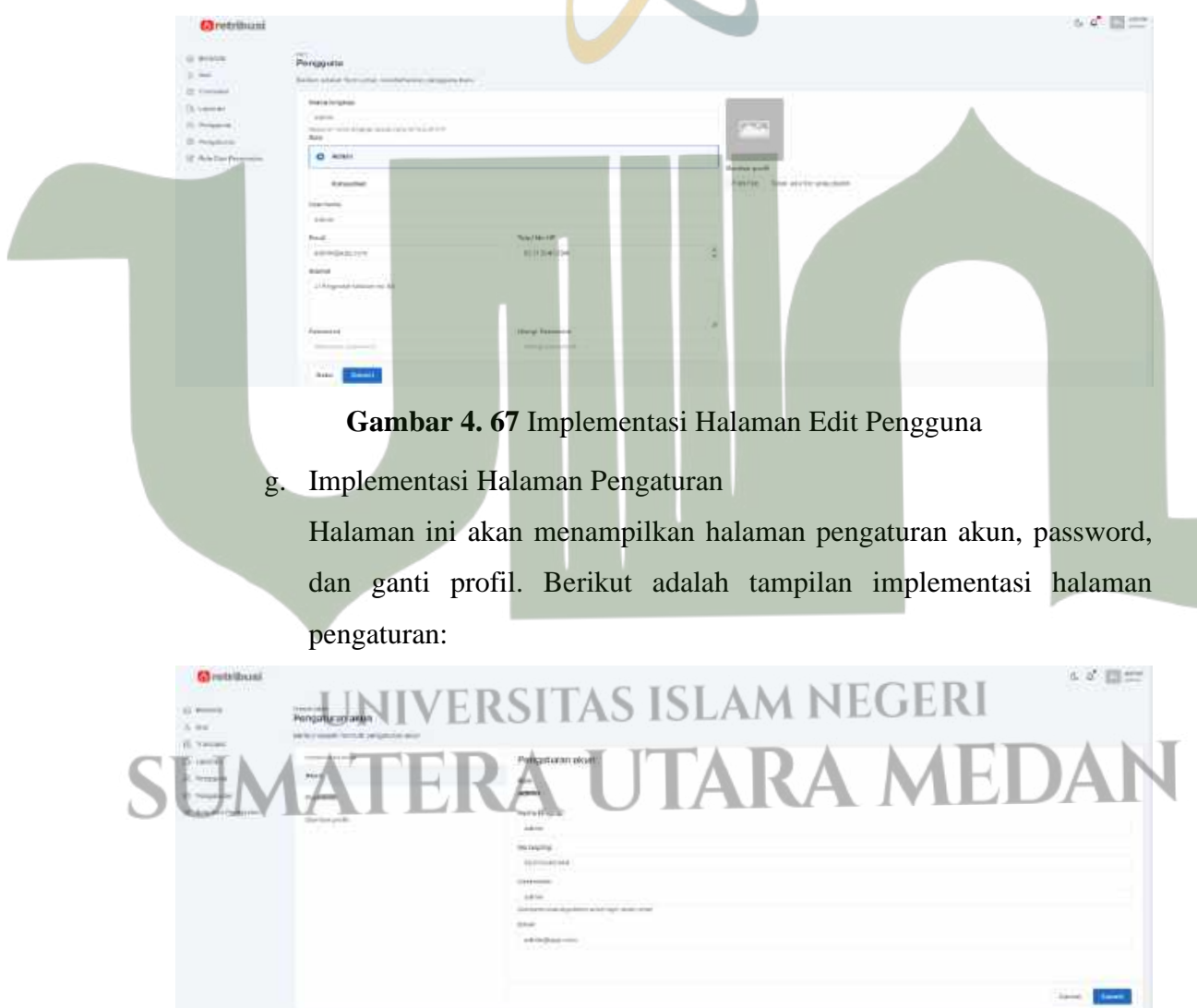

Gambar 4. 68 Implementasi Halaman Menu Pengaturan

Ketika Password diklik maka akan muncul halaman pengaturan *password*, isi password yang diingin, lalu klik tombol submit untuk memperbaharui data. Tampilan halamannya sebagaimana berikut:

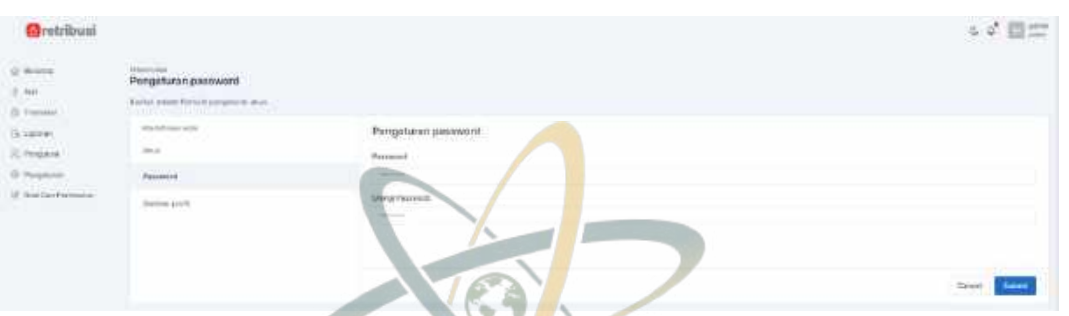

Gambar 4. 69 Implementasi Halaman Pengaturan Password

Ketika gambar profil diklik maka akan muncul halaman pengaturan foto profil. Silahkan pilih file foto yang diinginkan, lalu klik tombol submit untuk memperbaharui data. Tampilan halamannya sebagaimana

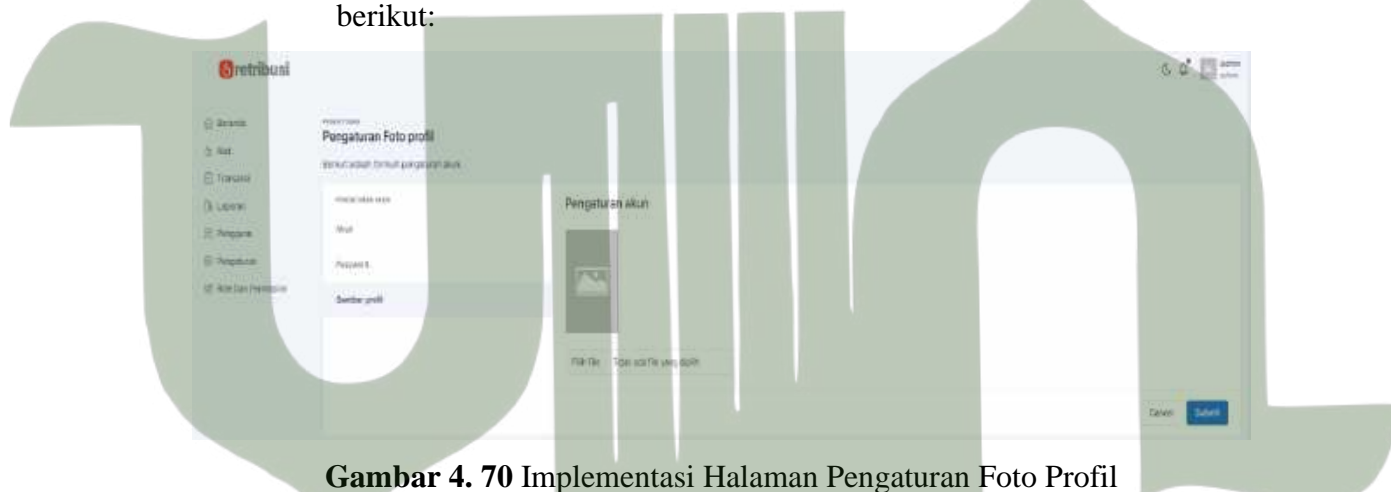

2. Implementasi User Interface Pada Aplikasi

Pada sistem yang berbasis android ini akan digunakan oleh *user* untuk melakukan berbagai aktivitas pada sistem. Berikut adalah implementasi *user interface* pada aplikasi:

 a. Implementasi Halaman Utama Aplikasi
 Menyajikan tampilan halaman utama ketika *user* membuka aplikasi, terdapat tombol login dan daftar.

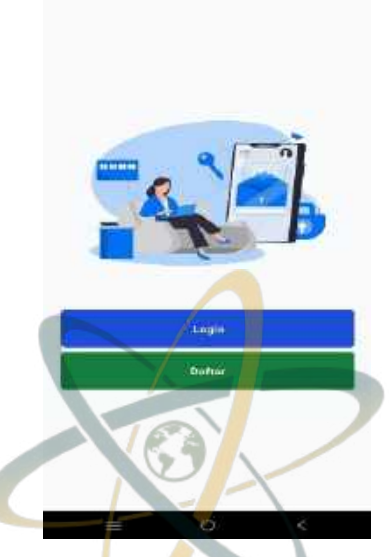

Gambar 4. 71 Implementasi Halaman Utama Aplikasi

b. Implementasi Halaman Daftar

Ketika *user* klik tombol daftar, sistem memberikan tampilan halaman daftar yang terdapat formulir pendaftaran. *User* dapat mengisi data pada formulir yang disediakan lalu klik tombol daftar. Berikut adalah tampilan implementasi halaman daftar:

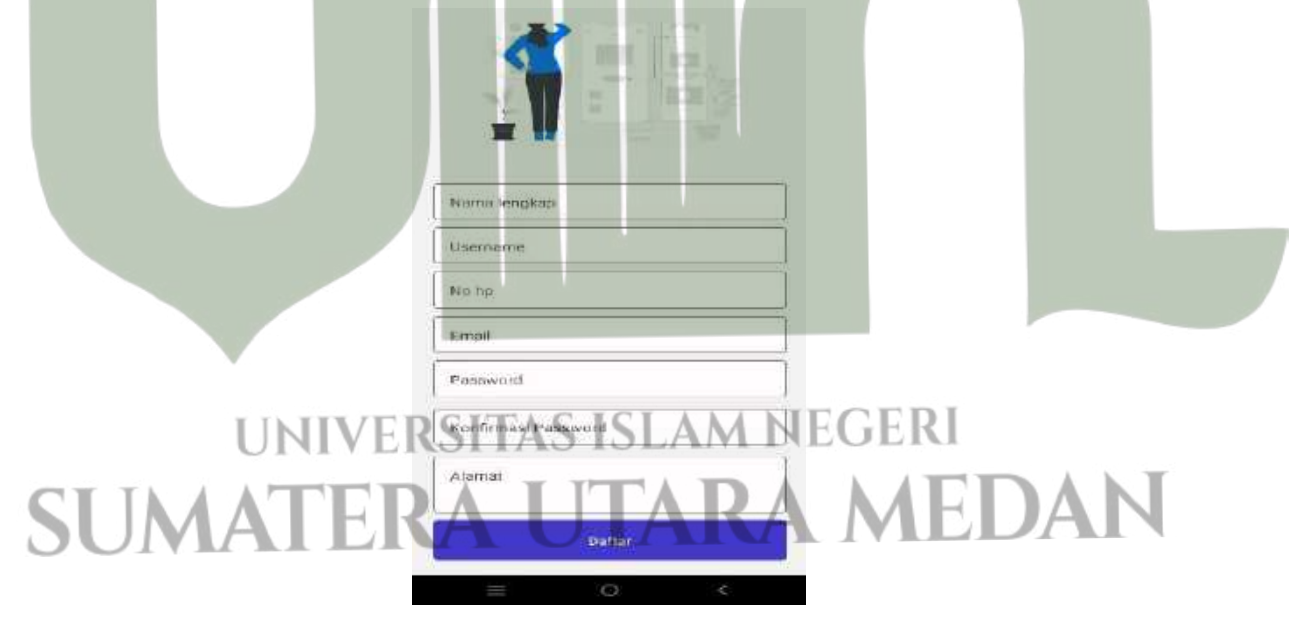

Gambar 4. 72 Implementasi Halaman Daftar

Jika proses pendaftaran berhasil, sistem memberikan tampilan informasi registrasi berhasil sebagaimana berikut:

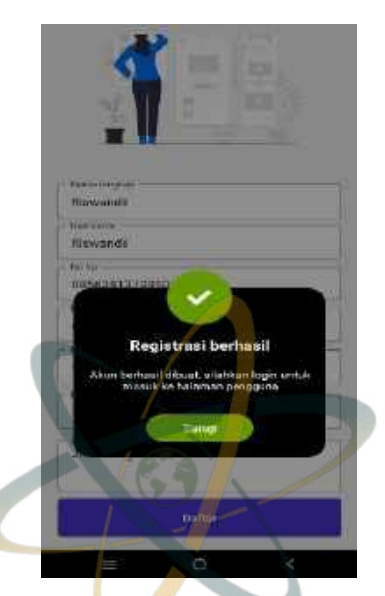

### Gambar 4. 73 Implementasi Halaman Informasi Daftar Berhasil

c. Implementasi Halaman Login

Masukkan *email* dan *password* yang telah didaftaran. Berikut adalah tampilan implementasi halaman login:

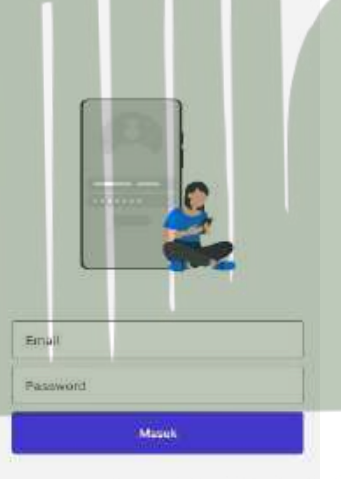

## UNIVERSITAS ISLAM NEGERI

Gambar 4. 74 Implementasi Halaman Login

 d. Implementasi Halaman Menu Home
 Pada halaman ini terdapat data alat pemadam kebakaran yang tersedia dan dapat dipesan oleh *user*.

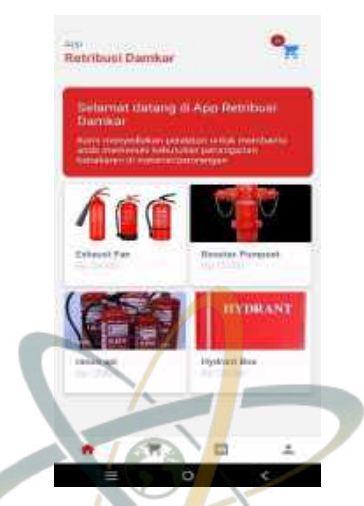

Gambar 4. 75 Implementasi Halaman Menu Home

*User* dapat mengklik salah satu alat pemadam yang ingin dipesan, maka sistem akan menampilkan halaman pemesanan yang memuat informasi detail alat. Pada halaman ini *user* dapat melakukan pemesanan dengan mengklik tombol pesan, selain itu *user* juga dapat memilih berapa banyak alat yang ingin dipesan sebagaimana berikut:

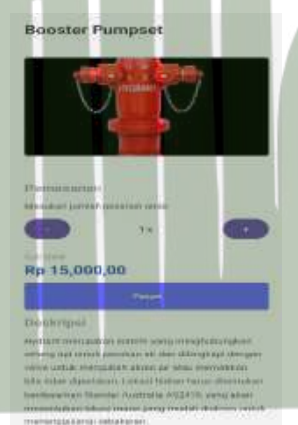

## **Gambar 4. 76** Implementasi Halaman Pemesanan Alat Implementasi Halaman Menu Keranjang

m

Pada halaman ini merupakan tahap selanjutnya untuk melakukan pemesan alat yang mana pada halaman ini terdapat data pesanan alat yang telah dilakukan *user*. *User* dapat memilih metode pemilihan pembayaran yang diinginkan. Setelah menentukan metode

pembayaran, maka user dapat mengklik tombol Checkout.

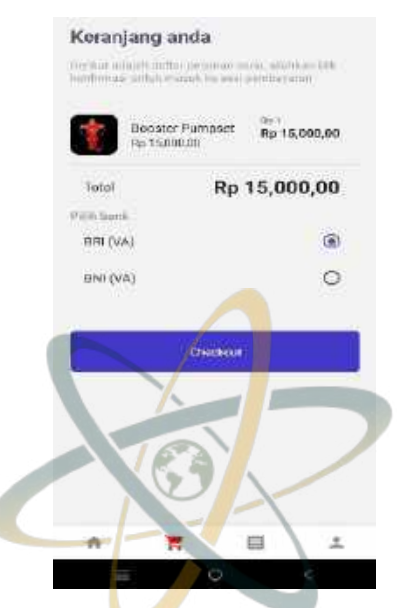

### Gambar 4. 77 Implementasi Halaman Menu Keranjang

Apabila proses *checkout* berhasil, maka akan muncul informasi bahwa pesanan berhasil dibuat sebagaimana berikut:

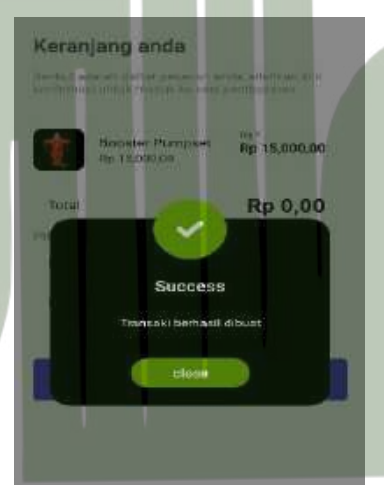

## UNIVERSITAS ISLAM NEGERI

## Gambar 4. 78 Implementasi Halaman Informasi Transaksi Berhasil Dibuat

f. Implementasi Halaman Menu Transaksi

Terdapat *list* data transaksi oleh *user*. Apabila transaksi telah dibayar maka pada ID transaksi tertera "Lunas" dan jika transaksi belum dibayar maka ID transaksi tertera "Pending".

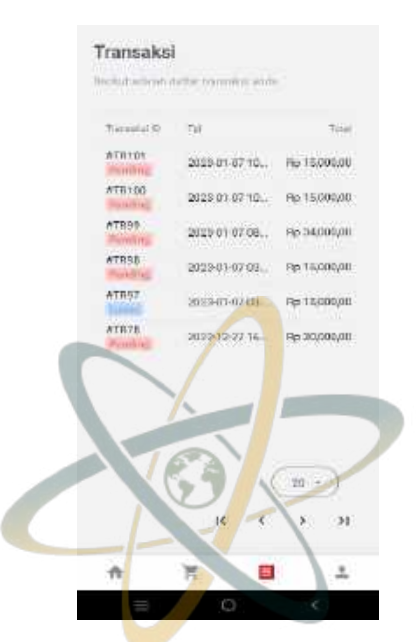

Gambar 4. 79 Implementasi Halaman Menu Transaksi

Transaksi

10.23.411-02.1

Faktur #TR101

*User* mengklik data transaksi yang masih pending untuk melihat detail transaksi dan nomor rekening *virtual account* (VA) yang mana nomor ini akan digunakan untuk proses pembayaran. Berikut adalah tampilannya:

PENOING

Ho-15 metro

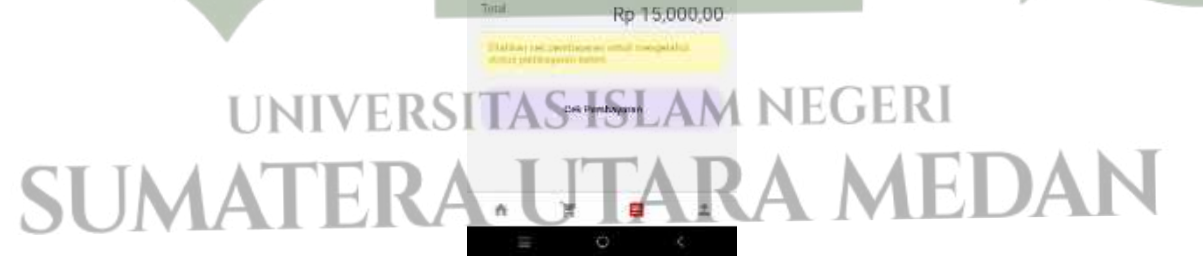

### Gambar 4.80 Implementasi Halaman Transaksi Pending

*User* dapat mengklik data transaksi yang masih sudah lunas untuk melihat detail transaksi dan jadwal pemasangan alat oleh pihak Dinas Pemadam Kebakaran Kota Medan.

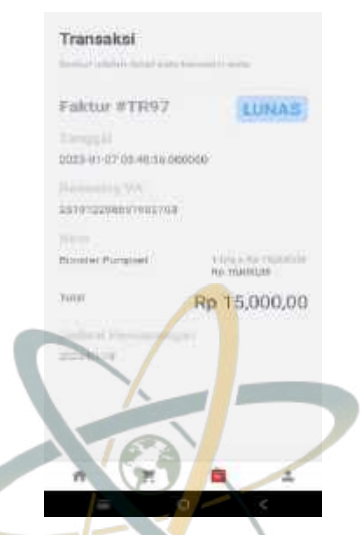

Gambar 4. 81 Implementasi Halaman Transaksi Lunas

g. Implementasi Halaman Menu Profil

Menyajikan tampilan informasi profil pengguna yang memuat informasi nama lengkap, *username*, no telp/hp, *email*, dan alamat pengguna.

| Hameself Long                                                                                                    |  |  |
|----------------------------------------------------------------------------------------------------|--|--|
| University California                                                                                                    |  |  |
| Nug Bergartya<br>Operatoriante                                                                                                    |  |  |
| Email<br>Satisfic Spaces of Higgs growt sum                                                                                                    |  |  |
| Alamat<br>Jalam Burang                                                                                                    |  |  |
| Persona Profil                                                                                                    |  |  |
| and the second second s |  |  |
|                                                                                                    |  |  |
|                                                                                                    |  |  |

## Gambar 4. 82 Implementasi Halaman Menu Profil

Untuk mempebaharui data profil, pengguna dapat mengklik tombol perbarui profil maka sistem menyajikan tampilan halaman perbarui profil. *User* bisa input data yang ingin diperbaharui lalu klik perbarui profil untuk menyimpan data. Berikut adalah tampilannya:

|    | namia Miranay             |
|----|---------------------------|
|    | His wards caters          |
| -  | Lubia                     |
|    | DB1264490937              |
|    | Driel .                   |
|    | lahiarapwand/94(pgma#.com |
|    | Melat<br>Jalan Dulung     |
| Ē  | Pasaelint                 |
| 15 | Konfurma. Passe of        |
| ſ  | -                         |
|    | TAD                       |

Gambar 4. 83 Implementasi Halaman Perbarui Profil

### 4.4 Testing

Pada tahapan *testing* ini akan dilaksanakan uji coba sistem yang sudah selesai dibangun, dengan *blackbox-testing*, untuk menguji fungsionalitas sistem, guna mengetahui kesesuaian sistem dengan ketetapan kebutuhan. Agar lebih valid, pengujian ini diuji oleh orang yang lebih profesional pada bidangnya, penguji atau validator pada sistem ini yaitu:

| Tanggal Pengujian | : 6 Februari 2023            |
|-------------------|------------------------------|
| Validator         | : Gema Halelu S.T, M.T       |
| Pekerjaan         | : Kepala Bidang Penyelamatan |

Pengujian aplikasi dari sisi pengguna

Berikut adalah hasil pengujian *blackbox testing* pada pengujian aplikasi dari sisi *user*.

### a. Pengujian Daftar **Tabel 4. 15** Hasil Pengujian Daftar

| 5 | No | Skenario<br>Pengujian | Text Case | Hasil yang Diharapkan   | Hasil<br>Pengujian |
|---|----|-----------------------|-----------|-------------------------|--------------------|
|   | 1  | Masuk ke              | Aplikasi  | Sistem menampilkan      | Sesuai             |
|   |    | aplikasi              |           | halaman aplikasi dengan |                    |
|   |    | retribusi             |           | tampilan halaman utama  |                    |
|   |    |                       |           | yang terdapat tombol    |                    |

| No | Skenario<br>Pengujian | Text Case | Hasil yang Diharapkan      | Hasil<br>Pengujian |
|----|-----------------------|-----------|----------------------------|--------------------|
|    |                       |           | Login dan Daftar.          |                    |
| 2  | Klik tombol           | Tombol    | Sistem akan                | Sesuai             |
|    | Daftar                | Daftar    | menampilkan halaman        |                    |
|    |                       |           | daftar.                    |                    |
| 3  | Isi data lalu         | Tombol    | Sis <mark>te</mark> m akan | Sesuai             |
|    | klik Daftar           | Daftar    | menampilkan informasi      |                    |
|    |                       | 10        | registrasi berhasil dan    |                    |
|    |                       |           | menampilkan halaman        |                    |
|    |                       |           | login.                     |                    |

b. Pengujian Login Aplikasi

| Tabel 4. 16 Hasil | Pengujian Lo | ogin Aplikasi |
|-------------------|--------------|---------------|
|                   | 0 5          | 0 1           |

|        | No  | Skenario      | Tart Cara | Hasilwara Dihawarkan    | Hasil     |
|--------|-----|---------------|-----------|-------------------------|-----------|
|        | INO | Pengujian     | Text Case | Hash yang Dinarapkan    | Pengujian |
|        | 1   | Masuk ke      | Aplikasi  | Sistem menampilkan      | Sesuai    |
|        |     | aplikasi      |           | halaman aplikasi dengan |           |
|        |     | retribusi     |           | tampilan halaman utama  |           |
|        |     |               |           | yang terdapat tombol    |           |
|        |     |               |           | Login dan Daftar.       |           |
|        | 2   | Klik tombol   | Tombol    | Sistem akan             | Sesuai    |
|        |     | login         | Login     | menampilkan halaman     |           |
|        |     | LINTIN/       | CDCITAC   | Login.                  | í         |
|        | 3   | Isi Email dan | Tombol    | Sistem akan             | Sesuai    |
| S      | UN  | Password,     | Masuk     | menampilkan halaman     |           |
| $\cup$ |     | lalu klik     |           | utama aplikasi.         |           |
|        |     | Masuk.        |           |                         |           |

|   | No | Skenario<br>Pengujian | Text Case          | Hasil yang Diharapkan                         | Hasil<br>Pengujian |    |
|---|----|-----------------------|--------------------|-----------------------------------------------|--------------------|----|
|   | 1  | Klik icon             | Icon Home          | Menampilkan halaman                           | Sesuai             |    |
|   |    | home                  |                    | uta <mark>m</mark> a apikasi yang             |                    |    |
|   |    |                       | X                  | ter <mark>d</mark> iri dari data alat         |                    |    |
|   |    |                       | 18                 | p <mark>e</mark> madam kebakaran.             |                    |    |
|   | 2  | Klik salah            | Card view          | Menampilkan informasi                         | Sesuai             |    |
|   |    | satu alat yang        | nama alat          | detail mengenai alat                          |                    |    |
|   |    | diinginkan.           |                    | pemadam kebakaran,                            |                    |    |
|   |    |                       |                    | mencakup foto alat,                           |                    |    |
|   |    | _                     |                    | deksripsi, harga, banyak                      |                    |    |
|   |    |                       |                    | alat yang ingin dipesan,                      |                    |    |
|   |    |                       |                    | serta tombol pesan untuk                      |                    |    |
|   |    |                       |                    | melakukan pemesanan                           |                    | L. |
|   |    |                       |                    | alat.                                         |                    |    |
|   | 3  | Masukkan              | Tombol             | Menambahkan jumlah                            | Sesuai             |    |
|   |    | jumlah alat           | dengan <i>icon</i> | pesanan yang                                  |                    |    |
|   |    | yang diingin          | – dan +            | dimasukkan.                                   |                    | L  |
|   |    | dipesan               |                    |                                               |                    |    |
|   | 4  | Klik Pesan            | Tombol             | Menampilkan informasi                         | Sesuai             |    |
|   |    | *                     | Pesan              | produk sukses                                 |                    |    |
|   |    | UNIVI                 | ERSITAS            | ditambahkan. EGER                             |                    |    |
| S | UN | Klik tutup<br>pada    | Tombol tutup       | Menampilkan kembali<br>halaman utama aplikasi | Sesuai             | 1  |
|   |    | informasi             |                    | tepatnya pada menu                            |                    |    |
|   |    | yang muncul           |                    | Home.                                         |                    |    |

## c. Pengujian Menu Pos Pemadam Kebakaran Admin Web Tabel 4. 17 Hasil Pengujian Menu Home

### d. Pengujian Menu Keranjang

### Tabel 4. 18 Hasil Pengujian Menu Keranjang

| No | Skenario<br>Pengujian                                  | Text Case                 | Hasil yang Diharapkan                                         | Hasil<br>Pengujian |
|----|--------------------------------------------------------|---------------------------|---------------------------------------------------------------|--------------------|
| 1  | Klik <i>icon</i><br>keranjang                          | <i>Icon</i><br>keranjang  | Menampilkan halaman<br>keranjang.                             | Sesuai             |
| 2  | Pilih metode<br>pembayaran<br>bank yang<br>diinginkan. | Radio Button<br>nama bank | Menampilkan tanda pada<br><i>radio button</i> yang dipilih.   | Sesuai             |
| 3  | Klik<br>Checkout                                       | Tombol Checkout           | Menampilkan informasi<br>sukses transaksi berhasil<br>dibuat. | Sesuai             |
| 4  | Klik <i>close</i><br>pada<br>informasi<br>yang muncul  | Tombol <i>close</i>       | Menampilkan kembali<br>halaman menu keranjang.                | Sesuai             |

e. Pengujian Menu Transaksi

Tabel 4. 19 Hasil Pengujian Menu Transaksi

|   | No  | Skenario           | Toxt Case | Hagil yang Dibarankan    | Hasil     |   |
|---|-----|--------------------|-----------|--------------------------|-----------|---|
|   | INU | Pengujian          | Text Case | nash yang Dinarapkan     | Pengujian |   |
|   |     | Klik menu          | Icon TAS  | Sistem menampilkan       | Sesuai    |   |
| C | 1   | dengan <i>icon</i> | laporan — | halaman transaksi.       |           | T |
| 5 | UN  | kertas/laporan     | KAU       | IAKA MI                  | DAI       |   |
|   |     | Klik salah satu    | Data      | Sistem akan menampilkan  | Sesuai    |   |
|   | 2   | transaksi yang     | transaksi | detail transaksi yang    |           |   |
|   | 2   | masih pending      | yang      | mencakup nomor faktur,   |           |   |
|   |     |                    | pending   | tanggal pemesanan, nomor |           |   |

| No                      | Skenario<br>Pengujian | Text Case                | Hasil yang Diharapkan                | Hasil<br>Pengujian |
|-------------------------|-----------------------|--------------------------|--------------------------------------|--------------------|
|                         |                       |                          | rekening VA, item yang               |                    |
|                         |                       |                          | dipesan, total harga, dan            |                    |
|                         |                       |                          | tombol Cek Pembayaran.               |                    |
|                         | Klik tombol           | Tombol                   | Men <mark>a</mark> mpilkan informasi | Sesuai             |
| 2                       | Cek                   | Cek                      | pembayaran masih pending             |                    |
| <sup>3</sup> Pembayaran |                       | Pembayar                 |                                      |                    |
|                         |                       | an                       |                                      |                    |
|                         | Klik salah satu       | Data                     | Sistem akan menampilkan              | Sesuai             |
|                         | transaksi yang        | transak <mark>s</mark> i | detail transaksi yang                |                    |
|                         | lunas                 | yang lunas               | mencakup nomor faktur,               |                    |
| 4                       |                       |                          | tanggal pemesanan, nomor             |                    |
|                         |                       |                          | rekening VA, item yang               |                    |
|                         |                       |                          | dipesan, total harga, dan            |                    |
|                         |                       |                          | jadwal pemasangan alat.              |                    |

## f. Pengujian Menu Profil

| <b>Tabel 4.20</b> | Hasil Pengujia | n Menu Profi |
|-------------------|----------------|--------------|
|-------------------|----------------|--------------|

|  | No | Skenario<br>Pengujian           | Text Case  | Hasil yang Diharapkan                | Hasil<br>Pengujian |
|--|----|---------------------------------|------------|--------------------------------------|--------------------|
|  | 1  | Klik menu<br>dengan <i>icon</i> | Icon orang | Menampilkan halaman profil pengguna. | Sesuai             |
|  |    | orang                           |            |                                      |                    |
|  | UN | Klik Perbarui                   | Tombol     | Menampilkan halaman                  | Sesuai             |
|  | 2  | Profil                          | Perbarui   | perbarui profil.                     |                    |
|  |    |                                 | Profil     |                                      |                    |
|  | 3  | Isi data yang                   | Tombol     | Menampilkan informasi                | Sesuai             |
|  | 5  | diperbarui                      | Perbarui   | berhasil diperbarui.                 |                    |

| No | Skenario<br>Pengujian | Text Case | Hasil yang Diharapkan                | Hasil<br>Pengujian |
|----|-----------------------|-----------|--------------------------------------|--------------------|
|    | lalu klik             | Profil    |                                      |                    |
|    | Perbarui              |           |                                      |                    |
|    | Profil                |           |                                      |                    |
|    | Klik <i>logout</i>    | Tombol    | Men <mark>a</mark> mpilkan halaman   | Sesuai             |
|    |                       | Logout    | keti <mark>ka pertama kal</mark> i   |                    |
| 4  |                       | 16        | me <mark>m</mark> buka aplikasi yang |                    |
|    |                       |           | terdapat tombol login dan            |                    |
|    |                       |           | daftar.                              |                    |

1. Pengujian sistem dari sisi admin

Berikut adalah hasil pengujian *blackbox testing* pada pengujian sistem dari sisi admin.

a. Pengujian Login Admin

### Tabel 4. 21 Hasil Pengujian Login Admin

|   | No | Skenario<br>Pengujian    | Text Case                     | Hasil yang Diharapkan                          | Hasil<br>Pengujian |   |
|---|----|--------------------------|-------------------------------|------------------------------------------------|--------------------|---|
|   | 1  | Masuk ke<br>dalam        | <u>retribusiapp</u><br>.my.id | Sistem menampilkan halaman masuk.              | Sesuai             |   |
|   |    | website<br>Masukkan      | Tombol                        | Sistem akan menampilkan                        | Sesuai             |   |
|   | 2  | email dan<br>kata sandi, | Masuk                         | halaman beranda sistem<br>( <i>Dashboard</i> ) |                    |   |
| S | UN | lalu klik<br>Masuk       | RA U                          | JTARA MI                                       | EDA                | J |

### b. Pengujian Menu Alat

### Tabel 4. 22 Hasil Pengujian Menu Alat

|   | No           | Skenario<br>Pengujian                                                                  | Text Case                                     | Hasil yang Diharapkan                                                                                           | Hasil<br>Pengujian |
|---|--------------|----------------------------------------------------------------------------------------|-----------------------------------------------|----------------------------------------------------------------------------------------------------|--------------------|
|   | 1            | Klik menu<br>Alat                                                                      | Menu Alat                                     | Menampilkan halaman<br>Alat yang berisi data alat<br>yang telah dimasukkan.                                     | Sesuai             |
|   | 2            | Klik tombol<br>detail pada<br>salah satu<br>alat                                       | Tombol<br>Detail                              | Menampilkan halaman<br>detail alat yang mencakup<br>foto, nama alat, harga, dan<br>informasi alat.              | Sesuai             |
|   | 3            | Klik tombol<br>Aksi lalu<br>pilih Edit                                                 | Tombol<br>Aksi -> Edit                        | Menampilkan halaman<br>edit data alat.                                                                          | Sesuai             |
|   | 4            | Masukkan<br>data alat yang<br>ingin diedit,<br>lalu klik<br>Submit                     | Tombol<br>Submit                              | Menampilkan ifnormasi<br>data berhasil diperbarui.                                                              | Sesuai             |
|   | 5            | Klik tombol<br>Aksi lalu<br>pilih Hapus                                                | Tombol<br>Aksi -><br>Hapus                    | Sistem akan menghapus<br>data alat yang dipilih.                                                                | Sesuai             |
| S | 6<br>UN<br>7 | Klik tombol<br>dengan <i>icon</i><br>tambah (+)<br>Masukkan<br>data alat yang<br>ingin | Icon tambah<br>(+) SITAS<br>Tombol<br>Submit. | Menampilkan halaman<br>tambah alat. <b>EGER</b><br>Sistem akan menyimpan<br>data alat yang telah<br>dimasukkan. | Sesuai<br>Sesuai   |
|   |              | ditambahkan,<br>klik <i>Submit</i> .                                                   |                                               |                                                                                                    |                    |

### c. Pengujian Menu Transaksi

### Tabel 4. 23 Hasil Pengujian Menu Transaksi

| No  | Skenario<br>Pengujian                                        | Text Case                               | Hasil yang Diharapkan                                                                                                    | Hasil<br>Pengujian |
|-----|--------------------------------------------------------------|-----------------------------------------|----------------------------------------------------------------------------------------------------|--------------------|
| 1   | Klik menu<br>Transaksi                                       | Menu<br>Transaksi                       | Menampilkan halaman<br>transaksi yang berisi data<br>transaksi yang dilakukan<br><i>user</i> .                                                                               | Sesuai             |
| 2   | Klik tombol<br>Aksi lalu<br>pilih Hapus                      | Tombol<br>Aksi -><br>Hapus              | Sistem akan menghapus<br>data transaksi yang dipilih.                                                                                                    | Sesuai             |
|     | Klik tombol<br>detail pada                                   | Tombol<br>Detail                        | Menampilkan informasi<br>pemesan yang mencakup                                                                                                    | Sesuai             |
| 3   | transaksi<br>yang "Belum<br>dibayar"                         |                                         | nama pemesan, email,<br>alamat, no hp, item<br>pesanan, total harga, dan<br>tombol kembali serta cek<br>status pembayaran.                                                   |                    |
| 4   | Klik tombol<br>Cek Status<br>Pembayaran                      | Klik tombol<br>Cek Status<br>Pembayaran | Menampilkan informasi<br>pembayaran <i>pending</i>                                                                                                    | Sesuai             |
| SUN | Klik tombol<br>detail pada<br>transaksi<br>yang<br>"Dibayar" | Tombol<br>Detail<br>ERSITAS<br>RAU      | Menampilkan informasi<br>pemesan yang mencakup<br>nama pemesan, email,<br>alamat, no hp, item<br>pesanan, total harga,<br>jadwal pesamangan, dan<br>tombol kembali serta cek | Sesuai             |
| 6   | Klik jadwal                                                  | Tombol                                  | Sistem akan                                                                                                    | Sesuai             |

| No | Skenario<br>Pengujian                        | Text Case                               | Hasil yang Diharapkan                         | Hasil<br>Pengujian |
|----|----------------------------------------------|-----------------------------------------|-----------------------------------------------|--------------------|
|    | pemasangan,<br>pilih jadwal                  | Perbarui                                | memperbaharui tanggal pemasangan alat.        |                    |
|    | yang<br>diinginkan,<br>lalu klik<br>perbarui |                                         |                                               |                    |
| 7  | Klik tombol<br>Cek Status<br>Pembayaran      | Klik tombol<br>Cek Status<br>Pembayaran | Menampilkan informasi<br>pembayaran berhasil. | Sesuai             |

## d. Pengujian Menu Laporan

| Fabel 4. 24 Hasil | Pengujian | Menu Laporan |
|-------------------|-----------|--------------|
|-------------------|-----------|--------------|

| 1      | No | Skenario<br>Pengujiar | n Text Case      | Hasil yang Diharapkan                       | Hasil<br>Pengujian |
|--------|----|-----------------------|------------------|---------------------------------------------|--------------------|
|        |    | Klik mer              | nu Menu          | Menampilkan halaman                         | Sesuai             |
|        |    | Laporan               | Laporan          | laporan yang berisi data                    |                    |
|        | 1  |                       |                  | jumlah transaksi yang<br>berhasil dilakukan |                    |
|        |    |                       |                  | tronseksi yang dilekukan                    |                    |
|        |    | LINE                  | VERSITAS         | transaksi yang unakukan.                    |                    |
|        |    | Klik Filte            | er, Tombol       | Menampilkan data                            | Sesuai             |
| S      | UN | pilih Tah             | un <i>Filter</i> | transaksi sesuai dengan                     | DAI                |
| $\sim$ |    | atau Bulan            |                  | yang diingin baik secara                    |                    |
|        |    |                       |                  | per bulan atau per tahun.                   |                    |

### e. Pengujian Menu Pengguna

### Tabel 4. 25 Hasil Pengujian Menu Pengguna

|   | No | Skenario<br>Pengujian | Text Case | Hasil yang Diharapkan              | Hasil<br>Pengujian |
|---|----|-----------------------|-----------|------------------------------------|--------------------|
| Ī |    | Klik menu             | Menu      | Men <mark>a</mark> mpilkan halaman | Sesuai             |
|   | 1  | Pengguna              | Pengguna  | pengguna berupa list data          |                    |
|   | 1  |                       | 6         | pengguna yang telah                |                    |
|   |    |                       |           | terdaftar pada sistem.             |                    |
| - |    | Klik tombol           | Tombol    | Menampilkan halaman edit           | Sesuai             |
|   | 2  | Aksi lalu pilih       | Aksi ->   | pengguna.                          |                    |
|   |    | Edit                  | Edit      |                                    |                    |
|   |    | Isi data yang         | Tombol    | Sistem akan                        | Sesuai             |
|   | 3  | ingin diedit,         | Submit    | memperbaharui data.                |                    |
|   |    | klik Sumbit           |           |                                    |                    |
|   |    | Klik tombol           | Tombol    | Sistem akan menghapus              | Sesuai             |
|   | 4  | Aksi lalu pilih       | Aksi ->   | data pengguna yang                 |                    |
|   |    | Hapus                 | Hapus     | dipilih.                           |                    |
|   |    | Klik Detail           | Tonbol    | Sistem akan menampilkan            |                    |
|   | 5  | pada salah satu       | Detail    | halaman detail pengguna            |                    |
|   |    | data pengguna         |           | yang dipilih.                      |                    |

f. Pengujian Halaman Menu Pengaturan

 Tabel 4. 26 Hasil Pengujian Menu Pengaturan

| S | No | Skenario<br>Pengujian | Text Case  | Hasil yang Diharapkan | Hasil<br>Pengujian |
|---|----|-----------------------|------------|-----------------------|--------------------|
|   |    | Klik menu             | Menu       | Menampilkan halaman   | Sesuai             |
|   | 1  | Pengaturan            | Pengaturan | pengaturan akun,      |                    |
|   |    |                       |            | password, dan gambar  |                    |

| No | Skenario<br>Pengujian | Text Case | Hasil yang Diharap                | kan    | Hasil<br>Pengujian |
|----|-----------------------|-----------|-----------------------------------|--------|--------------------|
|    |                       |           | profil.                           |        |                    |
|    | Masukkan              | Tombol    | Sistem                            | akan   | Sesuai             |
|    | data yang             | Submit    | memperbaharui data s              | sesuai |                    |
| 2  | ingin                 |           | data <mark>y</mark> ang dimasukka | n dan  |                    |
| 2  | diperbaharui,         |           | men <mark>a</mark> mpilkan info   | rmasi  |                    |
|    | lalu klik             | T         | data berhasil diperbaru           | ıi.    |                    |
|    | Submit                |           |                                   |        |                    |
|    | Klik                  | Tombol    | Sistem                            | akan   | Sesuai             |
|    | password, isi         | Submit    | memperbaharui                     | data   |                    |
|    | password              |           | password.                         |        |                    |
| 2  | baru dan              |           |                                   |        |                    |
| 5  | ulangi                |           |                                   |        |                    |
|    | password,             |           |                                   |        |                    |
|    | lalu klik             |           |                                   |        |                    |
|    | Submit                |           |                                   |        |                    |
|    | Klik gambar           | Tombol    | Sistem                            | akan   | Sesuai             |
|    | profil, pilih         | Submit    | memperbaharui                     | data   |                    |
| 4  | <i>file</i> gambar    |           | gambar profil akun.               |        |                    |
| 4  | yang                  |           |                                   |        |                    |
|    | diinginkan,           |           |                                   |        |                    |
|    | klik Submit.          |           |                                   |        |                    |
| L  | UNIV                  | ERSITAS   | SISLAM NEG                        | ERI    |                    |

# SUMATERA UTARA MEDAN